## **BAB III**

## PELAKSANAAN KERJA MAGANG

#### 3.1 Kedudukan dan Koordinasi

Dalam melaksanakan program magang yang dipersembahkan oleh Orange Media Group Pte. Ltd., peran yang dipegang oleh peserta berfokus pada posisi magang sebagai bagian dari tim pengembangan web atau *web developer internship* yang dibimbing dan diarahkan oleh supervisor, yaitu Miss Nicole. Peran ini menuntut serangkaian tugas yang beragam dan tanggung jawab yang luas dalam hal pengembagan *website* perusahaan, yaitu melakukan desain ulang, menerapkan antarmuka baru pada situs *web* perusahaan, menciptakan situs *web* baru, menambahkan fitur-fitur tambahan pada situs, serta melakukan pemeliharaan pada aspek *front-end* maupun *back-end* dari situs milik perusahaan.

Semua tugas tersebut tidak hanya dijalankan semata untuk memenuhi kebutuhan operasional perusahaan, namun juga merupakan bagian integral dari strategi bisnis yang bertujuan untuk memperbarui, meningkatkan, menjaga relevansi situs web perusahaan, dan berkompetisi untuk mengalahkan perusahaan kompetitor. Sebagai contoh, proses desain ulang situs web diperlukan untuk menghidupkan kembali penampilan situs yang mungkin telah ketinggalan zaman, pembentukan situs web baru diperlukan untuk mengakomodasi konten-konten terbaru dari perusahaan dan mitra kerjanya guna meningkatkan daya saing untuk melawan kompetitor perusahaan, penambahan fitur-fitur baru pada situs *web* menjadi penting sebagai sarana untuk memperluas jangkauan promosi perusahaan, serta pemeliharaan rutin pada kedua sisi, baik *front-end* maupun *back-end*, merupakan sebuah kunci untuk menjaga kelancaran dan keamanan operasional situs *web* perusahaan.

Dalam menjalankan setiap tugas, peserta magang tidak hanya bertindak sebagai individu yang bekerja secara mandiri, tetapi juga diberikan dukungan penuh dari supervisi yang bersedia mengarahkan tugas dan tanggung jawab peserta magang, serta berkolaborasi dengan divisi UI/UX, yang memiliki keahlian khusus dalam 17 desain antarmuka pengguna dan pengalaman pengguna juga menjadi bagian integral dari proses pengembangan. Divisi UI/UX bukan hanya bertanggung jawab untuk merancang tampilan situs *web*, tetapi juga bertugas untuk menyusun kontenkonten yang akan ditampilkan di dalamnya. Dengan demikian, kolaborasi antara peserta magang dan divisi UI/UX menjadi penting dalam memastikan bahwa setiap aspek dari pengembangan situs web ini terintegrasi secara mulus dan memenuhi standar yang telah ditetapkan oleh perusahaan.

Proses pengembangan *website* dalam hal ini menggunakan berbagai bahasa pemrograman, antara lain HTML, CSS, JavaScript, dan PHP. Alasan penggunaan bahasa pemrograman tersebut adalah bahasa pemrograman tersebut terkenal, mudah dipahami, dan mudah untuk diintegrasikan ke dalam berbagai projek perusahaan. HTML serta CSS berperan untuk tampilan *front-end* dari *website*. JavaScript diperlukan apabila terdapat sebuah animasi yang diperlukan dalam sebuah *webpage*, misalnya pembuatan animasi *scroll website* dan *banner slider*. PHP dalam hal ini diperlukan untuk pemrograman *back-end*. *Website* yang dibuat dalam hal ini harus memenuhi salah satu syarat penting, yaitu mudah dipahami baik dari sisi *front-end* (untuk *user* yang nantinya berkunjung ke *website* perusahaan), maupun *back-end* (untuk beberapa karyawan internal perusahaan yang memiliki akses ke *back-end* website). Adapun divisi yang akan menggunakan *website* ini untuk kepentingannya masing-masing adalah sebagai berikut.

- 1. CEO: CEO dari perusahaan memiliki hak untuk memantau data yang dimasukan ke dalam *website*.
- 2. Investor: Investor perusahaan memiliki hak untuk memantau data yang dimasukan ke dalam *website*.
- 3. *Journalist: Journalist* memiliki hak untuk menambahkan konten berita ke dalam *website* perusahaan.
- 4. *Marketing / Sales: Marketing / Sales* memiliki hak untuk menambahkan konten ke dalam *website*.
- 5. *Advertising: Advertising* memiliki hak untuk memasukan iklan dan *upcoming events* perusahaan ke dalam *website.*

Meningkatkan Kualitas Digital: Merancang Ulang... Emillio Hezekiah Lucas, Universitas Multimedia Nusantara

6. IT: IT yang dalam hal ini termasuk UI/UX memiliki hak untuk memantau data yang dimasukan, mencegah terjadinya *error*, melakukan *quality assurance*, memasukan, dan mengubah data di dalam *website*.

Berdasarkan poin-poin di atas, dapat dilihat bahwa terdapat banyak divisi yang memerlukan *website* untuk aktivitas divisinya. Penting untuk diingat juga bahwa tidak semua anggota dalam divisi-divisi tersebut paham bahasa pemrograman, *front-end, back-end,* dan sebagainya. Maka, diperlukan sebuah *website* sederhana yang dapat digunakan oleh mereka untuk keperluannya masing-masing.

Dalam pelaksanaan kerja magang, diperlukan sebuah aplikasi komunikasi untuk berkoordinasi antara satu karyawan dan karyawan lainnya mengingat Sebagian besar operasional perusahaan ini dilaksanakan secara *online* atau WFH. Oleh karena itu, untuk membantu komunikasi antara satu karyawan dan karyawan lainnya digunakanlah sebuah aplikasi bernama Ring Central. Ring Central adalah sebuah aplikasi komunikasi yang dapat digunakan melalui *website*, install *software*nya, dan di *handphone*. Dalam menjalankan operasional perusahaannya, Ring Central merupakan sebuah aplikasi yang dipakai untuk berkomunikasi antara satu karyawan dan karyawan lainnya dalam bentuk *chat* atau *text messages*. Ring Central sendiri memiliki sebuah fitur untuk mengetahui apakah karyawan tersebut sedang *online* atau *offline*. Hal ini digunakan oleh atasan untuk memantau apakah karyawannya sedang bekerja atau tidak. Selain Ring Central, perusahaan memiliki sebuah *website* yang digunakan untuk *video call*, yaitu hi.industrialmeet.com. *Website* hi.industrialmeet.com digunakan apabila karyawan ingin melakukan *video call* antara satu karyawan dan karyawan lainnya.

## 3.2 Tugas dan Uraian Kerja Magang

Dalam melaksanakan kerj magang sebagai *web developer intern* di Orange Media Group, peserta memiliki beberapa deskripsi pekerjaan yang dikerjakan selama program kerja magang. Berikut ini merupakan deskripsi pekerjaannya.

- 1. Melakukan perancangan atau desain ulang dari website perusahaan.
- 2. Melakukan penambahan fitur berupa email marketing automation.

- 3. Membuat dan merancang sebuah website baru untuk keperluan perusahaan.
- 4. Melakukan data scrapping.
- 5. Melakukan quality assurance.
- 6. Menangani bugs dan error di website perusahaan.
- 7. Membuat RSS Feeds atau iFrame yang dapat di-embed ke website lain.
- 8. Memberikan *update progress* terhadap perubahan yang terjadi di *website* milik perusahaan.

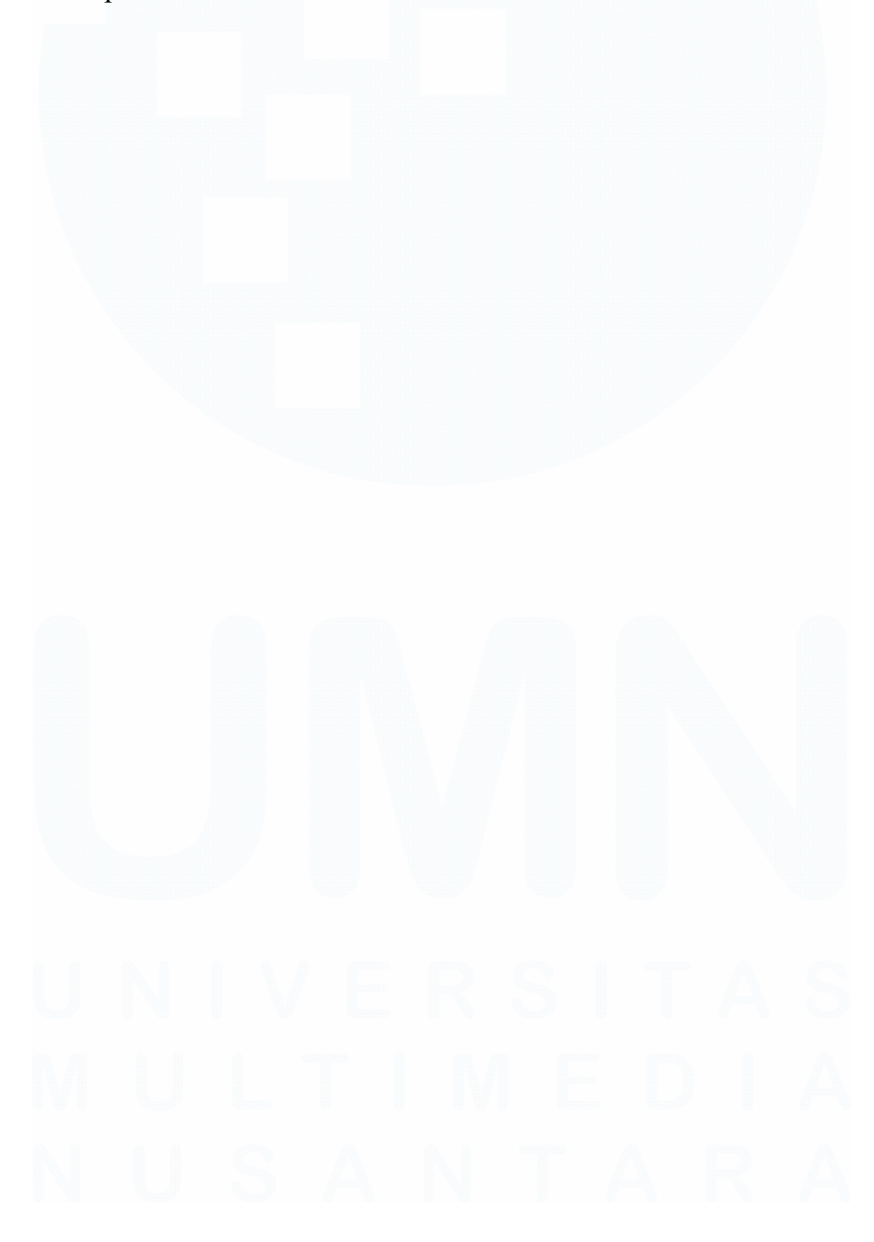

20 Meningkatkan Kualitas Digital: Merancang Ulang... Emillio Hezekiah Lucas, Universitas Multimedia Nusantara

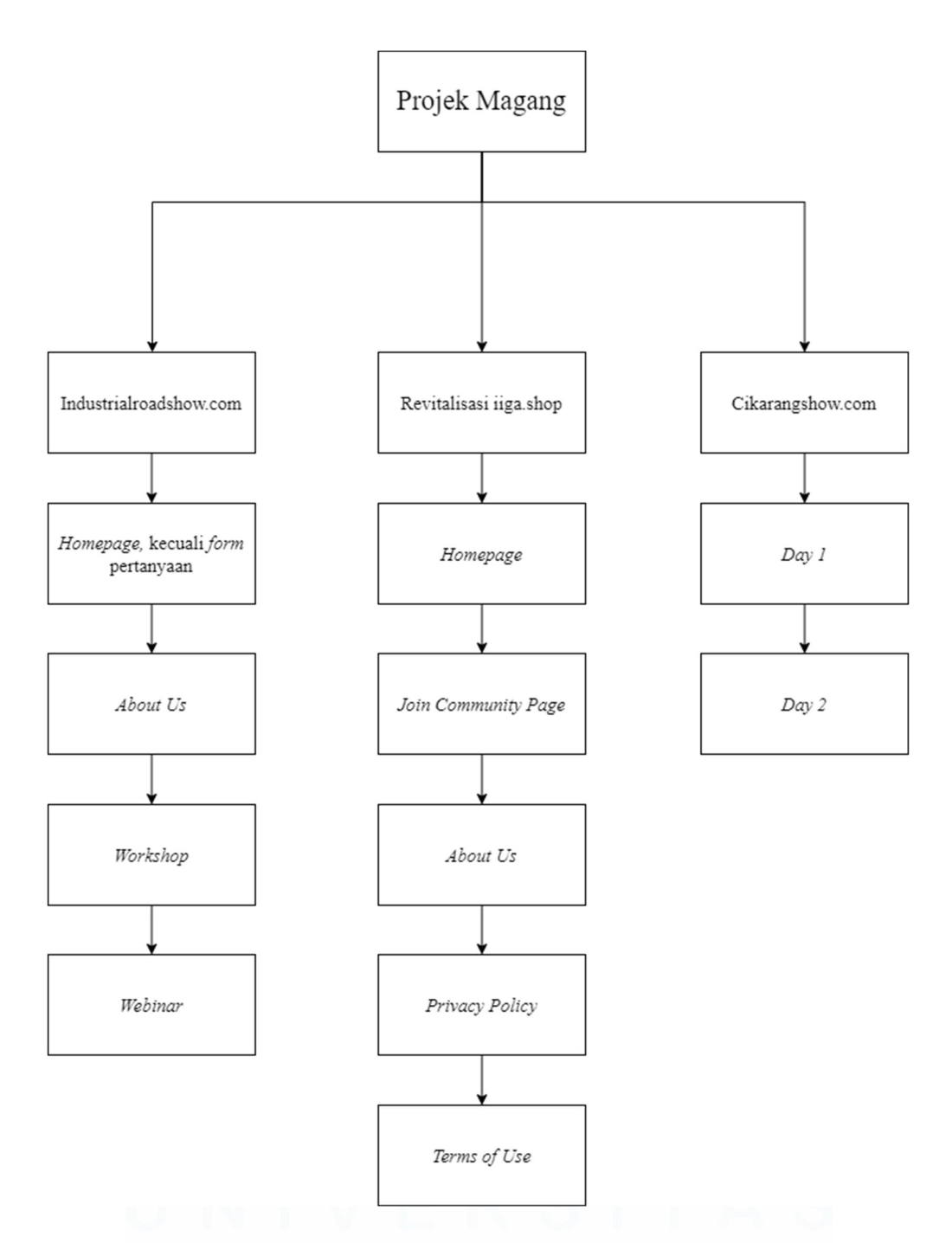

Gambar 3.1 Bagan Tugas yang dikerjakan Peserta Magang Dalam Projek Perusahaan

Gambar 3.1 merupakan sebuah bagan yang menunjukkan tugas dan tanggung jawab peserta magang pada saat mengerjakan projek besar perusahaan. 21 Meningkatkan Kualitas Digital: Merancang Ulang... Emillio Hezekiah Lucas, Universitas Multimedia Nusantara Terdapat tiga buah projek besar perusahaan yang berhubungan dengan *website*, yaitu Industrialroadshow.com, revitalisasi Iiga.shop, dan Cikarangshow.com. Bagan-bagan di bagan nama projek merupakan bagan yang menunjukkan hal-hal yang dikerjakan peserta magang selama masa magang.

Berikut ini merupakan kegiatan dan tugas yang telah dilakukan oleh peserta magang selama empat bulan program kerja magang.

| No. | Kegiatan                        | Tanggal Mulai   | Tanggal Selesai |
|-----|---------------------------------|-----------------|-----------------|
| 1   | Onboarding internship,          | 2 Januari 2024  | 9 Januari 2024  |
|     | penjelasan <i>scope</i> projek, |                 |                 |
|     | penjelasan tugas, penjelasan    |                 |                 |
|     | Trackabi, Ring Central, serta   |                 |                 |
|     | Roundcube Webmail, dan          |                 |                 |
|     | pengenalan divisi.              |                 |                 |
| 2   | Setup tools, mempelajari tools, | 10 Januari 2024 | 26 Januari 2024 |
|     | mempelajari maksud serta tujuan |                 |                 |
|     | projek, mempelajari relevansi   |                 |                 |
|     | projek terhadap bisnis          |                 |                 |
|     | perusahaan, dan menentukan cara |                 |                 |
|     | bagaimana menyelesaikan         |                 |                 |
|     | masalah perusahaan yang         |                 |                 |
|     | berhubungan dengan website.     |                 |                 |
| 3   | Mempelajari back-end website    | 29 Januari 2024 | 5 Februari 2024 |
|     | yang menggunakan PHP.           |                 |                 |
| 4   | Mencari cara untuk data         | 6 Februari 2024 | 13 Februari     |
|     | scrapping dari berbagai website | D Q I T         | AS              |
|     | yang datanya akan dipakai untuk |                 | AO              |
|     | dimasukan ke dalam database     | MED             |                 |
|     | website.                        |                 |                 |

| 5  | Membuat website perusahaan           | 14 Februari 2024 | 22 Februari 2024 |
|----|--------------------------------------|------------------|------------------|
|    | yang digunakan untuk                 |                  |                  |
|    | menampilkan <i>timeline</i> kegiatan |                  |                  |
|    | perusahaan selama sepuluh tahun      |                  |                  |
|    | (industrialroadshow.com).            |                  |                  |
| 6  | Merancang ulang website              | 23 Februari 2024 | 7 Maret 2024     |
|    | iiga.shop.                           |                  |                  |
| 7  | Melakukan penambahan fitur           | 11 Maret 2024    | 20 Maret 2024    |
|    | email marketing automation           |                  |                  |
|    | dalam website iiga.news dan          |                  |                  |
|    | menggunakannya untuk promosi         |                  |                  |
|    | event perusahaan.                    |                  |                  |
| 8  | Maintenance dan quality              | 21 Maret 2024    | 29 Maret 2024    |
|    | assurance untuk iiga.news.           |                  |                  |
| 9  | Merancang website baru untuk         | 1 April 2024     | 12 April 2024    |
|    | acara perusahaan                     |                  |                  |
|    | (cikarangroadshow.com).              |                  |                  |
| 10 | Mempelajari tentang RSS Feeds dan    | 15 April 2024    | 19 April 2024    |
|    | iFrame.                              |                  |                  |
| 11 | Membahas dan mempelajari             | 22 April 2024    | 30 April 2024    |
|    | untuk pembuatan projek baru          |                  |                  |
|    | website perusahaan yang              |                  |                  |
|    | menggabungkan berita-berita dari     |                  |                  |
|    | perusahaan Orange Media Group        |                  |                  |
|    | dan juga <i>partner</i> bisnisnya.   |                  |                  |

Tabel 3.1 Tabel Kegiatan Magang

Tabel 3.1 merupakan sebuah tabel yang berisi mengenai kegiatan yang telah dilalui oleh peserta magang selama periode magang. Berikut ini merupakan rincian mengenai kegiatan-kegiatan tersebut.

# 3.2.1 *Onboarding Internship*, Penjelasan *Scope* Projek, Penjelasan Tugas, Penjelasan Trackabi serta Ring Central, dan Pengenalan Divisi.

Selama minggu pertama Januari, tepatnya pada tanggal 2 Januari 2024 sampai 9 Januari 2024, terdapat sejumlah kegiatan yang dilakukan oleh peserta magang. Berikut ini merupakan uraian kegiatan tersebut.

## 3.2.1.1 Onboarding Internship

Proses kerja magang di Orange Media Group Pte, Ltd dimulai pada tanggal 2 Januari 2024. Tanggal tersebut menandai langkah awal bagi peserta magang dalam menjalankan perannya sebagai bagian dari program *web developer internship* di perusahaan ini. Sebagai titik awal dari perjalanan magang, hari itu menjadi momen penting yang menandai dimulainya keterlibatan peserta magang dalam proyek-proyek pengembangan web yang akan mereka jalani selama masa magang mereka. Dengan langkah pertama ini, peserta magang diperkenalkan dengan lingkungan kerja, tim, dan tugas-tugas yang akan mereka hadapi selama periode magang.

Sebelum memasuki hari pertama magang, peserta magang menerima kontak dari salah satu karyawan senior perusahaan, yaitu Kak F.S, melalui aplikasi WhatsApp. Dengan penuh antusiasme, Kak F.S memberikan ucapan selamat atas diterimanya peserta magang untuk bergabung dengan Orange Media Group Pte. Ltd dalam posisi *web developer intern*. Tak hanya itu, Kak F.S juga memberikan informasi penting berupa *link* menuju *platform* Ring Central, Roundcube Webmail, serta email, dan kata sandi resmi perusahaan yang akan digunakan oleh peserta. Ring Central sendiri merupakan sebuah *platform* yang berbentuk baik *website* maupun *software* yang digunakan untuk melakukan *chat* bagi karyawan internal perusahaan, sedangkan Roundcube Webmail merupakan

sebuah *platform email* yang digunakan oleh perusahaan (hampir mirip seperti Gmail).

Selanjutnya, Kak F.S meminta peserta magang untuk segera melakukan *login* ke Ring Central dan Roundcube Webmail dengan menggunakan email dan password perusahaan yang baru saja diberikan. Hal ini dilakukan untuk memeriksa apakah akun tersebut dapat digunakan dengan baik atau ada masalah. Kak F.S menyarankan agar setelah berhasil masuk, peserta segera melakukan update password. Hal ini karena kata password yang diberikan cenderung sederhana dan mudah ditebak oleh pihak lain. Dengan format yang mudah terbaca seperti 'NamaKaryawan'88\$\$, keamanan akun menjadi rentan terhadap penyalahgunaan. Oleh karena itu, Kak F.S menekankan pentingnya untuk mengganti password sesegera mungkin guna meningkatkan keamanan akun. Peserta magang pun melakukan hal yang diminta. Pertama-tamapeserta melakukan login ke Roundcube Webmail dan kemudian melakukan update password di Roundcube Webmail. Kemudian, peserta melakukan login ke Ring Central dan melakukan update password di Ring Central.

Setelah berhasil masuk ke Ring Central dan Roundcube Webmail, serta mengganti kata sandi, peserta magang disambut oleh *supervisor*, Miss Nicole. Dengan penuh keramahan, Miss Nicole menyampaikan informasi bahwa besok akan diadakan pertemuan penting secara *online* pada jam 8.00 WIB sebagai awal dari hari pertama magang. Hal ini menjadi kesempatan bagi peserta magang untuk berkenalan lebih jauh dengan dirinya dan mendapatkan arahan awal mengenai tugas dan tanggung jawab peserta selama masa magang. Pada hari pertama, peserta magang diundang ke dalam sebuah pertemuan melalui *video call* oleh supervisor, Miss Nicole Chong. Dalam pertemuan tersebut, Miss Nicole Chong, selaku *supervisor*, memperkenalkan dirinya, termasuk nama, panggilan, dan jabatannya di perusahaan Orange Media Group Pte, Ltd. Begitu juga dengan peserta magang. Peserta magang diberi kesempatan untuk memperkenalkan diri, menyebutkan nama, panggilan, tempat kuliah, pemahaman tentang profesi sebagai seorang *web developer*, dan hal-hal terkait lainnya.

Setelah proses perkenalan selesai, Miss Nicole Chong memaparkan peraturan-peraturan perusahaan yang harus diperhatikan oleh seluruh anggota tim, termasuk para peserta magang. Salah satu aturan yang ditekankan adalah mengenai jam kerja magang. Pelaksanaan kerja magang dimulai pada pada pukul 08.00 WIB dan berakhir pada pukul 17.00 WIB, dengan waktu istirahat selama satu jam (total delapan jam kerja). Peserta magang dan juga para karyawannya dipersilakan mengambil waktu istirahat selama satu jam. Mereka dibebaskan untuk mengambil istirahat pada pukul berapa saja asalkan sudah di atas jam 12.00 WIB dan waktu istirahat hanya satu jam. Berdasarkan peraturan tersebut, peserta magang mengambil keputusan untuk mengambil jam istirahat pada pukul 12.00 WIB hingga 13.00 WIB dan terdapat beberapa hari tertentu di mana peserta akan mulai istirahat pada pukul 13.00 WIB hingga 14.00 WIB atau bahkan skip break dan keluar pada pukul 16.00 WIB.

Peraturan lain yang dijelaskan adalah mengenai hak khusus yang dimiliki oleh peserta magang sebagai *web developer intern*, yaitu akses ke data perusahaan dan *back-end* dari *website* perusahaan. Namun, dengan hak tersebut juga datang tanggung jawab besar untuk menjaga kerahasiaan data perusahaan, termasuk

Meningkatkan Kualitas Digital: Merancang Ulang... Emillio Hezekiah Lucas, Universitas Multimedia Nusantara

<sup>26</sup> 

akun, nama akun, dan *password*. Peserta magang diberi kepercayaan untuk tidak menyebarluaskan akun, nama akun, dan *password* perusahaan kepada siapapun kecuali diizinkan oleh *supervisor*. Selain itu, peserta magang juga tidak diizinkan untuk menghapus data dan mengirimkan data tanpa izin dari *supervisor*. Apabila terdapat data yang bocor atau bahkan hilang, peserta magang wajib bertanggung jawab atas hal tersebut dengan cara memperbaiki seperti semula. Hal ini dikarenakan apabila data bocor atau hilang perusahaan dapat dikenakan sanksi baik dari investor maupun pemerintah Singapura yang bertugas untuk melindungi data-data dari perusahaan. Sanksi tersebut dapat berupa sebuah denda besar yang angkanya dapat mencapai 10.000 SGD atau sekitar seratus dua puluh juta rupiah.

Selanjutnya, peserta magang diberi arahan dan aturan terkait *testing* di *back-end website* perusahaan. Peserta diinstruksikan untuk membuat halaman baru yang bersifat *private*, yang hanya dapat diakses oleh admin atau orang-orang khusus yang memiliki *link* akses ke halaman *private* tersebut. Tujuannya adalah untuk mencegah gangguan pada *website* perusahaan yang sedang berjalan, serta agar perbaikan atau perubahan yang sedang dilakukan tidak terlihat oleh pengguna. Apabila terjadi kesalahan yang menyebabkan kerusakan pada halaman utama *website*, peserta magang bertanggung jawab untuk memperbaikinya segera.

Kemudian, peserta magang juga diminta untuk mengaktifkan *software* Trackabi dan Ring Central, yang merupakan bagian penting dari infrastruktur kerja tim. Trackabi digunakan untuk melacak aktivitas kerja karyawan yang terdapat hubungan juga dengan gaji karyawan nantinya, sedangkan Ring Central digunakan untuk komunikasi internal perusahaan. Terakhir, peserta magang diberi kebijakan untuk mengajukan izin tidak masuk, terlambat, atau hanya masuk setengah hari dengan alasan yang jelas, seperti sakit atau urusan keluarga, dengan syarat semua izin harus disampaikan dan disetujui oleh atasan. Hal ini bertujuan untuk memastikan transparansi dan komunikasi yang efektif dalam tim serta memberikan gaji yang adil kepada para karyawan.

Dengan demikian, hal-hal tersebutlah yang dilakukan selama onboarding internship yang merupakan hari pertama sekaligus hari perkenalan peserta magang.

## 3.2.1.2 Penjelasan Scope Projek

Setelah menjelaskan peraturan dan regulasi perusahaan, Miss Nicole melanjutkan dengan membahas ruang lingkup projek atau scope dari projek yang akan dikerjakan. Beliau menjelaskan bahwa tujuan utama dari projek ini adalah untuk memperbarui tampilan front-end dari website iiga.shop yang telah ada selama lebih dari 20 tahun. Secara singkat, iiga.shop merupakan situs ecommerce milik perusahaan yang dikenal dengan singkatan dari Industrial Guide Asia Shop. Situs ini berfungsi sebagai platform untuk menampilkan berbagai informasi perusahaan, termasuk produk, majalah online, company listing, events, job listing, berita milik perusahaan, dan lain-lain. Miss Nicole menjelaskan bahwa awalnya, iiga.shop hanya menggunakan Phpmyadmin dengan frontend sederhana atau bahkan seadanya saja. Namun, seiring berjalannya waktu, mereka menemukan cara untuk menerapkan template front-end yang lebih modern. Dengan adanya template tersebut, tampilan dari website ini meningkat menjadi lebih indah untuk dipandang. Sampai saat ini, template tersebut masih digunakan, artinya template tersebit telah digunakan selama lebih dari sepuluh tahun tanpa perubahan yang signifikan dari segi tampilan *front-end*. Beliau berkata bahwa tampilan dari iiga.shop yang sekarang masih mudah dipahami, tetapi terlihat ketinggalan zaman dengan nuansa seperti situs web tahun 90-an. Oleh karena itu, projek untuk merevitalisasi tampilan *front-end* dari *website* iiga.shop dilaksanakan.

Berdasarkan permasalahan yang telah dijelaskan di paragraf sebelumnya, hal yang menjadi perhatian adalah tidak adanya perubahan dalam tampilan front-end selama lebih dari sepuluh tahun, yang membuat website ini terasa membosankan. Oleh karena itu, projek ini dilaksasnakan untuk memberikan perubahan pada tampilan situs. Scope dari projek ini mencakup kemampuan peserta magang untuk memperbarui tampilan halaman yang ada di dalam website tersebut, terutama halaman utama (homepage). Hal ini dikarenakan halaman homepage merupakan halaman yang paling krusial karena halaman tersebut merupakan halaman awal yang akan dilihat oleh user ketika mereka mengakses website iiga.shop. Oleh karena itu, fokus utamanya adalah merevitaliasi halaman homepage. Miss Nicole menjelaskan bahwa jika ada waktu yang cukup, peserta magang juga akan diminta untuk memperbarui halaman lainnya selain homepage, sebagai bagian dari upaya untuk memodernisasi keseluruhan tampilan front-end dari website ini. Perlu diingat juga bahwa projek ini hanya untuk merevitalisasi front-end dari website saja tanpa mengganggu data yang ada di dalam database website tersebut. Oleh karena itu, data di dalam database dilarang keras untuk diubah, ditambahkan, dan dihapus tanpa seizin dari supervisor.

#### 3.2.1.3 Penjelasan Tugas

Setelah menyampaikan gambaran lengkap mengenai peraturan perusahaan dan *scope* dari projek yang akan dijalankan, Miss Nicole, sebagai *supervisor*, melanjutkan dengan menjelaskan secara terperinci berbagai tugas dan tanggung jawab yang akan dilaksanakan oleh peserta magang selama masa kerjanya sebagai *web developer intern*. Meskipun fokus utama peserta magang adalah merevitalisasi tampilan *front-end* dari *website* iiga.shop, namun peserta magang juga akan bertanggung jawab atas serangkaian tugas tambahan yang akan memperluas cakupan pengalaman mereka dalam dunia pengembangan web dan teknologi informasi secara keseluruhan.

Selain dari tugas utama, yaitu merevitalisasi tmapilan frontend iiga.shop, peserta magang akan terlibat dalam pembuatan desain, penambahan fitur-fitur baru yang memperkaya pengalaman pengguna, modifikasi data, dan data entry. Selain itu, mereka juga akan diajak untuk memeriksa berbagai opsi Software as a Service (SaaS) dan alat otomatisasi lain yang dapat mendukung kemajuan bisnis perusahaan serta pengembangan website yang mereka kerjakan. Oleh karena itu, terkadang peserta akan diminta untuk melakukan testing dan review terhadap tools Saas dan automation tools yang beliau temukan. Adapun tujuan dari review Saas dan automation tools adalah supaya beliau mengetahui apa kelebihan dan kekurangan dari Saas atau automation tools tersebut. Beliau perlu mengetahui bahwa apakah Saas atau automation tools yang beliau temukan sesuai dengan tujuan bisnisnnya dan sesuai dengan keperluan pengembangan website. Oleh karena itu, penting bagi beliau untuk mengetahui review dari sudut pandang seseorang yang paham akan IT. Alasan lain mengapa eliau meminta review adalah untuk memastikan bahwa terdapat karyawannya (peserta magang) yang sudah berpengalaman memakai Saas atau automation tools tersebut sehingga apabila suatu saat beliau berlangganan, peserta magang dapat menjelaskan cara menggunakannya ke karyawan lain. Alasan lain beliau memerlukan *review* adalah harga untuk berlangganan Saas dan *automation tools* tidaklah murah. Oleh karena itu, beliau memerlukan *review* yang matang mengenai kecocokan *tools* tersebut terhadap kebutuhannya, kelebihan, dan juga kekurangannya supaya beliau tidak sia-sia berlangganan Saas atau *automation tools* tersebut. Semua tugas yang dilakukan oleh peserta magang bertujuan untuk memberikan peserta magang pengalaman yang komprehensif dalam berbagai aspek teknologi informasi, memperluas wawasan mereka dan meningkatkan keterampilan dalam dunia IT.

Selanjutnya, Miss Nicole juga menekankan bahwa selain dari tanggung jawab langsung di tempat kerja, tujuan utama dari program magang ini adalah untuk memberikan kesempatan kepada peserta magang untuk terus belajar dan meningkatkan diri mereka sendiri. Oleh karena itu, meskipun mungkin ada beberapa tugas yang berada di luar jangkauan pengetahuan peserta magang atau mungkin tidak langsung terkait dengan bidang IT, mereka tetap akan ditugaskan untuk melaksanakannya. Hal ini bertujuan untuk melatih peserta magang dalam kemampuan adaptasi dan memberikan mereka kesempatan untuk mengembangkan keahlian di berbagai bidang, yang pada akhirnya akan membuat mereka menjadi profesional yang lebih berkualitas dan berpengetahuan luas.

# 3.2.1.4 Penjelasan Trackabi, Ring Central, dan Roundcube Webmail

Setelah menyampaikan informasi mengenai peraturan perusahaan, *scope* projek, dan tanggung jawab peserta magang, Miss Nicole, sebagai supervisor, meminta salah satu karyawannya,

yaitu Kak F.A (nama disamarkan), untuk menjelaskan mengenai dua software yang akan digunakan selama kerja magang di Orange Media Group Pte, Ltd, yaitu Trackabi dan Ring Central.

Pertama-tama software Trackabi. Sebagaimana telah dijelaskan di bab I bahwa Trackabi adalah sebuah perangkat lunak yang berfungsi seperti timer untuk menghitung jam kerja setiap karyawan di perusahaan. Kak F.A menjelaskan bahwa Trackabi akan digunakan setiap hari sebagai alat untuk memantau waktu masuk dan keluar karyawan. Trackabi akan diaktifkan saat karyawan memulai kerja (biasanya pada pukul 8.00 WIB) dan wajib dinonaktifkan saat jam kerja selesai (biasanya pada pukul 17.00 WIB). Namun, Trackabi tidak perlu diaktifkan jika karyawan bekerja secara offline. Hal ini dikarenakan supervisor dapat memantau secara langsung pekerjaan karyawannya. Kemudian, setelah menjelaskan apa itu Trackabi, Kak F.A meminta peserta magang untuk mengunduh software Trackabi melalui situs web resminya, trackabi.com. Kak F.A menegaskan dan memastikan bahwa peserta magang bukan menggunakan timer yang ada di situs web tersebut, melainkan mengunduh software Trackabi. Hal ini penting karena penggunaan timer yang diunduh memungkinkan akses penuh ke fitur-fitur yang diperlukan oleh perusahaan untuk melacak aktivitas karyawan.

Proses unduhan Trackabi tidak selalu mulus, dan Kak F.A memberikan petunjuk mengenai beberapa masalah yang mungkin timbul, seperti kesulitan membuka aplikasi setelah instalasi. Hal tersebut benar saja terjadi pada peserta magang sehingga peserta magang harus meng-*uninstall* terlebih dahulu *software* Trackabi dan kemudian meng-*install* kembali. Setelah berhasil mengunduh dan menginstal, peserta magang harus *login* menggunakan *email* dan *password* yang diberikan oleh perusahaan, bukan menggunakan

<sup>32</sup> Meningkatkan Kualitas Digital: Merancang Ulang... Emillio Hezekiah Lucas, Universitas Multimedia Nusantara

*email* pribadi. Hal ini dilakukan untuk memungkinkan perusahaan memantau aktivitas karyawan melalui *email* perusahaan yang disediakan.

Selain itu, Kak F.A juga memberikan aturan penggunaan Trackabi yang jelas. Pertama, Trackabi harus diaktifkan saat jam kerja dimulai (normalnya pukul 8.00 WIB) dan dinonaktifkan setelah delapan jam kerja (biasanya pada pukul 17.00 WIB). Trackabi juga wajib dinonaktifkan pada waktu istirahat selama satu jam. Oleh karena itu, apabila peserta magang terlambat lebih dari pukul 8.00, peserta magang wajib menyesuaikan bagaimana caranya agar timer tersebut mencapai delapan jam kerja pada hari itu. Adapun caranya adalah dengan melebihkan jam kerja terhadap jam istirahat atau melebihkan jam kerja terhadap jam selesai bekerja. Sebagai contoh, apabila karyawan baru menyalakan timer pada pukul 8.05 (yang berarti terlambat 5 menit), ia wajib memilih antara beristirahat selama 55 menit saja atau selesai bekerja pada pukul 17.05. Kak F.A lebih menyarankan untuk peserta mengurangi waktu istirahatnya dari pada selesai lebih lama apabila terjadi keterlambatan dan harus menyesuaikan timer. Terdapat sebuah regulasi lain yang ia jelaskan, yaitu *timer* Trackabi akan otomatis pause apabila software mendeteksi tidak adanya pergerakan mouse selama dua menit. Tidak hanya itu, timer tersebut akan mundur selama 5 menit sehingga peserta wajib menyesuaikannya lagi. Sebagai contoh, ketika timer menunjukkan waktu 5 jam 30 menit, tetapi selama dua menit software tidak mendeteksi adanya pergerakan mouse, timer tersebut akan pause dan mundur ke 5 jam 25 menit yang seharusnya 5 jam 32 menit. Oleh karena itu, penting untuk menjaga pergerakan mouse supaya tidak terjadi hal tersebut. Apabila peserta ingin ke toilet atau ada urusan yang membutuhkan waktu lebih dari dua menit, Kak F.A menyarankan untuk mem*pause* saja *timer* Trackabi supaya tidak mundur 5 menit dan kemudian peserta wajib menyesuaikan kembali waktu *timer* Trackabi supaya mencukupi delapan jam kerja dalam sehari. Jika *timer* tidak mencapai delapan jam kerja, karyawan akan mendapatkan pemberitahuan melalui *email* perusahaan yang memberikan peringatan bahwa waktu kerja Anda untuk hari tersebut tidak sampai delapan jam kerja.

Berikutnya, Trackabi juga melakukan *screenshot* layar setiap lima menit sehingga perusahaan bisa men-*track* aktivitas karyawan dalam perusahaan tersebut. Kak. F.A menjelaskan bahwa sebenarnya tidak apa-apa bagi karyawan untuk melakukan aktivitas lain di *device* masing-masing mengingat bahwa hal tersebut merupakan hak dari masing-masing karyawan juga. Hanya saja, karyawan tetap harus memperhatikan pekerjaan dan tidak terlalu banyak membuka hal-hal di luar pekerjaan mengingat semuanya terpantau melalui Trackabi.

Kemudian, Kak F.A juga menjelaskan bahwa Trackabi terhubung langsung dengan Madam B (nama disamarkan), yang merupakan investor dari perusahaan. Madam B bertugas untuk memberikan gaji para karyawan Orange Media Group Pte. Ltd. Beliau menggunakan Trackabi untuk memantau jam kerja karyawan dan mengatur gaji mereka. Jika karyawan tidak mencapai delapan jam kerja, karyawan tersebut akan dihubungi untuk dimintai keterangan mengenai mengapa jam kerjanya tidak sampai delapan jam kerja. Apabila tidak ada alasan yang jelas, gaji mereka akan dipotong.

Terakhir, Kak F.A menegaskan pentingnya melaporkan masalah atau *bug* pada Trackabi kepada *supervisor* apabila ditemukan. Hal ini dikarenakan hal tersebut dapat memengaruhi penggajian karyawan dan hanya *supervisor* yang dapat menghubungi langsung investor perusahaan untuk memberikan keterangan bahwa Trackabi peserta magang bermasalah sehingga gaji peserta magang tidak dipotong karena sudah ada keterangan yang jelas.

Selanjutnya adalah *software* Ring Central. Seperti yang sudah dijelaskan di bagian-bagian sebelumnya bahwa Ring Central merupakan sebuah *software* yang digunakan untuk melakukan *chat* sesama karyawan. *Software* ini pun digunakan oleh *supervisor* peserta magang untuk memantau apakah peserta magang *online* atau tidak. Pertama-tama, Kak F.A menjelaskan dengan meminta peserta magang membuka *website* Ring Central, yaitu app.ringcentral.com. Setelah itu, ia meminta untuk melakukan *login* dengan menggunakan *email* dan *password* perusahaan (hal ini sudah dilakukan oleh peserta sehari sebelumnya).

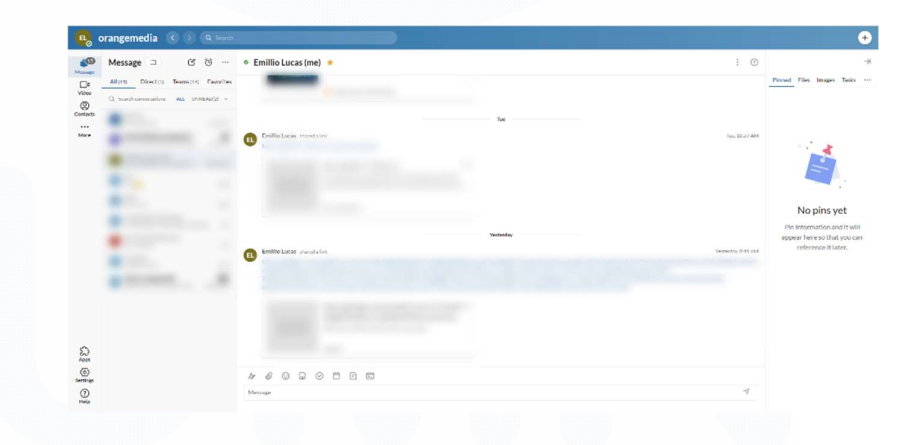

Gambar 3.2 Tampilan Ring Central

Gambar 3.2 merupakan tampilan dari Ring Central dalam versi *website*. Berdasarkan gambar tersebut, dapat dilihat bahwa Ring Central berbentuk seperti *website chatting* yang berisi karyawan-karyawan internal perusahaan.

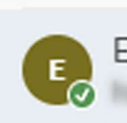

Emillio Lucas (me)

#### Gambar 3.3 Akun Ring Central Peserta Magang

Gambar 3.3 merupakan gambar akun peserta magang di Ring Central. Dalam hal ini, Kak F.A menjelaskan bahwa terdapat icon centang berwarna hijau disebelah profile picture akun. Hal tersebut merupakan status yang menjadi penanda bahwa karyawan sedang online dan hal tersebutlah yang dipantau oleh supervisor untuk peserta magang selain melalui Trackabi. Apabila peserta magang menutup tab Ring Central atau bahkan meninggalkan device selama lebih dari sepuluh menit, status gambar centang hijau akan berubah menjadi lingkaran yang berwarna putih yang menandakan karyawan tersebut sedang offline. Namun, Kak F.A menjelaskan bahwa terdapat sebuah masalah apabila menggunakan Ring Central versi website, yaitu meskipun karyawan masih bekerja dan tidak meninggalkan device-nya, terkadang statusnya bisa secara tiba-tiba offline dengan sendirinya. Hal tersebut diceritakan berdasarkan pengalamannya yang setiap sepuluh menit ditanya oleh supervisor sedang apa karena Ring Central miliknya berstatus offline. Hal ini kemungkinan besar disebabkan oleh karyawan yang tidak membuka tab Ring Central dalam jangka waktu yang lama sehingga Ring Central akan offline secara tiba-tiba. Untuk menghindari hal tersebut, Kak F.A menyarankan untuk peserta mendownload software Ring Central tersebut supaya berbentuk aplikasi dari pada berbentuk website. Hal tersebut akan meminimalisir terjadinya status yang error tersebut. Kemudian, Kak F.A melanjutkan dengan membahas bahwa Ring Central dapat digunakan untuk membuat group yang memungkinkan seseorang

Meningkatkan Kualitas Digital: Merancang Ulang... Emillio Hezekiah Lucas, Universitas Multimedia Nusantara

dapat berkomunikasi kepada lebih dari dua karyawan. Ring Central juga akan memberikan notifikasi berupa Windows Notification apabila terdapat *chat* yang masuk.

Terakhir, terdapat satu *platform* lagi yang sering digunakan oleh perusahaan. *Platform* tersebut adalah Roundcube Webmail. Seperti yang sudah dijelaskan di bagian sebelumnya bahwa Roundcube Webmail merupakan sebuah *platform email* yang dipakai oleh perusahaan. Kak F.A menjelaskan bahwa apabila terdapat suatu hal yang memerlukan *email*, gunakanlah *email* perusahaan dan *email* tersebut bisa dibuka hanya di Roundcube Webmail dan tidak bisa di Gmail biasa.

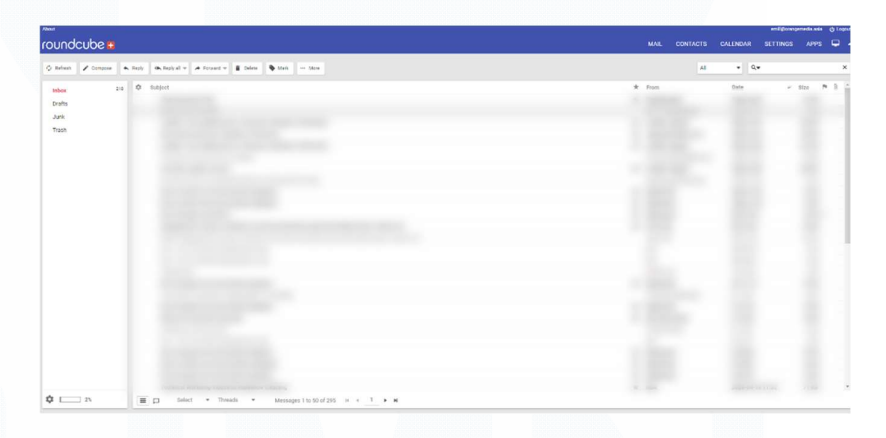

## Gambar 3.4 Tampilan Roundcube Webmail

Gambar 3.4 merupakan gambar tampilan dari Roundcube Webmail. Berdasarkan gambar tersebut, dapat dilihat bahwa tampilannya menyerupai Gmail pada umumnya. Roundcube Webmail digunakan untuk *email* operasional perusahaan. Oleh karena itu *login* untuk masuk ke Roundcube Webmail wajib menggunakan *email* karyawan perusahaan. Dengan adanya Roundcube Webmail, segala hal yang berurusan dengan *email* di dalam operasional perusahaan wajib menggunakan Roundcube Webmail dan bukan Gmail biasa ataupun *email* pribadi karyawan.

## 3.2.1.5 Pengenalan Divisi

Setelah selesai *meeting, supervisor* peserta magang, yaitu Miss Nicole, mengundang para karyawan magang lainnya yang juga baru bergabung pada hari yang sama. Beliau memperkenalkan ke dua divisi yang berhubungan erat nantinya dengan pengembangan *website*, yaitu divisi UI/UX (yang termasuk divisi IT juga sama seperti peserta magang) dan juga divisi *sales / marketing*. Kedua divisi tersebut merupakan dua divisi yang berperan penting dalam pengembangan *website* nantinya. Tujuan diperkenalkan adalah supaya mereka saling kenal satu sama lain antar satu divisi dan divisi lainnya.

Divisi UI/UX merupakan divisi yang bertugas untuk melakukan desain, seperti mendesain majalah, poster produk, tiket acara, *banner*, hingga halaman *website*. Oleh karena itu, divisi *web developer internship* sangat berhubungan erat dengan divisi UI/UX. Hal ini dikarenakan divisi UI/UX adalah yang melakukan desain *website* yang nantinya akan diimplementasikan oleh divisi *website*. Mereka juga beranggotakan karyawan yang paham akan hal-hal IT sehingga mereka juga memahami bagaimana cara membuat *website*. Oleh karena itu, divisi *website* penting untuk menjalin komunikasi dan hubungan yang baik dengan divisi UI/UX karena kedua belah pihak harus bisa bekerja sama dengan baik agar proses revitalisasi *website* berjalan dengan baik.

Divisi lain yang berhubungan erat dengan divisi website adalah sales / marketing. Divisi sales / marketing merupakan divisi yang menjadi tulang punggung perusahaan ini. Tugas utama dari divisi sales / marketing adalah untuk menjual produk, merekrut peserta acara, merekrut perusahaan untuk dating ke event, memasukan berita ke dalam majalah dan juga ke dalam website. Hubungan antara divisi *sales / marketing* dan divisi *website* adalah data-data yang diperlukan untuk pengembangan *website*, seperi berita, gambar, harga produk, info produk, dan sebagainya berasal dari divisi *sales / marketing* sehingga penting bagi divisi *website* untuk menjalin hubungan dan komunikasi yang baik dengan *sales / marketing* guna melaksanakan masing-masing tugas dengan baik.

Proses perkenalan divisi memakan waktu seminggu karena sangat banyak peserta-peserta magang lainnya yang juga baru direkrut oleh perusahaan. Mereka hadir pada tanggal yang berbedabeda selama minggu pertama Januari 2024. Asal mereka juga berbeda-beda. Ada yang dari Bekasi, Riau, Bandung dan sebagainya bahkan ada juga yang berasal dari luar negeri, seperti Singapore, Malaysia, Jepang, dan sebagainya. Dengan demikian, perkenalan divisi ini dilakukan demi para karyawan dan peserta magang dapat mengenali satu sama lain supaya mereka dapat bekerja sama dengan baik.

3.2.2 *Setup tools* serta Mempelajari *tools*, Mempelajari Relevansi Projek terhadap Bisnis Perusahaan, dan Menentukan Bagaimana Cara Menyelesaikan Masalah Perusahaan yang Berhubungan dengan *Website*.

Masuk minggu berikutnya, peserta magang mulai memasuki tahap persiapan untuk melaksanakan tugas-tugasnya. Beberapa hal yang dilakukan antara lain adalah *setup* serta mempelajari *tools*, memahami relevansi projek terhadap bisnis perusahaan, dan berdiskusi untuk memikirkan bagaimana menyelesaikan masalah dalam perusahaan yang berhubungan dengan IT atau *website*. Berikut ini merupakan uraian kegiatannya.

3.2.2.1 Setup dan Mempelajari Tools

Dalam menjalankan tugasnya, baik itu untuk menangani proyek utama maupun tugas-tugas sampingan yang mungkin muncul, peserta magang memiliki akses ke sejumlah alat yang dapat mempermudah pekerjaannya atau bahkan dapat diintegrasikan ke dalam pengembangan website. Salah satu alat yang menjadi pijakan utama bagi pengembang website adalah software Visual Studio Code. Visual Studio Code bukan hanya sekadar text editor biasa. Visual Studio Code merupakan *platform* yang komprehensif untuk pengembangan website dengan segudang fitur yang mendukung produktivitas pengguna. Dalam hal ini, peserta magang dapat memanfaatkan Visual Studio Code untuk menulis kode dalam berbagai bahasa pemrograman, mulai dari HTML, CSS, Javascript Python, Vue.js, dan masih banyak lagi. Kemampuan ini membuat Visual Studio Code menjadi alat yang serbaguna dan dapat digunakan untuk berbagai jenis projek pengembangan website selama program magang berlangsung. Antarmuka pengguna yang intuitif serta fitur pengeditan kode yang kuat menjadikan Visual Studio Code pilihan yang tepat bagi peserta magang dalam melaksanakan pekerjaannya. Selain itu, dukungan untuk ekstensi memungkinkan pengguna untuk menyesuaikan lingkungan pengembangan mereka sesuai dengan kebutuhan spesifik proyek. Dengan berbagai ekstensi yang tersedia, peserta magang dapat memperluas fungsionalitas Visual Studio Code untuk memenuhi kebutuhan khusus mereka, mulai dari pengembangan front-end hingga pengelolaan database atau back-end.

Dalam hal ini, peserta magang diminta oleh *supervisor* untuk men-*download software* Visual Studio Code melalui *website*-nya, yaitu code.visualstudio.com. Setelah itu, beliau meminta untuk meng-*install software* tersebut. Setelah selesai *install*, beliau meminta untuk peserta magang melakukan instalasi *extension* yang diperlukan untuk projek pengerjaan pengembangan website. Extention tersebut, antara lain CodeSandBox, EsLint, Jupyter serta Python, Locofy.ai, Prettier – Code formater, dan Vue – Official. Berikut ini merupakan penjelasan extension tersebut mengenai apa fungsinya dan dipakai untuk apa saja extension tersebut.

- CodeSandBox merupakan sebuah *extension* yang berfungsi untuk mengubah sebuah desain, terutama desain dalam Figma menjadi kodingan HTML, CSS, JavaScript, TypeScript, Vue.Js, React.Js, dan sebagainya. Hal ini sangat bermanfaat bagi *web developer* dan juga divisi UI/UX. Hal ini dikarenakan *web developer* dapat dengan mudah nantinya mengintegrasikan *code* yang di-*generate* dari CodeSandBox berdasarkan desain yang telah dibuat oleh divisi UI/UX. Namun, terdapat sejumlah kekurangan, yaitu kodingan yang di-*generate* melalui CodeSandBox tidaklah *responsive* apabila langsung diintegrasikan ke dalam *website*. Oleh karena itu, perlu disesuaikan lagi kodingannya supaya tampilannya *responsive*.
- 2. EsLint merupakan sebuah *extension* yang digunakan untuk melakukan *debugging* terhadap kodingan JavaScript. *Extension* ini akan sangat membantu peserta magang karena sifat dari *extenssion* ini adalah memberikan laporan terhadap *error* yang terjadi dalam kodingan JavaScript sehingga peserta magang dapat dengan mudah memperbaikinya.
- 3. Jupyter dan Python merupakan sebuah *extension* yang diperlukan oleh Visual Studio Code untuk bahasa pemrograman Python. Dalam hal ini, kedua *extension* tersebut berfungsi untuk menjalankan pemrograman berbahasa Python. Python dalam magang ini diperlukan untuk beberapa hal, seperti *data scrapping*, menghilangkan

data *null, formatting* data, menyeragamkan data, dan sebagainya.

- 4. Locofy.ai merupakan sebuah extension yang hampir sama dengan CodeSandBox, yaitu mengubah desain di Figma menjadi kodingan HTML, CSS, TypeScript, JavScript, Vue.js, React.js, dan sebagainya. Hanya saja Locofy.ai memiliki sebuah AI yang berfungsi untuk men-generate code dengan lebih akurat. Namun, Locofy.ai jarang digunakan karena sistemnya hanya *free trial*. Perusahaan dalam hal ini lebih menekankan untuk menggunakan CodeSandBox karena meskipun berbayar, tetapi tidak *trial*. CodeSandBox dalam hal ini bisa memproduksi empat desain maksimal untuk *free* dan untuk menambahkannya, dapat menghapus salah satu generate code yang sudah tidak terpakai. Oleh karena itu, Locofy.ai jarang digunakan CodeSandBox.
- Prettier Code formater merupakan sebuah *extension* yang digunakan untuk melakukan *formating* kodingan di Visual Studio Code. Hal ini bertujuan untuk menunjukkan kodingan yang lebih rapi sehingga tidak membingungkan baik peserta magang, maupun karyawan lain yang melihat kodingannya nanti.
- Vue Official merupakan sebuah *extension* yang digunakan menjalankan dan membuat *website* dengan menggunakan Vue.js. *Extension* ini digunakan apabila terdapat suatu hal yang memerlukan Vue.js.

Selain, Visual Studio Code dan juga *extension* yang diminta untuk di-*install*, terdapat sejumlah *extension* lain yang diminta untuk di-*install* juga di *browser*. Dalam hal ini peserta magang menggunakan *browser* Google Chrome sehingga *download* dan *install* harus melalui Chrome Web Store. Beberapa hal yang harus di*install*, antara lain Allow Copy +, Touch VPN, Vue.js devtools, dan Enable Right Click for Google Chrome. Berikut ini merupakan penjelasan *extension* tersebut mengenai apa fungsinya dan dipakai untuk apa saja *extension* tersebut.

- Allow Copy + merupakan *extension browser* yang berfungsi untuk melakukan *copy* terhadap konten di salah satu *website*. Hal ini dibutuhkan karena salah satu *partner* bisnis perusahaan memiliki *website* yang men-*disable* atau melarang *user* untuk meng-*copy* konten yang ada dalam *website*-nya sedangkan perusahaan memerlukannya untuk keperluan *testing* data dan sudah minta izin. Meskipun sudah meminta izin dan disetujui, *partner* tersebut masih belum mengubah regulasi *website*-nya sehingga *supervisor* meminta peserta magang untuk men-*download* dan *install* Allow Copy + dengan tujuan tersebut.
- 2. Touch VPN merupakan sebuah virtual private network (VPN) yang berfungsi untuk meng-unblock website yang tidak bisa diakses entah disebabkan oleh apapun. Oleh karena itu, supervisor meminta untuk men-download dan install sebuah VPN yang nantinya akan diperlukan apabila terdapat sebuah website yang tidak bisa diakses karena diblokir, rusak, dan sebagainya.
- 3. Vue.js devtools merupakan sebuah *extension* yang berfungsi untuk melakukan *debugging* terhadap *website* yang dibuat menggunakan Vue.js. Hal ini akan sangat bermanfaat karena apabila terdapat *error*, Vue.js devtools dapat melakukan laporan mengenai *error*-nya di mana, *error*-nya apa, solusinya dan sebagainya.

4. Enable Right Click for Google Chrome merupakan pasangan extension untuk Allow Copy +. Extension ini berfungsi untuk mengaktifkan fitur right click untuk website yang tidak mengizinkan right click di website-nya. Dalam hal ini, kasusnya sama seperti sebelumnya bahwa terdapat website partner perusahaan yang tidak mengizinkan user untuk melakukan right click untuk meng-copy konten dari website tersebut. Tentu, dalam hal ini perusahaan telah meminta izin untuk mengizinkan user melakukan right click dan copy salah satu konten di dalam website tersebut guna melakukan testing data. Namun, karena regulasinya masih sama dan tidak di-enable fitur right click di website tersebut, supervisor meminta peserta magang untuk meng-copy konten dari website an initall extension tersebut untuk bisa meng-copy konten dari website partner perusahaan ini.

Hal lain yang dilakukan pada tahapan setup dan mempelajari tools adalah melakukan login menggunakan email perusahaan ke beberapa tools lain, seperti database Phpmyadmin dan Namecheap. Phpmyadmin merupakan sebuah tools yang berisikan database perusahaan. Isi database-nya merupakan data-data perusahaan yang sangat krusial sehingga peserta magang dilarang keras melakukan perubahan, penambahan, dan menghapus tanpa seizin supervisor. Phpmyadmin sendiri merupakan back-end dari iiga.shop, salah satu website e-commerce perusahaan. Namecheap merupakan sebuah website yang menyediakan layanan hosting website perusahaan. Namecheap berisikan hosting-an website perusahaan. Isi dari website ini sangatlah berbahaya karena apabila terjadi kesalahan atau tidak sengaja mengklik sesuatu, dapat menyebabkan salah satu website perusahaan menjadi down. Oleh karena itu, supervisor peserta magang lagi-lagi memperingati untuk tidak melakukan perubahan, penambahan, dan menghapus data tanpa seizin *supervisor* dan lebih baik untuk tidak membuka *tab* tersebut apabila tidak dibutuhkan.

# 3.2.2.2 Mempelajari Relevansi Projek terhadap Bisnis Perusahaan

Pada minggu ketiga dan keempat bulan Januari, para peserta magang yang berada di wilayah Jakarta, Bekasi, dan Yogyakarta diundang untuk bertemu secara langsung dengan *supervisor*. Pertemuan pertama diadakan di Bekasi dan yang kedua di Jakarta. Tujuan dari pertemuan ini adalah untuk memperkenalkan para peserta magang dengan karyawan lain yang berasal dari berbagai daerah di Indonesia, memungkinkan mereka untuk saling mengenal lebih baik, lebih personal dan interaktif. Pertemuan ini juga memberikan kesempatan untuk memperdalam pemahaman mereka tentang struktur dan operasional perusahaan.

Dalam pertemuan tersebut, *supervisor* yang juga menjabat sebagai *marketing director*, memberikan penjelasan mendalam tentang pentingnya projek revitalisasi *website* yang sedang berlangsung. Beliau menekankan bahwa perusahaan kini berada di ambang perubahan besar, sebuah transformasi yang disebut dengan *business re-engineering*. Perubahan ini dimotivasi oleh kebutuhan untuk menyesuaikan diri dengan era digital yang kian mendominasi setiap aspek bisnis.

Dalam melaksanakan perubahan tersebut, tentu akan ada banyak hal yang harus dipersiapkan. Salah satu hal yang harus dipersiapkan adalah adanya media *website* yang dapat digunakan untuk promosi perusahaan dan produk-produknya. Pada kenyataannya, meski perusahaan telah memiliki *website* sejak lama, situs tersebut terkesan terlantar dan kurang terawat karena minimnya pembaruan dan pengelolaan yang efektif. Dalam dunia yang serba cepat dan berorientasi digital saat ini, keberadaan *website* yang dinamis dan menarik menjadi krusial untuk menarik perhatian dan retensi pelanggan. Oleh karena itu, fokus utama dari projek revitalisasi *website* adalah untuk menghidupkan kembali situs tersebut dengan mengintegrasikan teknologi terkini, menyertakan konten yang relevan dan menarik, serta menampilkan produk-produk unggulan perusahaan dengan cara yang lebih inovatif dan menarik. Hal ini bertujuan agar banyak orang yang lebih berminat untuk mengunjungi *website* perusahaan.

Selain itu, perusahaan juga merencanakan untuk meningkatkan upaya pemasaran digitalnya yang tidak hanya terbatas pada *website*, tetapi juga meliputi kampanye periklanan di berbagai *platform* media sosial, seperti Facebook, Youtube, Instagram, dan Twitter. Dengan memanfaatkan berbagai kanal digital, perusahaan bertujuan untuk menciptakan sebuah ekosistem *online* yang tidak hanya meningkatkan visibilitas produk-produknya, tetapi juga memfasilitasi interaksi yang lebih efektif dan menarik dengan konsumen. Hal ini merupakan langkah strategis dalam upaya perusahaan untuk tetap relevan dan kompetitif di pasar yang dinamis.

Dengan implementasi strategi-strategi tersebut, perusahaan berharap dapat memulihkan diri dari kerugian yang signifikan di mana sebelumnya sempat mencatat penurunan pendapatan hingga hampir 70%. Melalui revitalisasi *website* dan peningkatan fokus pada pemasaran digital, ada potensi besar untuk tidak hanya mengembalikan keuntungan, tetapi juga untuk meningkatkan pengakuan dan reputasi perusahaan di pasar yang lebih luas. Langkah ini diharapkan dapat membuka jalan bagi perusahaan untuk mengakses pasar baru dan menarik lebih banyak klien, sekaligus memperkuat posisinya sebagai pemimpin dalam industri. Dengan cara ini, perusahaan dapat memastikan keberlanjutan dan pertumbuhan yang berkelanjutan di masa depan, mengubah tantangan menjadi peluang melalui inovasi, dan adaptasi yang strategis.

# 3.2.2.3 Menentukan Bagaimana Cara Menyelesaikan Masalah Perusahaan yang Berhubungan dengan *Website*.

Seperti yang sudah dijelaskan di bagian-bagian sebelumnya bahwa perusahaan memiliki sebuah *website e-commerce* yang bernama iiga.shop. Iiga.shop sudah ada sejak lama dan sudah memiliki banyak sekali perusahaan yang menjual produknya di *website* tersebut. Produk-produk yang dijual dapat berupa produk barang hingga jasa di antaranya adalah barang kecil (pipa ledeng, meteran, obeng, dan sebagainya) hingga barang besar (kapal, mesin pabrik, mobil *pickup*, dan sebagainya), dan berbagai jasa, seperti jasa renovasi rumah, ekspor barang menggunakan *container*, sewa kendaraan, dan sebagainya.

Perusahaan dalam hal ini ingin memikirkan bagaimana cara untuk menggaer lebih banyak perusahaan yang bermitra ke iiga.shop supaya perusahaan dapat bekerja sama dengan berbagai *partner* bisnis lainnya dari berbagai negara. Dalam membahas masalah ini, divisi *web developer* tidak bekerja sendirian, tetapi dibantu oleh divisi *sales* / *marketing* yang memang lebih ahli dalam bidang tersebut.

Terdapat berbagai pendapat mengenai solusi pada masalah tersebut, seperti mempromosikan iiga.shop melalui iklan di media sosial, menggaet kembali *partner-partner* bisnis perusahaan ini yang sebelumnya pernah bekerja sama dengan perusahaan, dan masih banyak lagi. Namun, terdapat satu solusi yang terbaik menurut *supervisor* adalah dengan mencari informasi sebuah perusahaan (terutama *email* perusahaan tersebut) yang kemudian *email* perusahaan tersebut akan dikumpulkan. Setelah dikumpulkan, *email-email* perusahaan tersebut akan dipakai untuk *email marketing automation* 

yang berisikan ajakan perusahaan-perusahaan tersebut untuk menjual produk barang atau jasanya di iiga.shop. Hal tersebut disetujui oleh supervisor karena beberapa hal. Pertama, melakukan promosi melalui email dinilai lebih efektif dari pada menggunakan media sosial. Hal ini dikarenakan perusahaan dapat mempromosikan langsung ke perusahaan tersebut melalui email. Hal ini akan mengurangi biaya yang harus dibayarkan perusahaan apabila ingin melakukan promosi melalui media sosial. Kedua, perusahaan dapat menentukan sendiri siapa saja perusahaan yang menjadi target market-nya sehingga perusahaan tidak perlu membuang biaya yang lebih karena mempromosikan website e-commerce-nya ke perusahaan yang bukan target market-nya. Perusahaan ini lebih berfokus pada perusahaanperusahaan industri teknologi, seperti pabrik mesin, robotik, otomotif, dan sebagainya sehingga perusahaan-perusahaan selain industri teknologi bukanlah target market perusahaan sehingga perusahaan tidak perlu melakukan promosi ke perusahaan-perusahaan tersebut. Hal ini akan mempersingkat waktu dan memotong biaya promosi. Ketiga, perusahaan memiliki sebuah tools untuk melakukan email marketing automation sehingga perusahan tidak perlu membuang banyak waktu untuk mengirimkan email satu per satu ke setiap perusahaan. Hal tersebut tentunya dinilai tidak efektif karena membuang banyak waktu dan akan melelahkan divisi sales / marketing yang bertugas melakukan hal tersebut. Oleh karena itu, perusahaan email marketing automation tools akan digunakan dan diperlukan dalam hal ini untuk membantu mempromosikan iiga.shop. Caranya adalah dengan divisi sales / marketing akan menghadiri berbagai pameran pada tahun 2024 ini dan tugas mereka adalah meminta kartu nama setiap perusahaan yang hadir dalam event pameran tersebut. Mereka bertugas untuk mendapatkan kartu nama perusahaan sebanyak-banyaknya dari negara manapun kecuali China.

Perusahaan-perusahaan China dalam hal ini bukan merupakan target negara perusahaan ini dikarenakan terdapat sebuah regulasi di negara China yang menyebabkan mereka wajib berjualan di *e-commerce* negaranya sendiri. Oleh karena itu, tidak ada gunanya perusahaan mempromosikan iiga.shop yang merupakan *e-commerce* milik perusahaan Singapura ke perusahaan China karena mereka tidak mungkin akan bermitra ke iiga.shop. Kemudian, setelah mendapatkan kartu nama perusahaan-perusahaan, divisi *sales / marketing* bertugas meng*-input email*, nama, dan nomor telepon perusahaan ke dalam Google Sheets yang nantinya akan diberikan ke divisi IT *(web developer)* yang bertugas untuk meng*-upload* data-data perusahaan tersebut ke *tools email marketing automation* yang dapat melakukan *blast email* ke perusahaan-perusahaan tersebut. Nama *tools* tersebut adalah VBout.

| milik            | New Dashboard                       |      |   | ø 💿               | <b>DIGITAL</b> |
|------------------|-------------------------------------|------|---|-------------------|----------------|
|                  | Sample Dashboard Switch Durbloard ~ |      | 0 | Share or Export + | New Widget     |
| 25               |                                     |      |   |                   |                |
| P <sup>-HI</sup> |                                     |      |   |                   |                |
| ×                |                                     | <br> |   |                   |                |
| <u>e</u>         |                                     |      |   | - 2               |                |
| h                |                                     |      |   | - 2               |                |
|                  |                                     |      |   |                   |                |
|                  |                                     |      |   |                   |                |
|                  |                                     |      |   |                   |                |
|                  |                                     |      |   |                   |                |
|                  |                                     |      |   |                   |                |
|                  |                                     |      |   |                   |                |
|                  |                                     |      |   |                   |                |

Gambar 3.5 Dashboard VBout

Gambar 3.5 merupakan *dashboard* VBout yang merupakan tampilan awal VBout setelah *user* melakukan *login*. VBout merupakan sebuah *tools* yang digunakan oleh perusahaan untuk melakukan *email marketing automation*. VBout sangat berguna untuk perusahaan melakukan *blasting email* untuk melakukan promosi produknya.

## 3.3.3 Mempelajari PHP.

| phpMuAdmin                                       | ← [  | 🗊 Server: localhost » 🍵 Database: admin | _mo   | 4      |       |              |          |          |             |      |          |           |          |             |          | \$ ⊼     |
|--------------------------------------------------|------|-----------------------------------------|-------|--------|-------|--------------|----------|----------|-------------|------|----------|-----------|----------|-------------|----------|----------|
| <u>☆ 8 9 0 8 6</u>                               | M    | Structure 📗 SQL 🔍 Search                |       | Query  |       | Export       | 🛃 Import | P        | Operations  | ÷    | Routines | 🕑 E       | Events   | 36 Trigge   | s ,      | More     |
| Recent Favorites                                 | Page | number: 1 • >>>                         |       |        |       |              |          |          |             |      |          |           |          |             |          |          |
| admin_cmsms admin_cmsms2 admin_cmsmsms admin_ls2 | F    | ntaining the word:                      |       |        |       |              |          |          |             |      |          |           |          |             |          |          |
| admin_Is3                                        |      | Table 🔺                                 | Ac    | tion   |       |              |          |          |             |      | Rows     | Туре      | Collati  | on          | Siz      | o Overhe |
| admin_is4                                        |      | mo analytics indicator calc             | -     | Brow   | /se 🛙 | Structure    | Search   | 3-i Inse | ert 😑 Empty | O Dr | 00 0     | InnoDE    | 3 utf8mb | 4 unicode c | 24       | 0        |
| admin_ma1                                        |      | mo analytics models                     |       | Brow   | ise I | Structure    | Search   | Se Inse  | art 🚍 Emply | O Dr | 00 5     | InnoDE    | utf8mb   | 4 unicode c | 16       | .0       |
| eadmin_ma2                                       |      | mo_analytics_models_log                 | -     | E Brow |       | A Structure  | A Soarch | Se loo   | art 🚍 Emply |      | op 0     | InnoDE    | utf8mb   | 4 unicodo a | к<br>16  | .0       |
| admin_ma3                                        |      | mo_analytics_models_log                 | -     | Brow   |       | - Characture | Caarab   | 2 i lees | at 💭 Compty |      | op o     | InnoDE    | utionio  | 4_unicode_c | K.<br>32 | .0       |
| admin_mo2                                        |      | mo_analytics_predictions                | 124   | Brow   | /se g | Structure    | search   | 3 insi   | ent 🚍 Empty | OD   | op o     | INNOUE    | s utramo | 4_unicode_c | K.       | 1B<br>0  |
| admin_mo3                                        |      | mo_analytics_prediction_actions         | - 22  | Brov   | /se g | Structure    | Search   | 3 Inst   | ent 🚆 Empty | o Dr | op o     | INNOUL    | s utramb | 4_unicode_c | K.       | B        |
| Tune to filter there. Enter to search            |      | mo_analytics_predict_samples            | - 22  | Brov   | ise   | Structure    | Search   | 3 inst   | ert 🛒 Empty | Or   | op o     | InnoDE    | 3 utf8mb | 4_unicode_c | K        | iB       |
|                                                  |      | mo_analytics_train_samples              | *     | Brov   | rse 🔋 | A Structure  | Search   | 34 Inse  | ert 🚍 Empty | 😑 Dr | op o     | InnoDE    | 8 utf8mb | 4_unicode_c | 24<br>K  | 18       |
| · · · · · · · · · · · · · · · · · · ·            |      | mo_analytics_used_analysables           | -     | Brov   | rse 🛛 | Structure    | Rearch   | 3 Insi   | ert 💓 Empty | 😑 Dr | op o     | InnoDE    | 8 utf8mb | 4_unicode_c | 32<br>K  | iB       |
| New Modeling analytics indicator calc            |      | mo_analytics_used_files                 | *     | Brow   | /se 🔋 | Structure    | Rearch   | 👫 Inse   | ert 🚍 Empty | 😑 Dr | op o     | InnoDE    | 8 utf8mb | 4_unicode_c | 32<br>K  | .0<br>LB |
| + mo_analytics_models                            |      | mo_assign                               | *     | Brow   | rse 🚦 | Structure    | Rearch   | 📑 Insi   | ert 🚍 Empty | 😑 Dr | op o     | InnoDE    | 8 utf8mb | 4_unicode_c | 24<br>K  | .0<br>18 |
| + mo_analytics_models_log                        |      | mo_assignfeedback_comments              | *     | Brow   | rse 🛽 | Structure    | Rearch   | 34 Inst  | ert 🚍 Empty | 😑 Dr | op o     | InnoDE    | utf8mb   | 4_unicode_c | 24<br>K  | .0<br>.B |
| + mo_analytics_predictions                       |      | mo_assignfeedback_editpdf_annot         | *     | Brow   | rse 🚦 | Structure    | Rearch   | 34 Inse  | ert 🚍 Empty | 😑 Dr | op o     | InnoDE    | 8 utf8mb | 4_unicode_c | 24<br>K  | .0<br>B  |
| + _ mo_analytics_predict_sample                  |      | mo_assignfeedback_editpdf_cmnt          | *     | Brov   | rse 🛛 | Structure    | Rearch   | 34 Insi  | ert 🚍 Empty | 😑 Dr | op o     | InnoDE    | utf8mb   | 4_unicode_c | 24<br>K  | .0<br>B  |
| mo_analytics_train_samples                       |      | mo_assignfeedback_editpdf_queue         | *     | Brow   | /se 👔 | Structure    | Rearch   | 👬 Inse   | ert 🚍 Empty | 😑 Dr | op o     | InnoDE    | 3 utf8mb | 4_unicode_c | 16       | 0        |
| mo_analytics_used_analysab                       |      | mo assignfeedback editpdf quick         | -     | Brov   | /50 👔 | Structure    | Search   | 34 Insi  | ert 🚍 Empty | 😑 Dr | op o     | InnoDE    | 8 utf8mb | 4_unicode_c | 16       | .0       |
| + mo_assign                                      |      | mo assignfeedback editpdf rot           |       | Brow   | /se 1 | Structure    | · Search | 34 Inse  | ert 📾 Empty | O Dr | 00 0     | InnoDE    | 3 utf8mb | 4 unicode c | 24       | .0       |
| + mo_assignfeedback_commer                       |      | mo assignfeedback file                  | 1     | Broy   | ise D | Structure    | Search   | Se Inse  | ert 🚍 Empty |      | 00 0     | InnoDE    | s utf8mb | 4 unicode c | к.<br>24 | .0       |
| + mo_assignfeedback_editpdf_                     |      | mo assignment                           | -     | Brow   | eo 1  | Structure    | a Soarch | S- Ine   | art 🗩 Emply |      | 00 0     | InnoDE    | t utf8mb | 4 unicodo c | 16       | LB<br>.0 |
| + mo_assignfeedback_editpdf_                     |      | me accignment automicalana              | - 245 | - Diov |       | - Characture | Courch   | E i Inor | ut 💭 Emply  |      | op v     | InnoDE    | utfomb   | 4 unicodo o | K 40     | .0       |
| mo_assignfeedback_editpdf_                       |      | mo_assignment_submissions               | 14    | Brow   | 1510  | Sudcture     | - Search | an insi  | empty       | Ur   | up o     | IIII IODE | uu/8mb   | +_unicode_c | X.<br>24 | LB<br>.0 |
| e mo_assignfeedback_editpdf_                     |      | mo_assignment_upgrade                   | 20    | Brov   | /se 🚦 | Structure    | Search   | 3 Inse   | ert 🛒 Empty | Or   | op 0     | InnoDE    | 3 utf8mb | 4_unicode_c | K        | B        |
| the mo_assignteedback_file                       |      | mo_assignsubmission_file                | *     | Brov   | /se 🔋 | Structure    | Rearch   | 👫 Inse   | ert 🚍 Empty | 😑 Dr | op o     | InnoDE    | 8 utf8mb | 4_unicode_c | 24<br>K  | B        |

Gambar 3.6 *Dashboard* PHP [7]

Hypertext Preprocessor atau yang kerap disebut dengan PHP merupakan sebuah database yang dapat digunakan untuk pengembangan aplikasi mobile, website, dan masih banyak lagi. Gambar 3.6 merupakan gambar yang menunjukan dashboard dari PhpMyAdmin (perlu diketahui bahwa gambar tersebut bukanlah database milik perusahaan sehingga aman apabila tidak disensor), yaitu sebuah tampilan antarmuka berbasis web yang digunakan untuk mengelola database dengan bahasa pemrograman MySQL. PhpMyAdmin memungkinkan pengguna untuk melakukan berbagai tugas administrative, seperti membuat, mengedit, menghapus, mengelola tabel kueri database, dan sebagainya. PhpMyAdmin menjadi salah satu tools yang sangat populer di kalangan pengembang web untuk mengelola database dengan bahasa pemrograman MySQL secara efisien dan mudah.

Dalam konteks *website* perusahaan, iiga.shop, *back-end* dari iiga.shop menggunakan PhpMyAdmin. Terdapat sejumlah alasan mengapa perusahaan memilih untuk menggunakan PhpMyAdmin sebagai *back-end* dari iiga.shop. Alasan tersebut adalah sebagai berikut.

- PhpMyAdmin merupakan sebuah *back-end* yang sudah ada sejak lama sehingga banyak yang memahami penggunaan dari PhpMyAdmin. Dengan populernya PhpMyAdmin menyebabkan banyak sekali *tutorial* di internet yang dapat digunakan oleh petugas IT perusahaan sehingga apabila terdapat sebuah masalah, petugas IT dapat mencarinya di internet dengan cepat dan mencari solusinya dengan cepat juga sehingga *website* tersebut tidak *down*.
- 2. PhpMyAdmin merupakan *tools* yang gratis dan *open-source*. Hal tersebut sangat bermanfaat bagi perusahaan karena perusahaan dapat memotong biaya untuk pengembangan *website*.
- 3. Alasan berikutnya adalah PhpMyAdmin dapat menampung banyak sekali data sehingga sangat bermanfaat bagi perusahaan untuk menggunakannya dalam jangka panjang. Sudah sejak website ini berdiri sampai sekarang, perusahaan masih menggunakan database PhpMyAdmin. Hal tersebut membuktikan bahwa database tersebut mampu menampung banyak sekali data mengingat iiga.shop sudah berdiri sekitar sepuluh tahun lalu dan database-nya masih tetap sama. Tentu, selama sepuluh tahun, data yang dimasukan ke dalam website iiga.shop terus-menerus bertambah dan berubah. Namun, PhpMyAdmin tetap stabil dan tidak ada masalah selama lebih dari sepuluh tahun ia digunakan sebagai back-end dari website ini. Hal tersebut menjadikan PhpMyAdmin pilihan yang terbaik bagi perusahaan.

Setelah menjelaskan mengenai PhpMyAdmin, *supervisor* memberikan *login email* dan *password* kepada peserta magang agar mereka dapat mengakses *database* PhpMyAdmin milik perusahaan. Namun, *supervisor* juga memberikan peringatan penting untuk tidak sembarangan mengklik dalam PhpMyAdmin karena sifatnya yang sensitif. Pengalaman *supervisor* sendiri menjadi pelajaran berharga, di mana sebuah klik yang

Meningkatkan Kualitas Digital: Merancang Ulang... Emillio Hezekiah Lucas, Universitas Multimedia Nusantara

tidak disengaja pada waktu yang lalu menyebabkan *website down* dan banyak data yang hilang. Kejadian tersebut memaksa mereka untuk melakukan pemulihan data secara manual dan memberikan permintaan maaf kepada perusahaan yang terdampak. Selain itu, terdapat peringatan penting lainnya, yaitu peserta magang diperbolehkan untuk mencoba, tetapi dilarang melakukan *publish*. Oleh karena itu, peserta wajib melakukan *testing* atau coba-coba di halaman *website* yang *private* yang tidak bisa diakses oleh *user* luar selain karyawan internal perusahaan. Apabila seandainya terdapat *maintance* dalam *website* iiga.shop yang disebabkan oleh berbagai hal, divisi *web developer* wajib memperbaikinya secepatnya. Pada intinya, selama jam kerja, *website* iiga.shop wajib bekerja dengan normal dan apabila terdapat perubahan yang harus dilakukan, entah perubahan data, penambahan data, dan sebagainya sebaiknya dilakukan di luar jam kerja, seperti di atas pukul 17.00 WIB atau pada hari libur.

Berdasarkan pengalaman dan peringatan tersebut, peserta magang diberikan pembelajaran tentang penggunaan PhpMyAdmin secara hati-hati dan cermat. Mereka diajarkan bagaimana cara menambah (create), memperbarui (update), menghapus (delete), mengunduh data, serta melakukan pencarian data dan mengetahui lokasi-lokasi dari data tersebut (searching). Pembelajaran ini menjadi penting karena akan membantu dalam merevitalisasi tampilan iiga.shop. Peserta juga diajarkan cara memanggil data dan memasukkan data menggunakan metode GET dan POST. GET digunakan untuk menampilkan data di front-end, sementara POST digunakan untuk memasukan dan menyimpan data ke dalam database. Dengan pemahaman yang matang tentang penggunaan PhpMyAdmin dan pemrosesan data melalui GET dan POST, peserta magang diharapkan dapat berkontribusi secara efektif dalam pengembangan dan perbaikan tampilan iiga.shop. Lebih dari sekadar mengakses database, mereka diajarkan untuk bertanggung jawab atas setiap tindakan yang mereka lakukan dalam lingkungan sensitif seperti PhpMyAdmin.
# 3.3.4 Data Scrapping

Data scrapping merupakan sebuah tindakan untuk mengambil atau men-copy dan paste data dari sebuah website atau sumber digital lainnya ke dalam format file .xlsx atau .csv. Data scrapping dapat dilakukan dengan cara menggunakan tools atau dengan menggunakan kodingan khusus. Dalam konteks perusahaan ini, data yang diambil dari sumer-sumber tertentu digunakan untuk keperluan divisi sales / marketing dan juga dibutuhkan untuk dimasukan ke dalam back-end website nantinya. Sebenarnya tindakkan ini dapat dikatakan sebagai tindakkan yang ilegal karena mengambil data dari sumber lain untuk dijadikan data pribadi, tetapi lagi-lagi perusahaan telah meminta izin kepada perusahaan yang memiliki website tersebut untuk diambil datanya untuk keperluan perusahaan ini.

Pertama-tama, *supervisor* memerintahkan peserta magang untuk melakukan *data scrapping*. Beliau menjelaskan bahwa *data scrapping* merupakan sebuah proses untuk mengambil data dari *website* yang beliau akan berikan. Beliau juga memberikan sebuah *tools*, yaitu Hexomatic yang berfungsi untuk melakukan *data scrapping*.

#### 3.3.4.1 Hexomatic

Hexomatic merupakan sebuah *tools* berupa *website* yang berfungsi untuk melakukan *data scrapping*. Perusahaan sudah menggunakan *tools* tersebut sudah cukup lama sehingga perusahaan familiar dengan penggunaanya. Selain itu, perusahaan juga memiliki akun *premium* yang paling tinggi sehingga semua fitur bisa diakses yang dapat memudahkan peserta magang untuk melakukan *data scrapping*. Berikut ini merupakan tampilan *dashboard* dari Hexomatic.

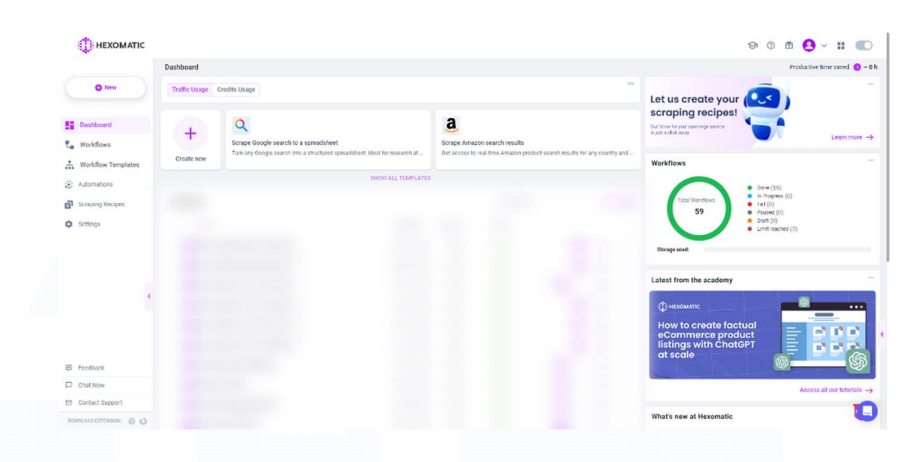

Gambar 3.7 Dashboard Hexomatic

Gambar 3.7 merupakan tampilan dashboard dari Hexomatic. Bagian yang disensor merupakan bagian projek data scrapping yang sudah pernah dilakukan. Hal tersebut dilarang oleh perusahaan untuk ditunjukkan sehingga perlu disensor. Dalam hal ini, supervisor meminta peserta magang untuk mencoba-coba terlebih dahulu dan juga melihat tutorial yang disediakan oleh Hexomatic untuk melakukan data scrapping. Hal ini dikarenakan meskipun supervisor peserta magang sudah pernah menggunakan tools ini sebelumnya dan tools ini juga sudah ada sejak lama, tetapi tools ini jarang digunakan sehingga supervisor mengatakan bahwa tools ini bisa melakukan data scrapping, tetapi caranya bagaimana beliau juga sudah lupa karena sudah lama tidak digunakan dan juga sudah banyak update yang menyebabkan tampilan dari website Hexomatic sendiri sudah berubah drasitis sejak terakhir kali supervisor menggunakannya. Hal tersebut merupakan sebuah hambatan yang dialami oleh peserta magang karena peserta magang harus mempelajarinya secara mandiri dan mencoba-cobanya sendiri. Belum lagi, tutorial yang disesiakan oleh Hexomatic juga tidaklah lengkap atau dengan kata lain tidak sesuai dengan tugas yang diberikan kepada peserta magang dan jugta tutorial yang diberikan oleh Hexomatic tidak update sehingga tampilan website Hexomatic masih menggunakan tampilan yang lama sehingga membingungkan peserta magang. *Tutorial* yang diberikan oleh Hexomatic pun terakhir di-*upload* sekitar dua tahun lalu sehingga menyulitkan peserta magang untuk menyesuaikan dengan tampilan Hexomatic yang terbaru. Namun, dengan tekad untuk mempelajari lebih dalam dan mencoba-coba sendiri, peserta magang dapat mencari tahu bagaimana melakukan *data scrapping* dengan menggunakan Hexomatic. Berikut ini merupakan langkah penggunaannya.

|                                 |                  |                                                                                       | G 🗇 🏛 😫 ~ 📰 💽                                                                             |                                                                                                  |                                                                                                    |          |  |  |  |  |
|---------------------------------|------------------|---------------------------------------------------------------------------------------|-------------------------------------------------------------------------------------------|--------------------------------------------------------------------------------------------------|----------------------------------------------------------------------------------------------------|----------|--|--|--|--|
| O New                           | +<br>Create new  | Ebay product listings<br>This recept retrieves product tifles, product page URLs, an. | INID5<br>IMD0 movie listings<br>This reduce retrieves movie names, movie URLs, ratings, a | YellowPages<br>Yellowpages Bistings<br>This recipie retrieves names, profile URLs, and phone num | Let us create yo<br>scraping reciper<br>Our Vore for your concerner<br>service to just a citick away |          |  |  |  |  |
| Dashboard                       |                  |                                                                                       | SHOW ALL TEMPLATES                                                                        |                                                                                                  |                                                                                                    |          |  |  |  |  |
| C. Workflows                    | Scraping Recipes |                                                                                       |                                                                                           | All + 1                                                                                          | Q. Search                                                                                            | * Stared |  |  |  |  |
| Workflow Templates              |                  |                                                                                       |                                                                                           |                                                                                                  |                                                                                                    |          |  |  |  |  |
| <ul> <li>Automations</li> </ul> |                  |                                                                                       |                                                                                           |                                                                                                  |                                                                                                    |          |  |  |  |  |
| Scraping Recipes                |                  |                                                                                       |                                                                                           |                                                                                                  |                                                                                                    |          |  |  |  |  |
| to Settings                     |                  |                                                                                       |                                                                                           |                                                                                                  |                                                                                                    |          |  |  |  |  |
|                                 |                  |                                                                                       |                                                                                           |                                                                                                  |                                                                                                    |          |  |  |  |  |
|                                 |                  |                                                                                       |                                                                                           |                                                                                                  |                                                                                                    |          |  |  |  |  |
|                                 |                  |                                                                                       |                                                                                           |                                                                                                  |                                                                                                    |          |  |  |  |  |
| 4                               |                  |                                                                                       |                                                                                           |                                                                                                  |                                                                                                    |          |  |  |  |  |
|                                 |                  |                                                                                       |                                                                                           |                                                                                                  |                                                                                                    |          |  |  |  |  |
|                                 |                  |                                                                                       |                                                                                           |                                                                                                  |                                                                                                    |          |  |  |  |  |
|                                 |                  |                                                                                       |                                                                                           |                                                                                                  |                                                                                                    |          |  |  |  |  |
| E Feedback                      |                  |                                                                                       |                                                                                           |                                                                                                  |                                                                                                    |          |  |  |  |  |
| Chat Now                        |                  |                                                                                       |                                                                                           |                                                                                                  |                                                                                                    |          |  |  |  |  |
| Contact Support                 |                  |                                                                                       |                                                                                           |                                                                                                  |                                                                                                    | - 1      |  |  |  |  |
| Number of Street of Street      |                  |                                                                                       | \$ 2014 Hanard Sty. All contrained                                                        | erel                                                                                             |                                                                                                    |          |  |  |  |  |

Gambar 3.8 Tampilan Bagian Scrapping Recipe dari Hexomatic

Pertama-tama, kita pergi ke menu *Scrapping Recipe* seperti di gambar 3.8. Halaman *Scrapping Recipe* merupakan halaman yang berfungsi untuk menentukan bagian mana saja dari *website* yang mau di-*copy*. Langkah selanjutnya adalah kita klik *Create new* dan kemudian kita akan masuk ke halaman sebagai berikut.

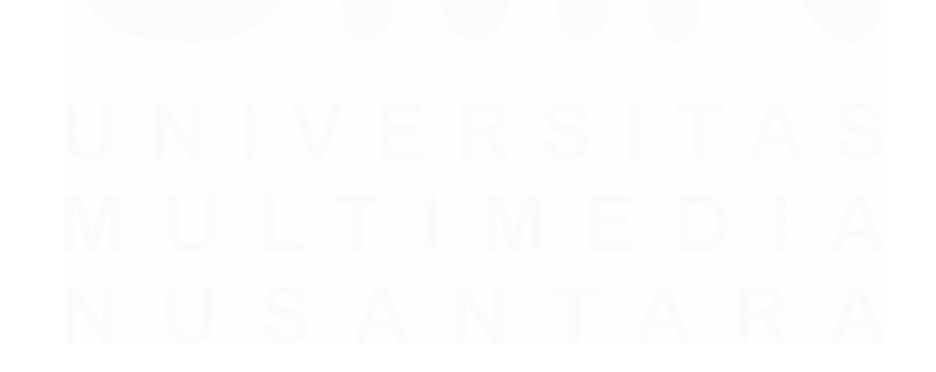

55 Meningkatkan Kualitas Digital: Merancang Ulang... Emillio Hezekiah Lucas, Universitas Multimedia Nusantara

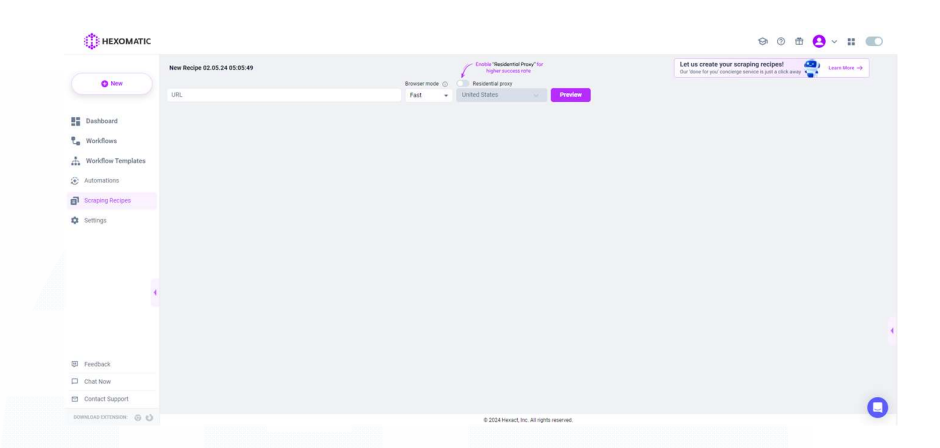

Gambar 3.9 Halaman Create new dalam menu Scrapping Reciepe

Gambar 3.9 merupakan halaman ketika *user* klik *Create new* di menu *Scrapping Reciepe*. Bergasarkan gambar 3.8, dapat dilihat bahwa halaman tersebut terlihat kosong. Hal pertama yang harus dilakukan *user* adalah meng-*copy* dan *paste link* URL *website* yang akan di *scrape* datanya di *section* yang bertuliskan URL. Setelah itu, klik *Preview* dan hasilnya adalah sebagai berikut.

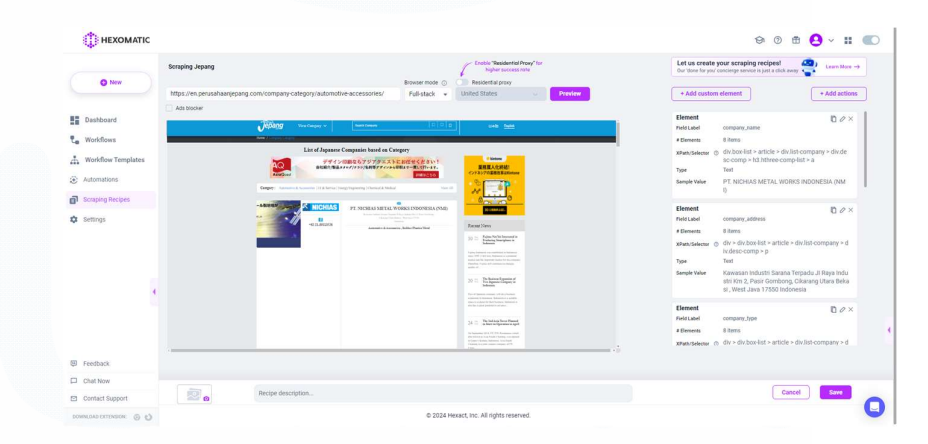

# Gambar 3.10 Tampilan Preview dari Website

Gambar 3.10 merupakan tampilan apabila *user* sudah melakukan *paste* URL dan mengklik tombol *Preview*. Tampilan dari *website* yang akan di-*scrape* akan muncul seperti gambar 3.9. Jangan khawatir apabila tampilan *website* tidak sesuai dengan yang aslinya

karena memang bisa saja berbeda, tetapi yang paling penting adalah bagian data-data yang akan di-*scrape* terlihat sehingga dapat diseleksi. Langkah berikutnya adalah klik salah satu *elements* yang akan dilakukan *scrapping*. Dalam hal ini, diambil contoh salah satunya adalah nama perusahaan berdasarkan *website* ini.

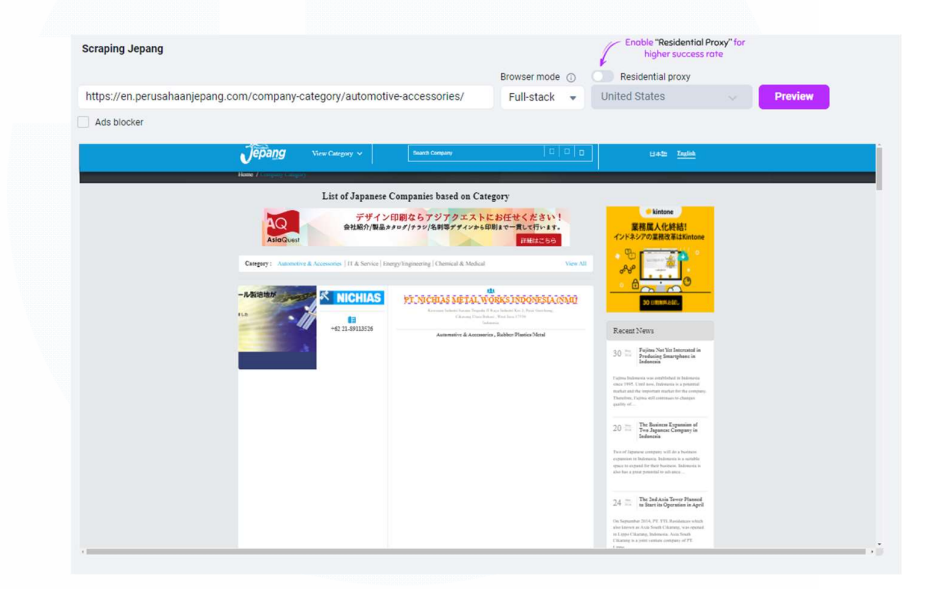

Gambar 3.11 Contoh Pengambilan Data dari Website

Gambar 3.11 merupakan contoh bagaimana cara mengambil salah satu data dari *website* tersebut. *User* hanya tinggal melakukan klik terhadap salah satu *element website* tersebut. Dalam contoh di gambar 3.11, *user* mengklik nama perusahaan. Kemudian, setelah *user* klik salah satu *element* tersebut, akan muncul *popup* sebagai berikut.

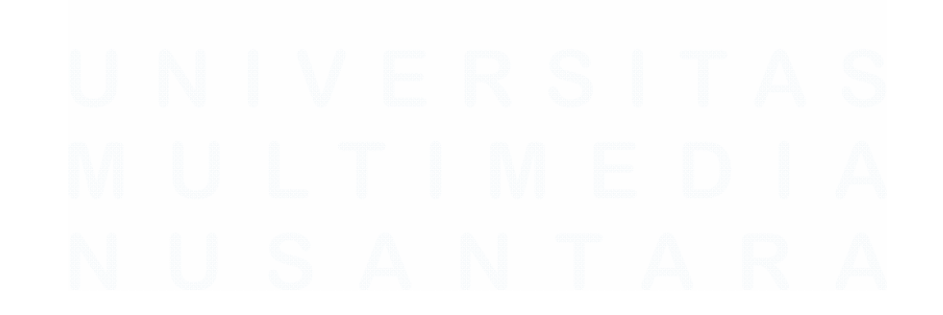

57 Meningkatkan Kualitas Digital: Merancang Ulang... Emillio Hezekiah Lucas, Universitas Multimedia Nusantara

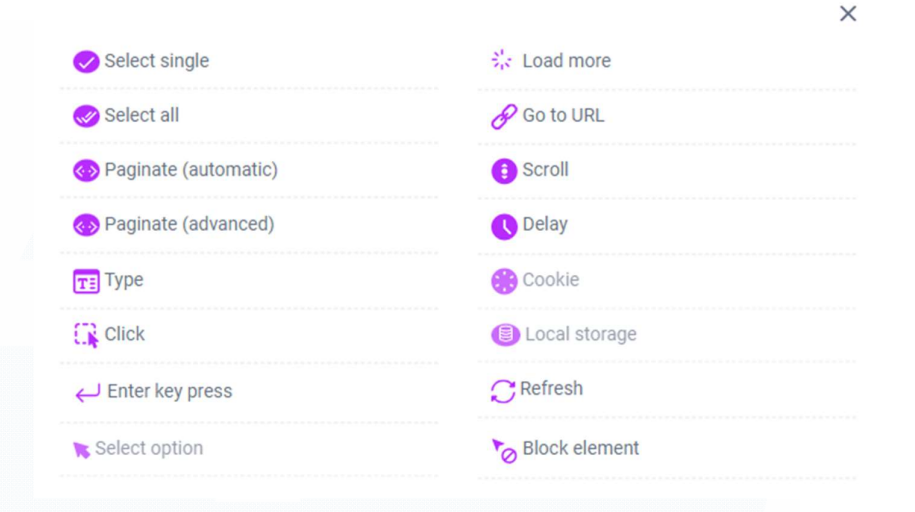

Gambar 3.12 Popup Setelah User Klik Salah Satu Element Website

Gambar 3.12 menunjukan apa yang terjadi setelah user mengklik salah satu element dari website tersebut yang dalam hal ini adalah nama perusahaan sebagai contoh. Berdasarkan gambar tersebut, dapat dilihat bahwa terdapat banyak pilihan. Pilihan-pilihan tersebut merupakan pilihan yang berfungsi untuk memberi tahu Hexomatic apa yang harus dilakukan oleh Hexomatic ketika user mengklik salah satu element dalam website tersebut. Sebagai contoh, pilihan Select all merupakan pilihan yang digunakan untuk menyeleksi element yang sama dalam satu halaman website. Dalam hal ini, fungsi tersebut yang digunakan karena website yang supervisor berikan berbentuk list nama-nama perusahaan sehingga dalam satu halaman terdapat banyak nama-nama perusahaan (tidak hanya satu seperti gambar sebelumnya dikarenakan tampilan website asli dan Preview Hexomatic berbeda). Oleh karena itu, untuk mendapatkan semua nama-nama perusahaan dalam satu halaman website tersebut, dipilihlah fungsi Select all. Oleh karena itu, secara otomatis Hexomatic akan mendeteksi element dan div class yang sama

dengan nama perusahaan yang pertama kali diklik oleh *user*. Setelah itu, akan muncul seperti gambar berikut.

| ategory                                                                                                    |                                   | Sample Value                                                                                                    | https://en.perusahaanjepang.com/company/<br>t-nichias-metal-works-indonesia-nmi/                                                                                                    | p |
|----------------------------------------------------------------------------------------------------|-----------------------------------|----------------------------------------------------------------------------------------------------|----------------------------------------------------------------------------------------------------|---|
| Alegary<br>Interest of the second second secon | <section-header></section-header> | Pagination<br>https://en.per.<br>https://en.per.<br>https://en.per.<br>https://en.per.<br>https://en.per.<br>https://en.per.<br>Fields Refin<br>Field Refin<br>Field R | enclasaritetarvotrasmitokiesaintokiesaintaituv<br>Jashaanjepaang, comi company-cettegory Jautomotive-acces<br>Jashaanjepaang, comi company-cettegory Jautomotive-acces<br>Jashaanjepaang, comi company-cettegory Jautomotive-acces<br>Jashaanjepaang, comi company-cettegory Jautomotive-acces<br>Jashaanjepaang, comi company-cettegory Jautomotive-acces<br>Jashaanjepaang, comi company-cettegory Jautomotive-acces<br>e Selector<br>propertyNams9<br>8 Items<br>Jansel<br>Drast V<br>PT. NICHIAS METAL WORKS INDONESIA (Nic |   |

Gambar 3.13 Tampilan Setelah Klik Select All

Gambar 3.13 merupakan tampilan setelah *user* klik *Select all.* Berdasarkan gambar tersebut, muncul sebuah *box* yang ditandai berwarna merah. *Box* tersebut berisikan sebuah *settings* yang dapat membuat Hexomatic mengetahui apa yang perlu di-*copy* dari *element* tersebut. Dalam hal ini, *Field Label* diganti dengan nama yang bebas sesuai dengan kemauan *user*. *Field Label* dalam hal ini merupakan nama kolom yang nantinya akan ditampilkan di file .xlsx atau .csv. Kemudian, hal lain yang harus diganti adalah *Elements Type*.

| n Category                                                                            |                                                                                                    | Sample Value                                                                         | https://en.perusahaanjepang.com/company<br>t-nichias-metal-works-indonesia-nmi/                                                                       | /p             |
|---------------------------------------------------------------------------------------|----------------------------------------------------------------------------------------------------|--------------------------------------------------------------------------------------|----------------------------------------------------------------------------------------------------|----------------|
| ストにお任せください!<br>シル4印刷まで一貫して行います。                                                       | ● kintene<br>業務編人化終結!<br>インドネジアの業務改革はKintone                                                                                                    | Pagination                                                                           |                                                                                                    |                |
| Medical View All                                                                      |                                                                                                    | nttps://en.perusal<br>https://en.perusal<br>https://en.perusal<br>https://en.perusal | haanjepang.com/company-category/automotive-acce<br>haanjepang.com/company-category/automotive-acce<br>haanjepang.com/company-category/automotive-acce | 'S<br>'S<br>'S |
| TAL WORKS INDONESIA (NMI)                                                             | 201 10110                                                                                                    | https://en.perusa                                                                    | haaniepang.com/company-category/automotive-acce                                                                                                    | 1.0            |
| na Tespain J. Roya Industri Kin L. Posit Domberg,<br>ng Unita Dolani , Wan Jiwa (1958 |                                                                                                    | https://en.perusal                                                                   | haaniepang.com/company-category/automotive-acce                                                                                                    | S              |
| Inference<br>Automation Robbins Reading Manual                                        | Recent News                                                                                                    | https://en.perusal                                                                   | ha Unset                                                                                                    |                |
|                                                                                       | 30 = Tajim Not Ve lanemand in<br>Indexes in<br>Indexes                                                                                                    | https://en.perusal                                                                   | Source URL                                                                                                    |                |
|                                                                                       | Papers Indennets was evaluated in Indennets<br>success and its important matter in the a powerial<br>market and its important market in the company:                                                  | Fields Refine S                                                                      | e Link URL                                                                                                    | >              |
|                                                                                       | gaity of                                                                                                    | Field Label                                                                          | Text                                                                                                    |                |
|                                                                                       | $20 \cong \begin{array}{c} \text{The Business Expansion of} \\ \text{Two Japanese Compary in} \\ \text{Indensity} \end{array}$                                                                        | # Elements                                                                           | Number                                                                                                    |                |
|                                                                                       | Then of Dipatones company wild due brances<br>experiences in Distances. Deliverus as a sensible<br>spaces or segand for from brances. Deliverus in<br>due fairs are provented to absorber.            | Туре                                                                                 | Unset                                                                                                    | 1              |
|                                                                                       | The 2nd Asia Terrer Floaned                                                                                                    | Sample Value                                                                         | PT. NICHIAS METAL WORKS INDONESIA (N                                                                                                    | М              |
|                                                                                       | 2-9 in Sane in Operation in April<br>On Spearship Viel 47: TTL Radiations Vield<br>divisions and in South Change and paint<br>a Large Change Jahiman Ana Jian<br>Change to A the status manage of 27: |                                                                                      | Cancel Sa                                                                                                    | ve             |
|                                                                                       | 1 mm                                                                                                    |                                                                                      |                                                                                                    |                |

Gambar 3.14 Pilihan Elements Type

59 Meningkatkan Kualitas Digital: Merancang Ulang... Emillio Hezekiah Lucas, Universitas Multimedia Nusantara

Gambar 3.14 merupakan pilihan dari *Elements Type*. *Elements Type* merupakan pilihan jenis data dari pilihan yang user seleksi. Berdasarkan gambar tersebut, dapat dilihat bagwa terdapat banyak pilihannya. Berdasarkan hal ini, *Text* adalah *element type* yang dipilih sehingga Hexomatic mengetahui bahwa hal yang nantinya akan di-*scrape* dari *element* tersebut adalah *text*. Hal ini akan membuat Hexomatic meng-*copy text* nama-nama perusahaan dalam *website* tersebut.

Selanjutnya, terdapat sebuah keunikan dari *website* yang diberikan *supervisor*, yaitu terdapat beberapa halaman yang dibuat menggunakan *pagination*.

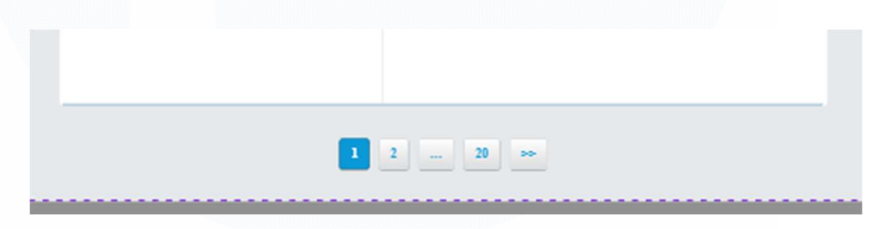

Gambar 3.15 Pagination Website

Gambar 3.15 menunjukkan bahwa halaman *list* perusahaan tidak berehenti di satu halaman saja, tetapi masih banyak halaman lain. Berdasarkan gambar tersebut, setidaknya ada dua puluh halaman. Cara agar Hexomatic mengetahui bahwa terdapat *pagination* di halaman *website* ini adalah sebagai berikut.

Pada saat *user* mengklik salah satu *button* halaman, Hexomatic akan memunculkan *popup* yang sama seperti pada gambar 3.12. Pilih menu *Paginate (automatic)* supaya Hexomatic tahu bahwa halaman *website* ini memiliki beberapa *page*. Maka, hasilnya adalah sebagai berikut.

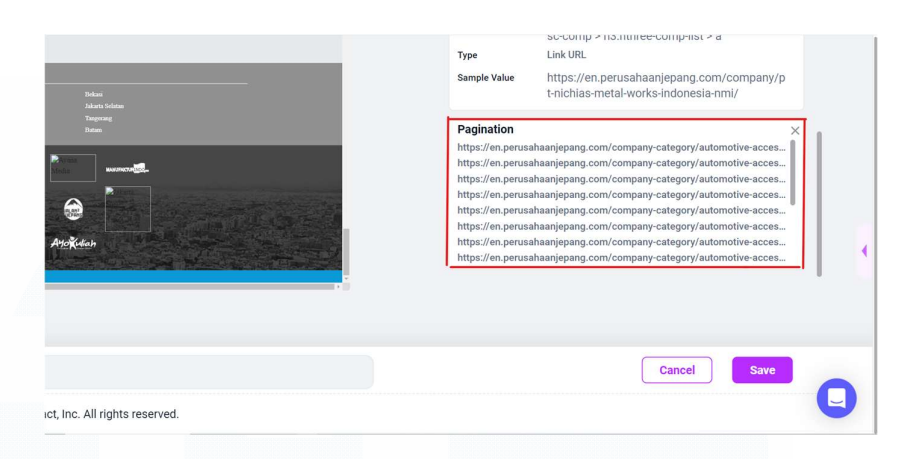

Gambar 3.16 Pagination

Gambar 3.16 merupakan hasil ketika *user* klik *Paginate* (automatic) di popup tersebut. Hexomatic akan secara otomatis meneteksi berapa banyak halaman yang akan dilakukan scrapping juga.

Selanjutnya, lakukanlah hal yang serupa untuk data-data lain yang akan di-*scrape*. Pastikan *Element Type* yang dimasukan sesuai dengan kebutuhan. Namun, terdapat satu hal lagi yang tidak kalah penting sebelum Hexomatic dapat melakukan *scrapping data*. Jadi, bentuk *website* yang diberikan oleh *supervisor* bukan hanya *website list* perusahaan-perusahaan saja, melainkan jika salah satu nama perusahaan diklik, akan memunculkan halaman baru, yaitu halaman informasi yang lebih detail mengenai perusahaan tersebut. Data tersebut juga diperlukan oleh perusahaan. Oleh karena itu, diperlukan sebuah langkah tambahan untuk melakukan hal tersebut. Berikut ini adalah langkah-langkahnya.

Pertama-tama, kita akan klik salah satu *elements* di dalam *website* yang memiliki *link* yang menuju ke halaman informasi perusahaan tersebut. Dalam hal ini, *element* nama perusahaan merupakan *element* yang memiliki *link* untuk ke halaman informasi perusahaan. Selanjutnya, setelah di klik, pilih *Select all* dan di baagian

*Elements Type* yang telah dijelaskan di bagian sebelumnya, pilih *Link URL* Hal ini akan membuat Hexomatic meng-*copy link* URL dari setiap nama-nama perusahaan tersebut. Hal ini penting karena URL tersebut akan digunakan sebagai penghubung antara halaman *list* perusahaan dan informasi perusahaan nantinya. Kemudian, klik *Save, rename,* dan kembali ke halaman utama *Scrapping Reciepes.* 

Setelah kembali ke halaman *Scrapping Reciepes*, klik *Create new* lagi untuk membuat *scrapping reciepe* yang baru. Berbeda dengan sebelumnya yang menampilkan halaman *list* perusahaan, kali ini *paste link* URL yang menampilkan halaman informasi perusahaan tersebut. Berikut ini merupakan hasilnya.

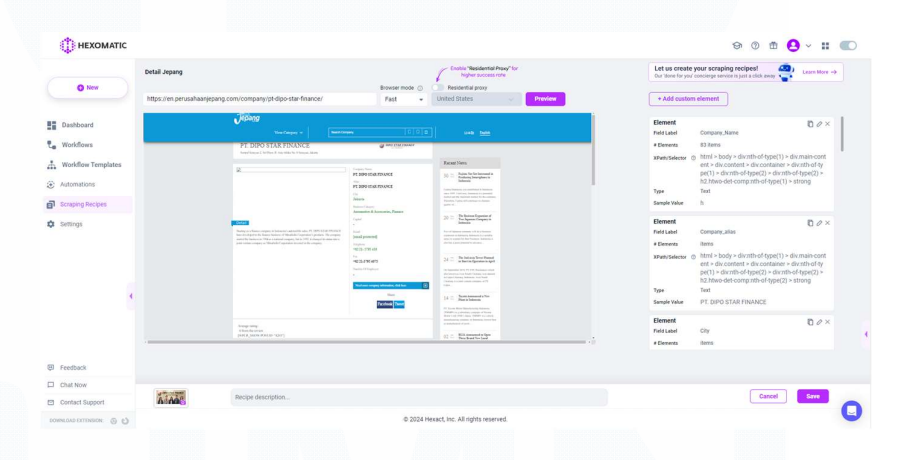

Gambar 3.17 Scrapping Reciepe Halaman Informasi Perusahaan

Gambar 3.17 merupakan halaman *Scrapping Reciepe* yang sama seperti sebelumnya. Hal yang membedakan adalah kali ini *Scrapping Reciepe* bukan menampilkan halaman *list* perusahaan, melainkan halaman informasi perusahaan. Sama seperti sebelumnya, klik di *element* yang diperlukan lalu pada menu *popup* seperti gambar 3.12, pilih *Select single*. Hal ini dikarenakan *element* dari halaman ini berbeda dengan halaman *list* perusahaan. Halaman ini memiliki *element* yang sama satu dan yang lainnya sehingga apabila diklik *Select all*, akan mengakibatkan dalam satu kolom dan baris semua datanya akan tertumpuk. Oleh karena itu, pilih satu-satu *element* dari setiap *website* tersebut dengan memilih *Select single* supaya tidak bertumpuk datanya. Kemudian, jika sudah selesai, klik *Save* dan jangan lupa *rename*.

Selanjutnya, klik menu *Workflow* di *navigation bar* sebelah kiri. Lalu, klik *Create new*. Pada bagian ini, kita akan menggabungkan *scrapping* halaman *list* perusahaan dan halaman informasi perusahaan.

| HEXOMATIC                       |                                |                     |                                         | 😔 🖲 🏛 🤮 v 👪 💷                                        |
|---------------------------------|--------------------------------|---------------------|-----------------------------------------|------------------------------------------------------|
|                                 | New workflow 02.05.24 05:34:31 |                     |                                         | X Q Search automation                                |
| O New                           | Q Search                       |                     |                                         | Automations Scraping Recipes Public Scraping Reciper |
| Dashboard                       |                                |                     |                                         | Al Premium automations Built in automations          |
| C. Workflows                    | Suggested starting points      | Geotle Mars         | Groate Search                           | ChatGPT (GPT-3.5 Turbo 16K) 👘 🔢                      |
| & Workflow Templates            | Built-in automations           | Premium automations | Premium automations                     | ChatGPT (GPT-4 Turbo 128K)                           |
| <ul> <li>Automations</li> </ul> |                                |                     |                                         |                                                      |
| Scraping Recipes                |                                |                     |                                         | Charser's vision                                     |
| C Settings                      |                                |                     |                                         | 🔹 Google Gemini 🚖 🔢                                  |
|                                 |                                |                     |                                         | 🔹 Google Gemini Ultra 🔺 🗄                            |
|                                 |                                |                     |                                         | [4] Al Audio transcription 🔶 💠                       |
|                                 | 4                              |                     |                                         | 🗸 Al Document OCR 🔶 🗄                                |
|                                 |                                |                     |                                         | Allmage OCR 👘 🗄                                      |
|                                 |                                |                     |                                         | Al Image labeling                                    |
| Chat Now                        |                                |                     |                                         | 😽 Allmage safety 👾 🔡                                 |
| Contact Support                 |                                |                     |                                         | Al Loss detection                                    |
| DOWNLOAD EXTENSION O C          |                                |                     | © 2024 Hexact Inc. All rights reserved. | U                                                    |

Gambar 3.18 Halaman Workflow Baru

Gambar 3.18 merupakan gambar halaman *Workflow* setelah *user* mengklik *Create new*. Halaman ini berfungsi untuk membuat sebuah *workflow* supaya Hexomatic dapat melakukan *scrapping* berdasarkan *workflow* tersebut. Hal pertama yang harus dilakukan adalah di bagian kanan pilih *tab Scrapping Reciepe*. Maka, akan muncul sebagai berikut.

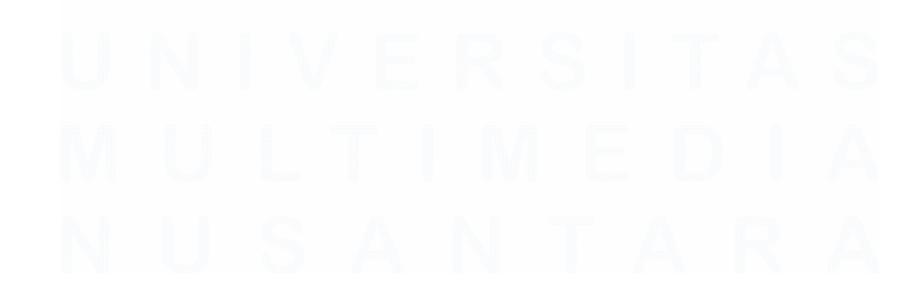

63 Meningkatkan Kualitas Digital: Merancang Ulang... Emillio Hezekiah Lucas, Universitas Multimedia Nusantara

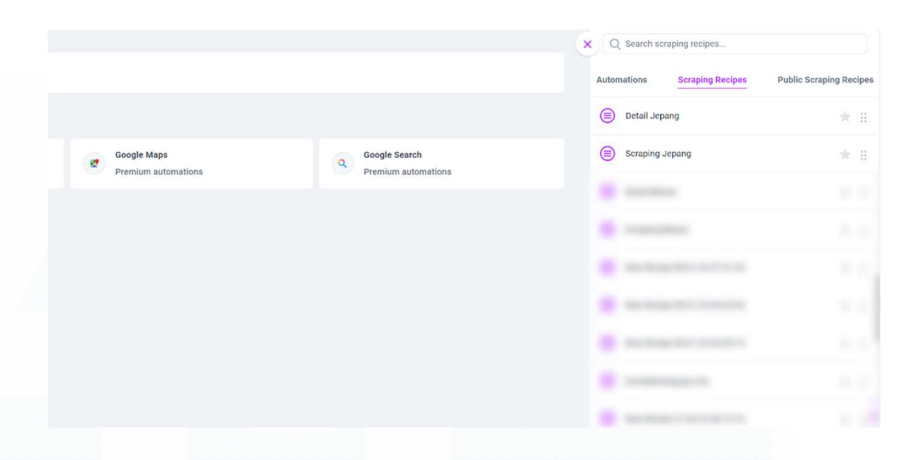

Gambar 3.19 Scrapping Reciepe dalam Workflow

Gambar 3.19 menunjukan *Scrapping Reciepe* yang ada di dalam *Workflow*. Fungsinya adalah untuk dimasukkan ke dalam *Workflow* nantinya. Berdasarkan hal tersebut, pilihlah kedua *Scrapping Reciepe* yang baru saja dibuat, satu yang berisi *list* perusahaan dan yang satu yang berisi informasi perusahaan. Kurang lebih hasilnya adalah sebagai berikut.

| HEXOMATIC                                                          |                                                                                                |     | ti 🗇 🗇 🏛 🤅                    | ) - 🛚 🜑               |
|--------------------------------------------------------------------|------------------------------------------------------------------------------------------------|-----|-------------------------------|-----------------------|
|                                                                    | New workflow 02.05.24 06/34/31 🛛                                                               |     | × Q. Search scraping recibes. |                       |
| O New                                                              | Scraping Jopang<br>https://cre.pevisabiaaiepang.com/company-category/sudenstitive-accessories/ | 0 0 | Automations Scraping Recipes  | Public Scraping Recip |
| Deshboard                                                          | •                                                                                              |     | 🔲 Detai Bekasi                | *                     |
| Workflows                                                          | Detail Jepang<br>https://en.penusahaas/opang.com/company/pt-dipo_star_finance/                 | 0 8 | Scraping Bekasi               | *                     |
| <ul> <li>Automations</li> <li>Broopes</li> <li>Settings</li> </ul> | terre<br>terretraner                                                                           |     |                               |                       |
|                                                                    |                                                                                                |     | 1                             |                       |
| Feedback                                                           |                                                                                                |     |                               |                       |
| Chiel Now                                                          | Workflow description                                                                           |     | Save as draft                 | ontinue               |
| tri contact support                                                |                                                                                                |     |                               | C                     |

Gambar 3.20 Hasil Memasukkan Scrapping Reciepe

Gambar 3.20 merupakan contoh hasil memasukkan kedua scrapping reciepe yang baru saja dibuat. Pastikan halaman *list* perusahaan berada di bagian atas atau yang pertama kali dipilih dan dilanjutkan oleh *scrapping reciepe* yang berisi halaman informasi perusahaan.

Selanjutnya, di bagian *Select source*, pilih URL yang sebelumnya sudah dibuat. URL tersebut diibaratkan sebagai jembatan antara halaman *list* perusahaan dan halaman informasi perusahaan.

| Detail Jepang                                                 |   |
|---------------------------------------------------------------|---|
| https://en.perusahaanjepang.com/company/pt-dipo-star-finance/ |   |
| ource                                                         |   |
| Select source                                                 | • |
| _url                                                          |   |
| company logo                                                  |   |
| company picture                                               | + |
| I IDI                                                         |   |

Gambar 3.21 Pilih URL

Gambar 3.21 merupakan gambar yang menunjukkan untuk memilih URL sesuai dengan *scrapping list* perusahaan yang sudah ditunjukkan sebelumnya. Alasan harus memilih URL setiap perusahaan adalah untuk hal ini karena URL diibaratkan sebagai penghubung antara halaman *list* perusahaan dan halaman informasi perusahaan. Kalau sudah klik *Continue*. Maka hasilnya nanti akan seperti ini.

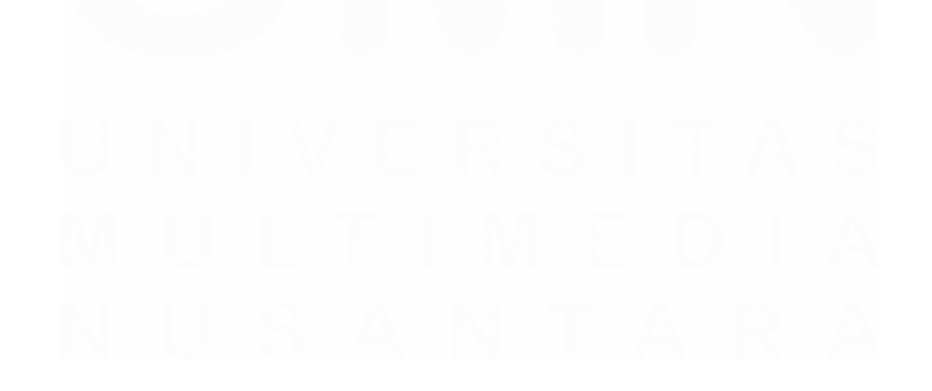

65 Meningkatkan Kualitas Digital: Merancang Ulang... Emillio Hezekiah Lucas, Universitas Multimedia Nusantara

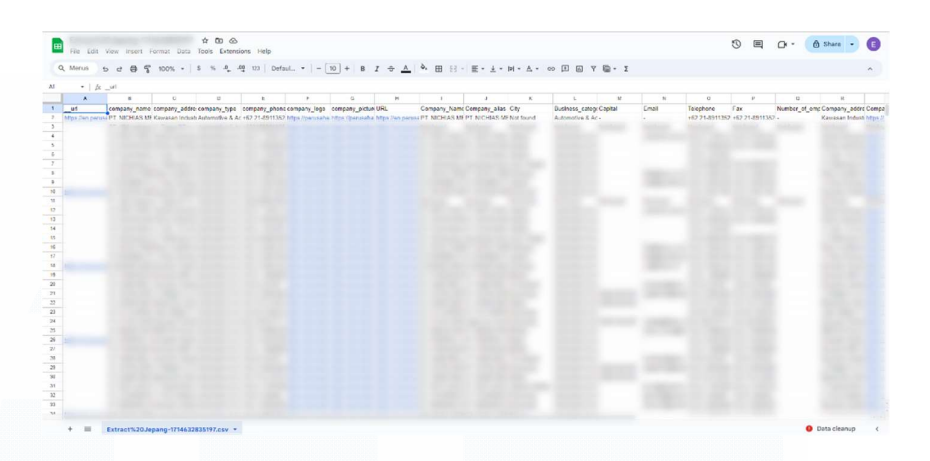

Gambar 3.22 Hasil Data Scrapping Hexomatic

Gambar 3.22 merupakan hasil *data scrapping* dengan menggunakan Hexomatic. Hasilnya dapat dikatakan cukup baik karena akurat dan tidak ada data yang tertinggal.

Dengan demikian, Hexomatic merupakan sebuah tools data scrapping yang bagus karena bisa melakukan data scrapping dengan baik. Namun, terdapat beberapa kekurangan. Salah satu kekurangannya yang cukup fatal adalah sulit untuk mendeteksi element-element JavaScript yang menyebabkan banyak sekali data yang tidak terdeteksi. Kelemahan lain adalah ketika terdapat sebuah halaman informasi perusahaan, Hexomatic memerlukan sebuah link URL sebagai penyambung antara halaman informasi perusahaan dan halaman list perusahaan sehingga jika terdapat sebuah website yang menggunakan JavaScript untuk menampilkan data informasi perusahaan, Hexomatic tidak bisa melakukannya dikarenakan biasanya website yang menggunakan JavaScript untuk menampilkan informasi perusahaan tidak memiliki link URL yang menghubungkan antara halaman list perusahaan dan halaman informasi perusahaan seperti kasus sebelumnya. Oleh karena itu, diperlukan sebuah tools atau cara lain untuk melakukan data scrapping untuk website yang menggunakan JavaScript, yaitu dengan menggunakan pemrograman Python.

# 3.3.4.2 Python

Seperti yang sudah dijelaskan di bagian sebelumnya bahwa Hexomatic memiliki sejumlah kelemahan yang menyebabkan *website* lain yang diminta oleh *supervisor* untuk di-*scrapping* datanya tidak bisa dilaksanakan dengan menggunakan Hexomatic. Oleh karena itu, *supervisor* dan juga peserta magang menemukan solusi untuk menggunakan Python untuk melakukan *data scrapping*. Tentu, dengan menggunakan Python, diperlukan koding yang cukup rumit. Oleh karena itu, peserta magang mencari tahu bagaimana kodingannya dengan mencari *tutorial* di YouTube dan juga dengan bantuan ChatGPT.

Setelah mempelajari lebih banyak mengenai bahasa pemrograman Python untuk *data scrapping*, peserta magang menemukan sebuah *plugin* untuk *data scrapping* dengan menggunakan Python, yaitu BeautifulSoup. BeautifulSoup adalah sebuah *library* di Python yang memudahkan proses ekstraksi informasi dari halaman web. Hal ini sangat cocok bagi keperluan peserta magang untuk melakukan *data scrapping* dari berbagai *website*. Library ini bekerja dengan mengurai (parsing) dokumen HTML dan XML, memungkinkan pengguna untuk mengakses elemen-elemen halaman web melalui pemilihan *tag*, atribut, atau struktur tree DOM. Dengan BeautifulSoup, pengguna dapat dengan mudah menargetkan dan memodifikasi konten halaman *web*, seperti mengambil teks dari paragraf, mengumpulkan link, mengumpulkan data dari tabel, dan sebagainya.

Hal yang menjadi tantangan dengan menggunakan Python adalah selain kodingannya yang cukup rumit, setiap *website* memiliki *element* untuk data yang ingin di-*scrapping* yang berbeda-beda. Misalnya, terdapat *website* yang datanya terbentuk dari tabel sehingga harus mencari *element* , , serta , ada juga yang menggunakan , <div class> biasa, dan masih banyak lagi. Pada akhirnya, setiap *element websitr* yang berbeda menyebabkan kodingannya harus berubah juga. Hal tersebut menjadi hambatan karena akan memperlambat proses *data scrapping*. Hambatan lain dengan menggunakan Python adalah prosesnya yang cukup lama. Hal ini dikarenakan Python memerlukan beberapa detik untuk menyalin data dalam *website* tersebut satu per satu sehingga memerlukan waktu yang tidak sebentar untuk melakukan *data scrapping* untuk satu *website* saja. Namun, menggunakan Python merupakan satu-satunya cara untuk melakukan *data scrapping* tanpa menggunakan Hexomatic sehingga tetap dilaksanakan meskipun terdapat beberapa kekurangan juga.

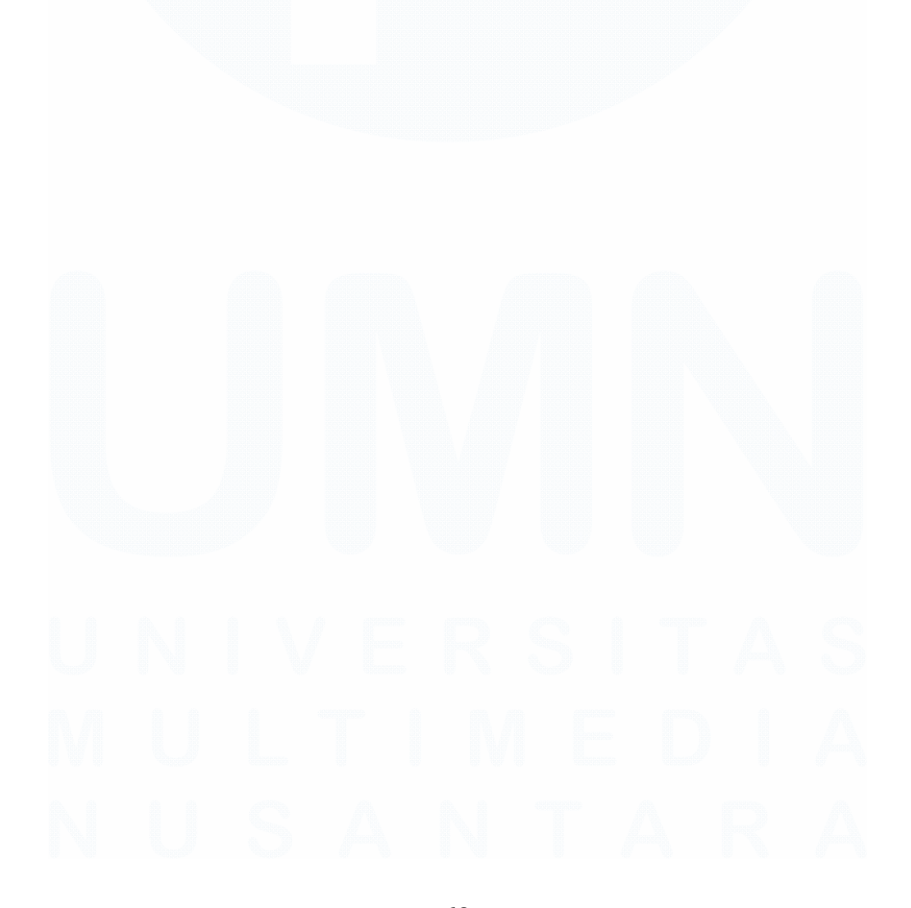

68 Meningkatkan Kualitas Digital: Merancang Ulang... Emillio Hezekiah Lucas, Universitas Multimedia Nusantara

| import requests                                                                                                    |
|----------------------------------------------------------------------------------------------------|
| from bs4 import BeautifulSoup                                                                                                    |
| import pandas as pd                                                                                                    |
| # URL of the main page                                                                                                    |
| main_url = "https://www.main_url = "https://www.main_url = "https://www |
| # Function to scrape information from a company page                                                                                                    |
| <pre>def scrape_company_info(company_url):</pre>                                                                                                    |
| <pre>response = requests.get(company_url)</pre>                                                                                                    |
| <pre>soup = BeautifulSoup(response.content, 'html.parser')</pre>                                                                                                    |
| # Find the table with class 'profile'                                                                                                    |
| <pre>profile_table = soup.find('table', class_='profile')</pre>                                                                                                    |
| # Check if the table is found                                                                                                    |
| if profile_table:                                                                                                    |
| # Extract information from the table                                                                                                    |
| company_info = {}                                                                                                    |
| for row in profile_table.find_all('tr'):                                                                                                    |
| columns = row.find_all(['td', 'th'])                                                                                                    |
| <pre>key = columns[0].get_text(strip=True)</pre>                                                                                                    |
| <pre>value = columns[2].get_text(strip=True)</pre>                                                                                                    |
| company_into[key] = value                                                                                                    |
| return company_info                                                                                                    |
| else:                                                                                                    |
| <pre>print(t"No protile table tound on {company_url}")</pre>                                                                                                    |
| return None                                                                                                    |
| # Fetch the main page content                                                                                                    |
| <pre>main_page_response = requests.get(main_url)</pre>                                                                                                    |
| <pre>main_page_soup = BeautifulSoup(main_page_response.content, 'html.parser')</pre>                                                                                                    |
| # Find all links to company pages                                                                                                    |
| <pre>company_links = main_page_soup.tind_all( a , nret=irue)</pre>                                                                                                    |
| # Create a list to store scraped data                                                                                                    |
| data_11st = []                                                                                                    |
| # Loop through each company page and scrape information                                                                                                    |
| for link in company_links:                                                                                                    |
| company_url = <u>nttps</u> + link[ nret j.replace(, )                                                                                                    |
| company_into = scrape_company_into(company_uri)                                                                                                    |
| # Chack if information is available                                                                                                    |
| if company information is available                                                                                                    |
| # Append the data to the list                                                                                                    |
| data list append company info)                                                                                                    |
| uata_fist.append(company_find)                                                                                                    |
| # Create a DataErame from the list                                                                                                    |
| df - nd DataFrame(data list)                                                                                                    |
|                                                                                                    |
| # Save the DataErame to an Excel file                                                                                                    |
| df_to_excel("scraned_jakartaBarat_xlsx", index=False)                                                                                                    |
|                                                                                                    |
| <pre>print("Data saved to 'scraped_data.xlsx'")</pre>                                                                                                    |

Gambar 3.23 Kodingan *Data Scrapping* Python untuk Bentuk *Website* Tabel

Gambar 3.23 menujukkan kodingan untuk melakukan *data scrapping* dengan menggunakan Python. *Website* yang diberikan oleh *supervisor* dalam hal ini adalah *website* yang memiliki data seperti tabel. Contohnya adalah sebagai berikut.

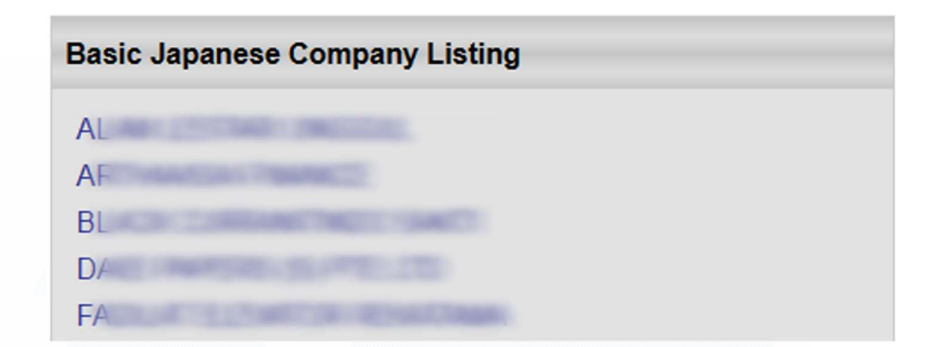

Gambar 3.24 Halaman List Perusahaan

Gambar 3.24 merupakan gambar mengenai halaman *list* perusahaan. Berdasarkan gambar tersebut, dapat dilihat bahwa *list* perusahaan berbeda dengan *website* sebelumnya. Kali ini, *list* perusahaan ditampilkan dengan menggunakan *table*. Apabila salah satu perusahaan tersebut diklik, akan memunculkan halaman berikut.

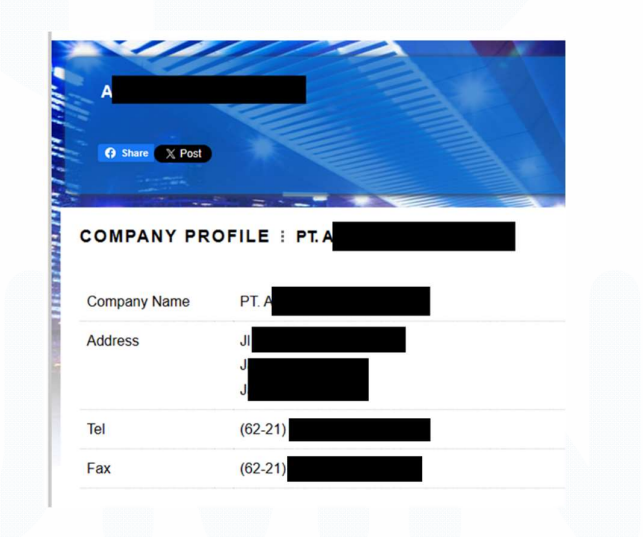

Gambar 3.25 Contoh Halaman Informasi Perusahaan

Gambar 3.25 merupakan gambar salah satu contoh halaman informasi perusahaan. Berdasarkan gambar tersebut, dapat dilihat bahwa struktur informasi perusahaan dalam *website* tersebut menggunakan *table* sehingga harus perlu penyesuaian kodingan berdasarkan *element* yang diperlukan untuk *data scrapping*. Selanjutnya, kodingan pada gambar 3.22 memiliki beberapa kelemahan, salah satunya adalah tidak bisa *pagination*. Salah satu halaman *website* yang perlu dilakukan *scrapping* memiliki *pagination* sehingga harus ada modifikasi kodingan. Alhasil, kodingan tersebut ditambahkan kodingan berikut ini supaya bisa melakukan *pagination*.

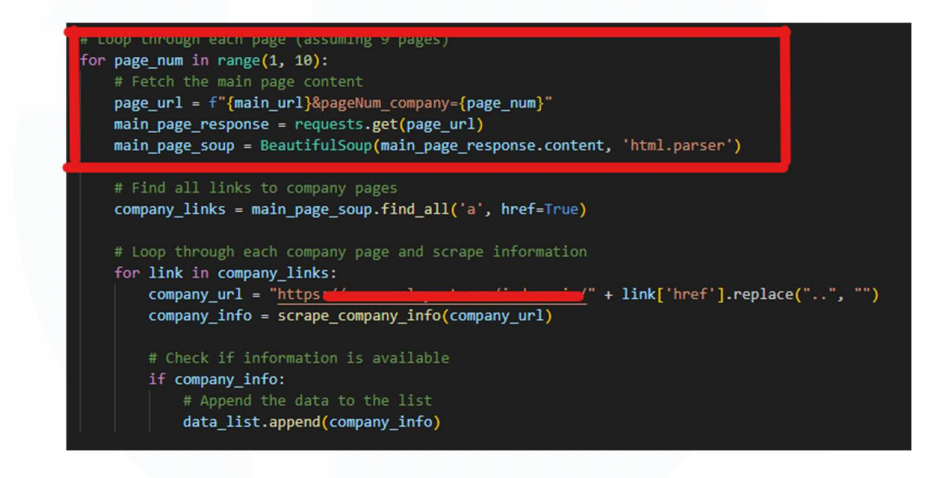

# Gambar 3.26 Kodingan Tambahan Pagination

Gambar 3.26 merupakan kodingan tambahan untuk *pagination.* Berdasarkan gambar tersebut, kodingan tersebut menambahkan sebuah *array* yang telah ditentukan untuk halaman maksimal 10 halaman. Apabila halaman dalam *website* lebih dari 10, angka (1, 10) dapat diganti sesuai dengan jumlah halamannya. Hal yang dilakukan oleh kodingan ini adalah ia melakukan *looping* sebanyak jumlah halaman yang ditentukan untuk memeriksa apakah ada *element* yang ditentukan sebelumnya. Jika ditemukan, ia akan melakukan salin dan memasukannya ke *file* .xlsx nantinya. Berikut ini merupakan hasil salah satu *data scrapping* dengan menggunakan Python.

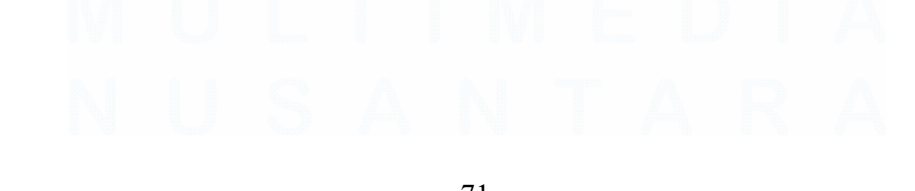

| The Food             | te ingenere for herder                            |                                                                          | Care Porte                                                                                                    |                                                                                                    |
|----------------------|---------------------------------------------------|--------------------------------------------------------------------------|----------------------------------------------------------------------------------------------------|----------------------------------------------------------------------------------------------------|
| ■ I × ✓ & PLASNIIS   | YNCHROTECH INDONESIA                              |                                                                          |                                                                                                    |                                                                                                    |
|                      |                                                   |                                                                          |                                                                                                    |                                                                                                    |
| ۸                    | 8 C 0 E F G H                                     | I J K L M N O                                                            | P Q R S T                                                                                                    | v v w x                                                                                                    |
| Company Name         | Address Tel Fax E-mail Website e Establist Banker | s y Personnine of Busility Standolders/Parid Up Capitatt Strengt Product | section Capitackgrounintact Details                                                                                                    |                                                                                                    |
| a standa interesting |                                                   | And a second second second second second second                          | Chief, and the state of the state of the sta | and the second state of the second                                                                                                    |
|                      |                                                   |                                                                          |                                                                                                    |                                                                                                    |
|                      |                                                   |                                                                          |                                                                                                    |                                                                                                    |
|                      |                                                   |                                                                          |                                                                                                    |                                                                                                    |
|                      |                                                   |                                                                          |                                                                                                    |                                                                                                    |
|                      |                                                   |                                                                          |                                                                                                    |                                                                                                    |
|                      |                                                   |                                                                          |                                                                                                    |                                                                                                    |
|                      |                                                   |                                                                          |                                                                                                    |                                                                                                    |
|                      |                                                   |                                                                          |                                                                                                    |                                                                                                    |
|                      |                                                   |                                                                          |                                                                                                    |                                                                                                    |
|                      |                                                   |                                                                          |                                                                                                    |                                                                                                    |
|                      |                                                   |                                                                          |                                                                                                    |                                                                                                    |
|                      |                                                   |                                                                          |                                                                                                    |                                                                                                    |
|                      |                                                   |                                                                          |                                                                                                    |                                                                                                    |
|                      |                                                   |                                                                          |                                                                                                    |                                                                                                    |
|                      |                                                   |                                                                          |                                                                                                    |                                                                                                    |
|                      |                                                   |                                                                          |                                                                                                    |                                                                                                    |
|                      |                                                   |                                                                          |                                                                                                    |                                                                                                    |
|                      |                                                   |                                                                          |                                                                                                    |                                                                                                    |
|                      |                                                   |                                                                          |                                                                                                    |                                                                                                    |
|                      |                                                   |                                                                          |                                                                                                    |                                                                                                    |
|                      |                                                   |                                                                          |                                                                                                    |                                                                                                    |
|                      |                                                   |                                                                          |                                                                                                    |                                                                                                    |
|                      |                                                   |                                                                          |                                                                                                    | and and a second second s |

Gambar 3.27 Hasil Data Scrapping Menggunakan Python

Gambar 3.27 merupakan hasil *data scrapping* dengan menggunakan Python. Berdasarkan gambar tersebut, dapat dilihat bahwa hasil dari *data scrapping* tersebut dimasukan ke dalam *file* dengan *format*.xlsx.

# 3.3.4.3 Merapikan Data

Setelah *data scrapping* selesai dilaksanakan, terdapat satu hal lagi yang harus dilakukan, yaitu merapikan data. Hal ini dilakukan karena terkadang hasil dari *data scrapping* baik menggunakan Hexomatic maupun Python memiliki masalah yang sama, yaitu datanya tidak rapi. Terdapat sejumlah masalah yang menyebabkan data tersebut tidak bagus, yaitu data yang terduplikat banyak sekali, terdapat data *null*, sortir data tidak menggunakan abjad huruf awal (A-Z), dan penulisan data yang tidak. Hal tersebut mendorong peserta magang untuk merapikan data tersebut supaya pihak manapun di perusahaan yang nantinya akan menggunakan data tersebut dapat memanfaatkan data tersebut sesuai dengan tujuan dan kebutuhannya tanpa kebingungan melihat data yang berantakan. Cara untuk membersihkan datanya adalah dengan menggunakan pemrograman Python lagi untuk melakukan *data preparation* terhadap beberapa data yang nantinya akan digunakan oleh perusahaan.

# 3.3.4.3.1 Menghilangkan Data Duplikat

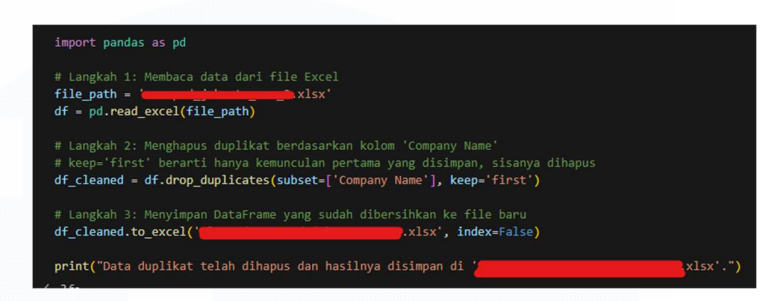

Gambar 3.28 Contoh Kodingan Menghilangkan Data Duplikat

Seperti yang sudah dijelaskan di bagian sebelumnya bahwa terdapat sejumlah hasil dari *data scrapping* yang menyebabkan data terduplikat. Gambar 3.28 menunjukkan sebuah kodingan untuk melakukan *remove* data yang terduplikat. Apa yang kodingan tersebut lakukan adalah menghilangkan satu baris data yang terdeteksi duplikat berdasarkan sebuah kolom data. Dalam hal ini kolom Company Name merupakan kolom yang diperiksa apakah ada data yang duplikat atau tidak. Jika ada, satu baris tersebut langsung dihapuskan.

# 3.3.4.3.2 Menghilangkan Data Null

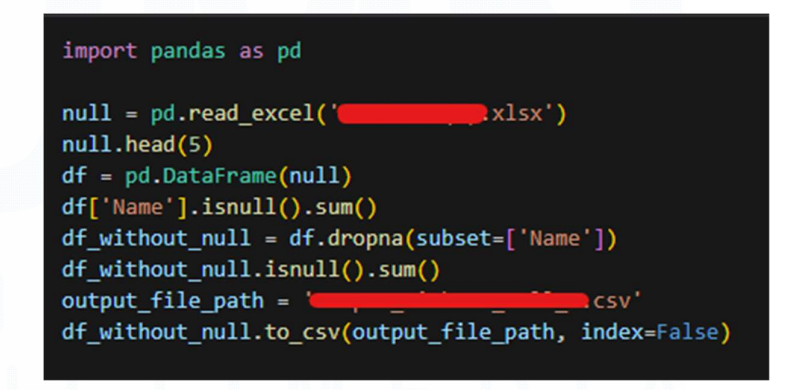

Gambar 3.29 Kodingan untuk Remove Null

73 Meningkatkan Kualitas Digital: Merancang Ulang... Emillio Hezekiah Lucas, Universitas Multimedia Nusantara Seperti yang telah dijelaskan di bagian sebelumnya bahwa hasil dari *data scrapping* banyak menyisakan data yang *null*. Alhasil, banyak baris data yang kosong. Hal tersebut menyebabkan data di dalam *file* .xlsx menjadi tidak enak untuk dipandang. Oleh karena itu, diperlukan sebuah cara cepat untuk menghilangkan data *null* tersebut. Cara cepat tersebut adalah dengan menggunakan Python. Gambar 3.29 merupakan gambar kodingan untuk me-*remove* data *null*. Apa yang kodingan tersebut lakukan adalah menghitung ada berapa jumlah data *null* di kolom Name dan kemudian menghilangkan satu baris kolom tersebut apabila terdapat data yang *null*.

## 3.3.4.3.3 Sortir Data

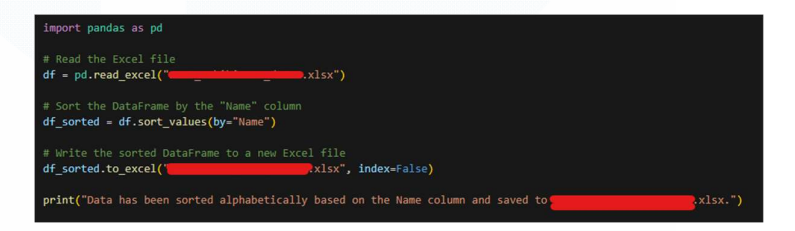

Gambar 3.30 Kodingan untuk Sortir Data

Seperti yang telah dijelaskan di bagian sebelumnya bahwa terdapat hasil dari salah satu *data scrapping* yang tidak mengikuti urutan abjad *alphabet* secara *ascending* (A-Z). Oleh karena itu, diperlukan sebuah cara untuk menyortir data tersebut sehingga lebih enak untuk dibaca apabila disortir secara *ascending*. Gambar 3.30 merupakan sebuah kodingan Python yang berfungsi untuk melakukan penyortiran data. Data dalam kolom Name dalam hal ini disortir secara *ascending* dengan menggunakan abjad *alphabet* sehingga A-Z.

### 3.3.4.3.4 Memperbaiki Penulisan Data

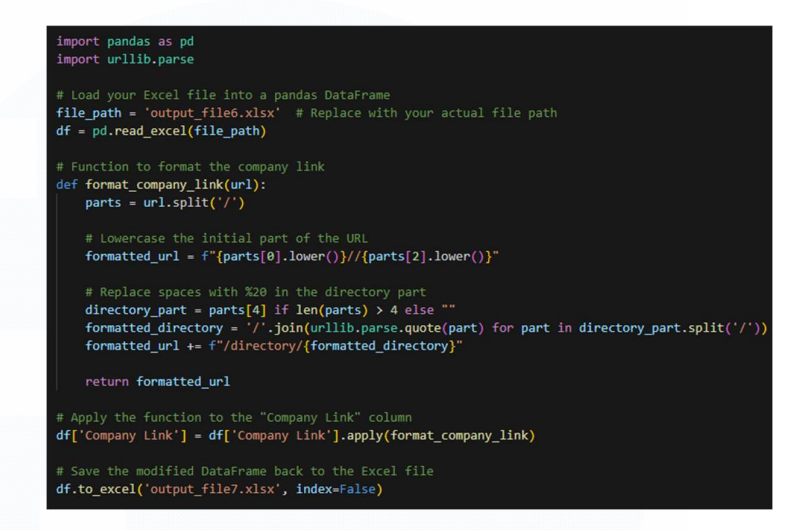

Gambar 3.31 Kodingan Pembenaran Penulisan Data

Seperti yang telah dijelaskan di bagian sebelumnya bahwa terdapat sejumlah penulisan data yang tidak tepat. Hal ini dikarenakan data yang diambil berbentuk URL sehingga akan banyak sekali URL yang tidak sesuai dengan URL aslinya. Gambar 3.31 menunjukkan kodingan mengenai bagaimana cara memperbaiki penulisan URL yang benar. Berdasarkan kasus tersebut, data URL tidak memiliki "/" sedangkan "/" diperlukan apabila URL tersebut memiliki kata yang dispasi. Oleh karena itu, kodingan tersebut menunjukkan bagaimana Python dapat menambahkan "/" di setiap spasi kata-kata di URL sehingga URL benar dan dapat digunakan.

Setelah semua data dirapikan, *supervisor* meminta data-data tersebut untuk di-*upload* ke Google Drive yang nantinya akan di-*share* ke karyawan-karyawan yang membutuhkan data tersebut termasuk divisi *web developer* yang diminta untuk memasukannya ke dalam *database* iiga.shop. Dengan demikian, itulah tahapan-tahapan untuk melakukan *data scrapping* baik dengan menggunakan *tools* Hexomatic maupun pemrograman Python. Dalam hal ini, peserta magang dan *supervisor* belajar sangat banyak mengenai pemrograman dan *data scrapping* sehingga hal ini memperluas pengetahuan baik untuk peserta magang maupun untuk *supervisor*.

#### 3.3.5 Membuat Industrialroadshow.com

Website industrialroadshow.com merupakan sebuah website milik perusahaan yang berisi tentang event roadshow yang pernah diadakan oleh perusahaan sejak 2010-2023. Selain itu, website ini juga menunjukkan video mengenai webinar yang pernah diadakan oleh perusahaan. Website ini memiliki lima menu utama, yaitu homepage, about us, workshop, webinar, dan contact us. Dalam proses pembuatan website ini, peserta magang tidak sendirian, tetapi dibantu oleh salah satu peserta magang lain yang berasal dari divisi UI/UX yang kebutulan memahami konsep pembuatan website sehingga projek pengembangan website ini berjalan dengan cepat. Peserta magang juga dibantu oleh karyawan-karyawan IT perusahaan yang memang lebih paham tentang pembuatan website. Peserta magang juga diberikan semacam template kodingan supaya mempermudah peserta magang dan juga karyawan IT untuk memahami tampilan yang diinginkan. Berikut merupakan penjelasan halaman dan cara membuatnya.

# 3.3.5.1 Homepage

Homepage merupakan halaman utama dari website ini. Homepage menampung berbagai informasi mengenai roadshow ataupun event yang pernah digelar oleh perusahaan.

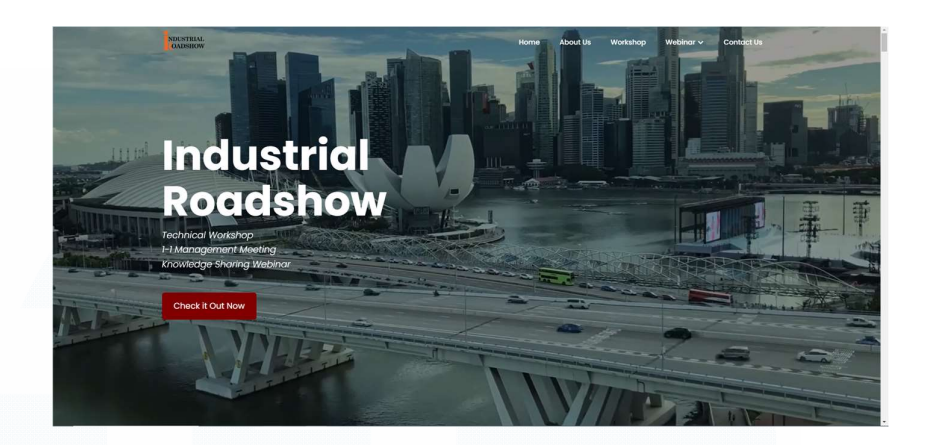

Gambar 3.32 Homepage bagian atas

Gambar 3.32 merupakan bagian homepage dari website industrialroadshow.com. Bagian paling atas terdapat sebuah navigation bar yang berfungsi untuk me-link dari satu halaman ke halaman lainnya. Bagian pojok kiri navigation bar terdapat sebuah logo event perusahaan. Logo tersebut diletakkan di dalam sebuah containter navigation bar sehingga logo tersebut memiliki ukuran yang sesuai dengan navigation bar tersebut. Apabila logo tersebut diklik, akan me-redirect ke halaman utama atau homepage dari website ini.

Bagian berikutnya adalah bagian *navigation* menu yang terletak di sebelah kanan. *Navigation* menu tersebut berfungsi untuk me-*redirect* ke halaman-halaman lain yang ada di *website*. *Navigation* menu tersebut dibuat dengan menggunakan fungsi <nav> yang di dalamnya terdapat fungsi <a>. Fungsi <nav> dalam hal ini berfungsi untuk membuat tampilan seperti di gambar 3.32, yaitu menjadi seperti menu *link* yang berbaris, sedangkan <a> berfungsi untuk meletakkan *link* halaman *website* tersebut sesuai dengan peruntukannya. *Navigation Homepage* akan *direct* ke halaman *Homepage*, *About Us* akan *direct* ke halaman *About Us*, *Workshop* akan beralih ke *website* lain, yaitu sgexpert.com, Webinar dalam hal ini memiliki *drop-down* 

menu lagi yang akan *link* ke berbagai halaman, dan *Contact Us* akan membawa ke halaman *Contact Us*.

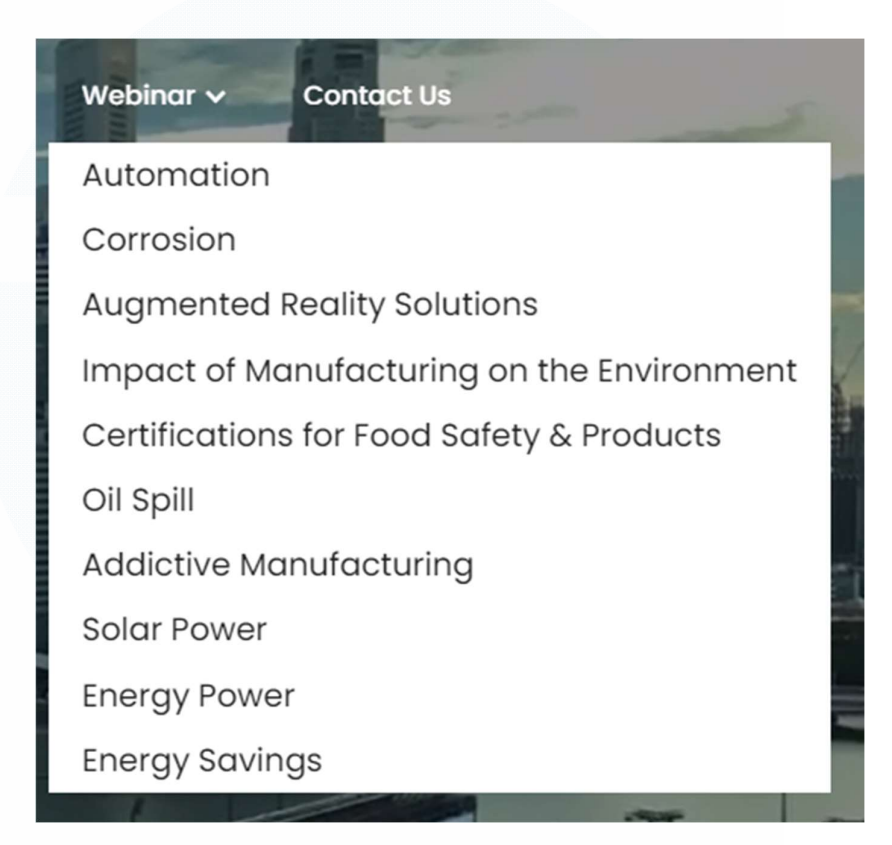

Gambar 3.33 Drop-down Menu Webinar

Gambar 3.33 menujukkan gambar *drop-down menu* Webinar. *Navigation* menu Webinar berbeda dengan *Navigation* menu lainnya. Apabila tulisan Webinar diklik, akan memunculkan halaman Webinar, namun apabila logo *drop-down* yang diklik akan memunculkan berbagai pilihan halaman yang nantinya jika di klik akan *direct* ke halaman tersebut. Cara pembuatan menu Webinar ini sedikit berbeda dengan menu lainnya. Menu Webinar tidak dibuat dengan menggunakan <a> saja, tetapi dengan menggunakan <div class> yang berfungsi untuk meng-*grouping* tulisan Webinar dan tanda *drop-down* tersebut. Dalam <div class> tersebut terdapat sebuah <div class lagi yang berfungsi memunculkan tanda *drop*-

Meningkatkan Kualitas Digital: Merancang Ulang... Emillio Hezekiah Lucas, Universitas Multimedia Nusantara *down* dan terdapat fungsi <a> yang berfungsi untuk menaruh tulisan "Webinar" dan link ke halaman Webinar. Kemudian, terdapat sebuah fungsi <nav> lagi yang di dalamnya terdapat fungsi <a> yang berfungsi untuk menampilkan *list* Webinar seperti gambar 3.33 apabila tanda *drop-down* diklik. *List* tersebut akan men-*direct* ke halaman Webinar berdasarkan kategori dari *list* tersebut.

Hal yang menarik dari *website* ini adalah ketika *user* melakukan *scrolling*, bagian *navigation bar* akan berubah warnanya.

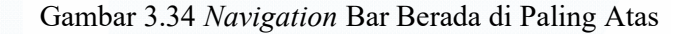

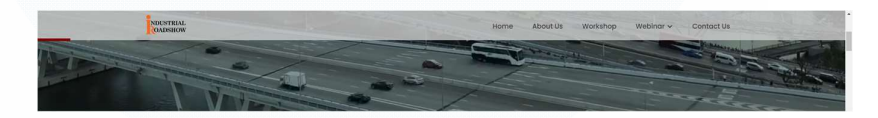

Gambar 3.35 Navigation Bar Berada di Bagian Bawah Gambar

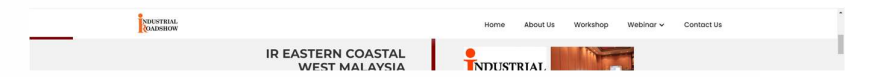

Gambar 3.36 Navigation Bar Ketika Sudah Melewati Gambar

Gambar 3.34, 3.35, dan 3.36 menujukkan sebuah animasi dari *navigation bar*. Berdasarkan gambar tersebut, dapat dilihat bahwa ketika berada di bagian paling atas, *navigation bar* memiliki *background* yang transparan. Kemudian, pada saat *user* melakukan *scroll* tetapi belum melewati gambar, warna *background*-nya berwarna keabu-abuan. Ketika sudah melewati gambar, warna *background*-nya akan berubah menjadi putih. Animasi tersebut dibuat dengan menggunakan seperangkat koding JavaScript yang bisa melakukan *timing* untuk memainkan *opacity background navigation bar* sehingga apabila berada di paling atas *opacity*  *background*-nya adalah 0%, dan akan berjalan naik seiring melewati gambar hingga pada akhirnya setelah melewati gambar *opacity*-nya adalah 100%. Kemudian, seiring berjalannya *scrolling*, bagian bawah *navigation bar* terdapat sebuah garis berwarna merah *maroon*. Fungsi dari garis tersebut adalah untuk memberi tahu seberapa jauh *user* men-*scroll* halaman *website* tersebut. Garis tersebut akan memanjang jika *user* melakukan *scroll* ke bawah dan akan memendek ketika *user* melakukan *scroll* ke atas. Hal tersebut dibuat dengan menggunakan JavaScript dengan memainkan *width* dari garis tersebut.

Selanjutnya, kembali lagi ke gambar 3.32. Berdasarkan gambar tersebut, dapat dilihat bahwa terdapat sebuah gambar kota. Hal tersebut sebenarnya bukanlah sebuah gambar, melainkan sebuah video yang di-looping. Video tersebut diletakkan dan diberikan fungsi z-index yang berfungsi untuk memindahkan posisi video tersebut supaya berada di belakang navigation bar dan juga tulisan. Tulisan "Industrial" dan "Roadshow" dibuat dengan menggunakan fungsi <h1> yang dikostumisasi dengan menggunakan .css supaya berbentuk dan terletak seperti di gambar 3.32, sedangkan tulisan "Technical Workshop", "1-1 Management Meeting", dan "Knowledge Sharing Webinar" dibuat dengan menggunakan <div class> yang dikostumisasi juga melalui .css sehingga hasil akhirnya seperti di gambar 3.32. Terakhir, terdapat sebuah button yang bertuliskan "Check it Out Now" yang apabila diklik akan scroll down ke bagian *timeline* kegiatan perusahaan. Button dibuat dengan fungsi <a> dan diberikan warna maroon. Button juga diberikan seperangkat kodingan JavaScript sehingga ia dapat melakukan scrolling ke bagian lain dalam halaman tersebut.

Selanjutnya adalah bagian *timeline* kegiatan perusahaa yang menampilkan kegiatan-kegiatan perusahaan selama 2010-2023.

80

Meningkatkan Kualitas Digital: Merancang Ulang... Emillio Hezekiah Lucas, Universitas Multimedia Nusantara

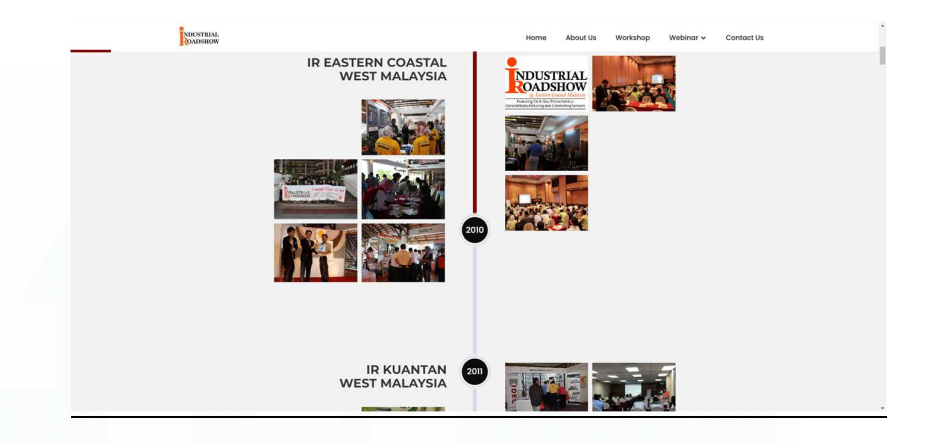

Gambar 3.37 Bagian Timeline Kegiatan Perusahaan

Gambar 3.37 merupakan sebuah gambar yang menunjukkan bagian timeline kegiatan roadshow perusahaan mulai sejak 2010. Kurang lebih tampilannya hampir sama untuk setiap tahunnya, yaitu terdapat tulisan judul acara, gambar atau video, garis berwarna merah, dan lingkaran yang di dalamnya bertuliskan tahun kegiatan. Pertama-tama, bagian ini dibuat dengan menggunakan sebuah <div class> yang berfungsi membungkus satu ke satuan *element* dalam satu tahun. Kemudian, terdapat sebuah <div> lagi untuk membungkus *element* sebelah kanan dan kiri. Dalam <div> tersebut, terdapat sebuah fungsi <img> untuk meletakkan gambar atau <a> untuk memberikan link video melalui YouTube. Semua <div class> diatur dengan menggunakan .css sedemikian rupa sampai bentuknya menyerupai gambar 3.37. Kemudian, di bagian tengah terdapat sebuah <div> lagi yang digunakan untuk meletakkan sebuah garis merah dan juga sebuah lingkaran berisikan tulisan tahun. Garis dalam hal ini dibuat hanya dengan menggunakan .css saja. Hal ini juga diberikan sebuah fungsi JavaScript yang dapat membuat animasi scrolling sehingga apabila user melakukan scrolling, garis yang sebelumnya berwarna abu-abu akan berubah menjadi merah kecoklatan seiring dengan berjalannya scrolling dan juga lingkaran yang berisikan tulisan tahun akan ikut bergerak turun ke bawah juga.

Setelah satu *element* jadi, sisanya hanya tinggal *copy* dan *paste* untuk mengganti tahun, judul kegiatan, gambar, dan videonya. Untuk saat ini, *timeline* hanya berhenti pada 2023 dikarenakan tahun 2024 belum ada *event* dari perusahaan dan juga tahun 2024 belum berakhir.

Bagian selanjutnya adalah bagian untuk mempromosikan *event-event* perusahaan.

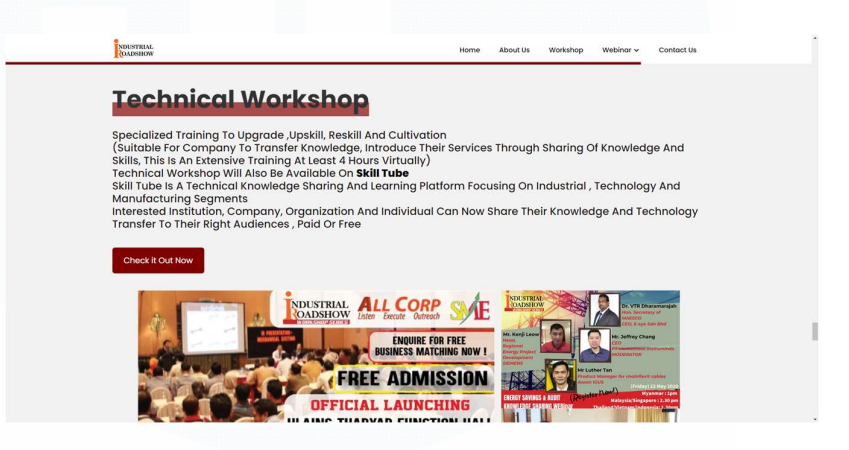

Gambar 3.38 Bagian Promo Event Perusahaan

Gambar 3.38 rupakan sebuah gambar yang menunjukkan bagian selanjutnya dari *website* ini, yaitu bagian promosi *event* perusahaan. Dalam hal ini, terdapat tiga hal yang dipromosikan oleh perusahaan yaitu *event* Technical Workshop, Webinar, dan Management Meeting Robotics. Desain dari bagian promosi *event* dalam *website* ini sama, yaitu terdapat judul yang dibuat dengan fungsi <h2> dan .css untuk mengatur ukuran dan posisi sampai sedemikian rupa. Kemudian, di bawah judul terdapat sebuah garis merah yang dibuat dengan menggunakan .css dan juga JavaScript karena apabila *cursor mouse* didekatkan ke judul *event*, garis tersebut barulah muncul dan jika dijauhkan, garis tersebut akan menghilang. Kemudian, deskripsi acara tersebut dibuat dengan fungsi <h3> .css untuk mengatur ukuran dan posisi sampai sedemikian rupa. Terdapat juga sebuah *button* "Check it Out Now" yang dibuat dengan fungsi <a> dan diberikan *backgroud* merah *maroon. Button* tersebut seharusnya akan men-*direct* ke halaman atau *website* daftar *event* tersebut, tetapi karena *event*-nya sudah selesai, *link* di *button* tersebut dihilangkan sehingga sekarang *button* tersebut tidak berfungsi seperti yang seharusnya. Selanjutnya, diletakkan sebuah gambar atau *banner* mengenai *event* tersebut yang dibuat dengan fungsi <img> dan .css untuk mengatur ukuran dan posisi sampai sedemikian rupa.

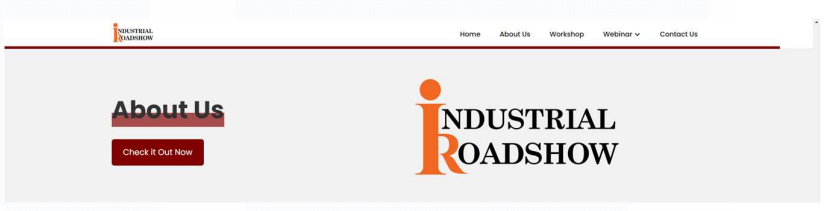

# Gambar 3.39 Bagian About Us

Gambar 3.39 merupakan bagian selanjutnya adalah bagian About Us. Dalam bagian ini, terdapat sebuah judul bertuliskan "About Us" yang dibuat dengan fungsi <h2> dan .css untuk mengatur ukuran dan posisi sampai sedemikian rupa. Kemudian, di bawah judul terdapat sebuah garis merah yang dibuat dengan menggunakan .css dan juga JavaScript karena apabila *cursor mouse* didekatkan ke judul *event*, garis tersebut barulah muncul dan jika dijauhkan, garis tersebut akan menghilang. Terdapat juga sebuah *button* "Check it Out Now" yang dibuat dengan fungsi <a> dan diberikan *backgroud* merah *maroon. Button* tersebut akan men*direct* ke halaman About Us. Selanjutnya, diletakkan sebuah gambar logo perusahaan yang dibuat dengan fungsi <img> dan .css untuk mengatur ukuran dan posisi sampai sedemikian rupa.

| Enquire now |
|-------------|
| Full Name   |
| Phone.no    |
| Email       |
| Company     |
| Designation |
| Submit      |
|             |
|             |

Gambar 3.40 Bagian Form Pertanyaan

Gambar 3.40 merupakan bagian form pertanyaan. Bagain ini berfungsi untuk user memasukkan data-datanya untuk menanyakan hal-hal tertentu nantinya. Jujur, bagian ini peserta magang tidak banyak tahu cara membuatnya dikarenakan bagian ini tersambung dengan database milik perusahaan. Database dalam hal ini diperlukan untuk mengetahui data-data user yang mengisi form tersebut untuk nantinya di-follow up oleh karyawan yang bertanggung jawab akan hal tersebut. Database yang digunakan dalam hal ini sangat confidential sehingga peserta magang tidak diberikan akses. Oleh karena itu, bagian ini dipegang oleh karyawan IT yang memang sudah pengalaman mengelola database tersebut. Terdapat sejumlah hal yang dikerjakan oleh peserta magang, yaitu meletakkan gambar di sebelah kiri dengan fungsi <img> dan .css untuk mengatur posisi dan ukuran sampai sedemikain rupa. Selain itu, bentuk formulir juga dikerjakan oleh peserta magang dengan judul tulisan "Enquire now" yang dibuat dengan fungsi <h4> dan .css untuk mengatur ukuran dan tata letaknya sehingga seperti di gambar 3.39. Kemudian, kita menggunakan fungsi <form> yang di dalamnya terdapat fungsi <input type="text">, <input type="tel">, dan <input type="email">. Fungsi-fungsi <input> tersebut diberikan kodingan tambahan, yaitu maxlength="256" agar karakter yang dimasukkan oleh *user* tidak lebih dari 256. Terakhir terdapat *button* "Submit" untuk men-*submit form* yang telah diisi oleh *user. Button* tersebut dibuat dengan menggunakan <input type="submit"> yang diberikan warna merah *maroon. Button* tersebut terhubung ke seperangkat JavaScript dan juga ke *database* sehingga peserta magang bukanlah yang mengerjakan bagian tersebut. Semua form dibungkus dalam satu <div class> agar bisa diberikan *background* seperti gambar 3.40.

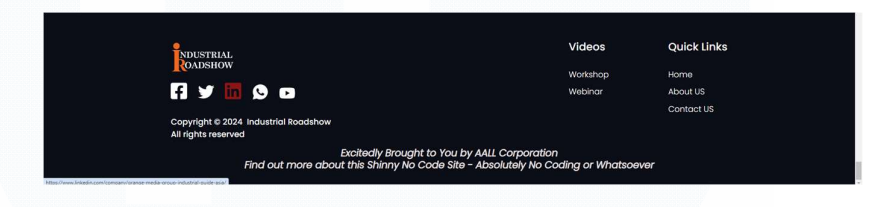

Gambar 3.41 Footer

Bagian terakhir dalam halaman Homepage adalah bagian footer. Gambar 3.41 merupakan bagian footer dari halaman Homepage dan juga footer untuk halaman-halaman lainnya nanti. Berdasarkan gambar tersebut, terdapat beberapa element dalam footer. Pertama, di bagian sebelah kiri terdapa logo perusahaan yang dibuat dengan fungsi <img>. Fungsi <img> tersebut terletak di dalam fungsi <a> yang berfungsi untuk meletakkan *link. Link* yang diletakkan dalam hal ini mengarah ke halaman Homepage lagi sehingga apabila user klik gambar tersebut, akan diarahkan kembali ke Homepage. Peserta magang juga menggunakan .css untuk mengatur ukuran dan posisi gambar tersebut. Kemudian, terdapat logo-logo media sosial di bawah gambar logo perusahaan yang berfungsi untuk me-link ke halaman media sosial perusahaan sesuai dengan logo media sosialnya. Sama seperti gambar logo perusahaan, dalam hal ini digunakan fungsi <a> untuk meletakkan link media sosial perusahaan, <img> untuk meletakkan logonya, dan .css untuk mengatur tata letak dan ukuran gambarnya. Kemudian, berdasarkan 85

Meningkatkan Kualitas Digital: Merancang Ulang... Emillio Hezekiah Lucas, Universitas Multimedia Nusantara gambar 3.41, terdapat tulisan di bawah gambar logo media sosial yang dibuat dengan fungis <h6> dan .css untuk mengatur ukuran dan letaknya. Berikutnya, di bagian sebelah kanan, terdapat dua bagian, yaitu "Videos" dan "Quick Links". Judul "Videos" dan "Quick Links" dibuat dengan menggunakan <h6>, sedangkan tulisan-tulisan lain di bawahnya dibuat dengan menggunakan fungsi <a> karena tulisan-tulisan tersebut akan men-*direct* ke halaman-halaman lain. Terakhir, di bagian paling bawah terdapat dua baris tulisan yang dibuat dengan fungsi <a> karena tulisan tersebut memiliki sebuah *link* ke halaman *website* yang saat ini sudah tidak aktif lagi.

# 3.3.5.2 About Us

*About Us* merupakan sebuah halaman yang berfungsi untuk menampilkan deskripsi perusahaan. Berikut ini adalah uraian tampilan dan cara membuatnya.

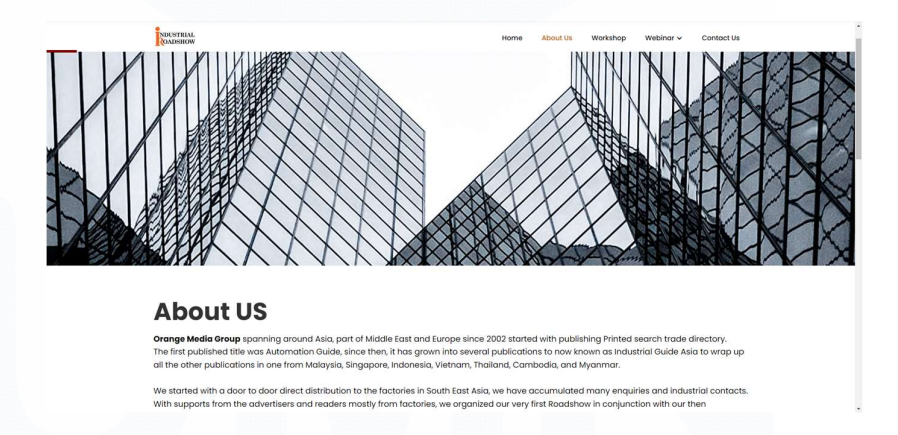

Gambar 3.42 Tampilan Halaman About Us Bagian Atas

Gambar 3.42 merupakan halaman *About Us* bagian atas. Sama seperti di halaman *Homepage*, bagian paling atas adalah sebuah *navigation bar* yang memiliki desain yang sama dengan *Homepage*. Bahkan, masih terdapat garis merah yang memanjang apabila *user* melakukan *scroll* ke bawah dan memendek apabila *user* melakukan *scroll* ke atas. Hal yang membedakan adalah *background* 86

Meningkatkan Kualitas Digital: Merancang Ulang... Emillio Hezekiah Lucas, Universitas Multimedia Nusantara dari *navigation bar* tidak berubah *opacity*-nya seperti di halaman *Homepage* sehingga mulai dari atas sampai bawah gambar, *backgrund* dari *navigation bar* tidaklah berubah. Hal lain yang berubah juga adalah sekarang, tulisan "About Us" di *navigation bar* berwarna *orange* yang menyatakan bahwa *user* berada di halaman "About Us". Selanjutnya adalah terdapat sebuah gambar gedung yang diletakkan dengan menggunakan fungsi <img> dan .css yang berfungsi untuk mengatur tata letak dan ukuran gambar supaya seolah-olah berada di belakang *element* selanjutnya.

#### About US

NDUSTRIAL

| orenge Markie Greup sponning around Asia, part of Middle Faot and Europe since 2002 stands with publishing Privind search trade directory.<br>The first published title was Automation Guide, since them, it has grown into several publications to now innown as Industrial Guide Asia to wrop up<br>all the other publications in one firm Matarysia. Singapore, Indonesia, Vertam, Thaliand, Cambada, and Myammar.                                                              |
|----------------------------------------------------------------------------------------------------|
| We started with a door to door direct distribution to the factories in South East Asia, we have accumulated many enquiries and industrial contacts.<br>With supports from the advertisers and readers mostly from factories, we organized our very first Roadshow in conjunction with our then<br>distribution to the state of Terengganu, Molaysia in 2010 and ever since touring around Malaysia, Indonesia, and Vietnam for another 20 more<br>Roadshows under AALL Corporation |
| The core coverage is Factary & Process Automation, Plastic, Rubber and Packaging, Process, Measuring, Machinery, Oli, Gas and Marine<br>Shipbuilding, Renewable Energy, Precision Engineering and Manufacturing. Each readshow is conducted alongside with our local door to door<br>altitution in the rane.                                                                                                    |
| Evolving, industrial Roadshow now conduct very niche and specialized i-17 rechnical Workshop/ Consultation to upskill, reskill and update the<br>knowledge of business [factory Owners and Engineers. Technical Workshop also available online on Skill Tube<br>Interested Institution, Company, Organization and Individual can now share their knowledge and technology transfer to their right audiences ,<br>paid or free.                                                     |
| Knowledge Sharing Webinars for companies to rebrand and outreach to their potentials by sharing their expertise and knowledge online through<br>social media platforms.                                                                                                    |
| I-1 Management online meetings is where company can expand their territory overseas during this pandemic by linking them directly to their                                                                                                    |

Gambar 3.43 Bagian Paragraf About Us

Gambar 3.43 merupakan sebuah gambar yang menunjukkan bagian selanjutnya dalam halaman *About Us*. Berdasarkan gambar tersebut, dapat dilihat bahwa terdapat judul tulisan "About Us" yang dibuat dengan fungsi <h2> dan .css untuk mengatur ukuran dan posisi sampai sedemikian rupa. Selanjutnya, terdapat sebuah paragraf yang bercerita sedikit tentang Orange Media Group yang dibuat dengan menggunakan fungsi dan .css untuk mengatur ukuran dan posisi sampai sedemikian rupa. Kemudian, terdapat beberapa kata yang dicetak tebal *(bold)*. Hal tersebut merupakan sebuah *link* yang akan *direct* ke halaman lain atau *website* lain. Katakata tersebut dibuat dengan fungsi <a> yang kemudian diberikan *link* yang diletakkan di dalam fungsi .

|                                                  | DEPENDENT.                             |                                    | Horse                                                                | About Us              | Workshop                       | Webinar ~                  | Contoct Us                            |                                      |
|--------------------------------------------------|----------------------------------------|------------------------------------|----------------------------------------------------------------------|-----------------------|--------------------------------|----------------------------|---------------------------------------|--------------------------------------|
| Our Past Events                                  |                                        |                                    |                                                                      |                       |                                |                            |                                       |                                      |
| Industrial<br>Automation<br>Pierle MALAPSIA 2021 | Asia<br><mark>Ωil≰Gas</mark><br>FIESTA | Oile Gos<br>FIESTA                 | <b>BD</b><br><b>PRINT</b><br>FIESTA 2016                             | X                     | SME                            | Ì                          | Automation<br>Fiesta 2016<br>Mataysia | Vietnam<br>Industrial<br>Fiesta 2015 |
| Bio<br>Medical                                   | e Industrial Roadshow                  | Industry 4.0<br>Fiesta 2017        | medTech<br>@ Industrial Roadshow                                     | Proce<br>& Co         | ess Auton<br>ntrol Exhi<br>VIE | nation<br>ibition<br>ETNAM | Automation<br>Fiesta 2019<br>MALAYSIA | NDUSTRIA<br>ROADSHOV                 |
|                                                  | New TR                                 | M.                                 |                                                                      | Vid                   | leos                           | Quic                       | :k Links                              |                                      |
|                                                  | fi s                                   | / 🖬 😟 🚥                            |                                                                      | Worl                  | kshop<br>sinar                 | Home                       | )<br>LUS                              |                                      |
|                                                  | Copyrig                                | ht © 2021 Industrial Roadshow      |                                                                      |                       |                                | Conto                      | act US                                |                                      |
|                                                  | Autrighter                             | Excite<br>Find out more about this | dly Brought to You by AALL Corpo<br>Shinny No Code Site - Absolutely | ration<br>No Coding o | or Whatsoe                     | wer                        |                                       |                                      |

Gambar 3.44 Bagian Our Past Events dan Footer

Gambar 3.44 merupakan sebuah gambar yang menunjukkan bagian bawah dari halaman *About Us* yang memperlihatkan bagian *Our Past Events* atau yang menunjukkan *event-event* yang sudah pernah dibuat oleh perusahaan. Judul yang bertuliskan "Our Past Events" dibuat dengan fungsi <h2> dan .css untuk mengatur ukuran dan posisi sampai sedemikian rupa. Kemudian untuk gambargambar logo *event* di bawahnya dibuat dengan menggunakan fungsi <img> dan .css untuk mengatur ukuran dan posisi sampai sedemikian rupa. Gambar-gambar tersebut sebenarnya merupakan sebuah animasi JavaScript yang bisa membuat gambar-gambar tersebut bergerak secara perlahan ke kiri untuk yang bagian atas dan ke kanan untuk yang bagian bawah untuk menampilkan lebih banyak lagi logo-logo *event* perusahaan. Bagian terakhir dalam halaman *About Us* merupakan sebuah *footer* yang sama dengan yang sudah dijelaskan di bagian halaman *Homepage*.

# 3.3.5.3 Workshop

Secara singkat saja, bagian *Workshop* merupakan sebuah bagian dalam *navigation bar* yang berfungsi untuk men-*direct* ke 88 Meningkatkan Kualitas Digital: Merancang Ulang... Emillio Hezekiah Lucas, Universitas Multimedia Nusantara
halaman *website* sgexpert.pro. *Workshop* sendiri tidak memiliki halaman khusus dalam *website* ini.

### 3.3.5.4 Webinar

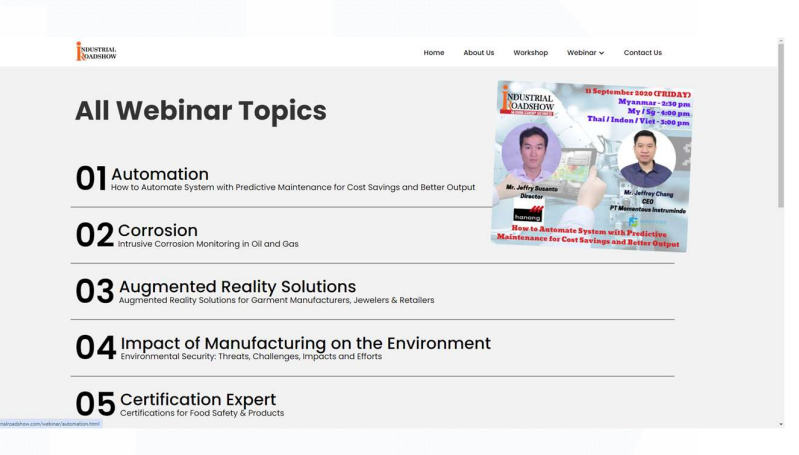

Gambar 3.45 Halaman Webinar

Gambar 3.45 merupakan gambar yang menunjukkan halaman Webinar. Berdasarkan gambar tersebut, dapat dilihat bahwa bagian paling atas halaman Webinar merupakan sebuah navigation bar yang sama dengan yang ada di halaman About Us. Terdapat sebuah judul yang bertuliskan "All Webinar Topics" yang dibuat dengan fungsi <h2> dan .css untuk mengatur ukuran dan posisi sampai sedemikian rupa. Kemudian, angka 01, 02, 03, dan seterusnya dibuat dengan fungsi <h2> dan .css untuk mengatur ukuran dan posisi sampai sedemikian rupa. Kemudian, untuk katakata di sebelah angka, seperti "Automation", "Corrosion", dan sebagainya menggunakan fungsi <h3> dan .css untuk mengatur ukuran dan posisi sampai sedemikian rupa. Untuk tulisan di bawahnya, menggunakan fungsi <h5> dan .css untuk mengatur ukuran dan posisi sampai sedemikian rupa. Kemudian, terdapat sebuah garis juga di bawahnya yang dibuat dengan .css. Selanjutnya, apabila cursor mouse didekatkan ke salah satu topik webinar, akan memunculkan sebuah gambar seperti di gambar 3.44 dan juga akan men-*trigger* sebuah animasi di bagian angka sehingga angkanya bisa naik dan turun. Hal tersebut dibuat dengan menggunakan JavaScript. Apabila diklik salah satu topik tersebut, akan membuka sebuah halamnan *website* yang sesuai dengan topik tersebut. Berikut ini merupakan contohnya.

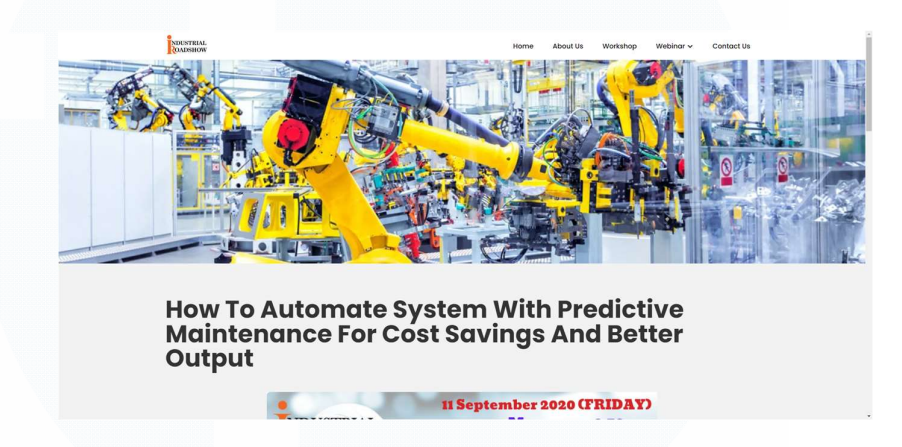

Gambar 3.46 Halaman Webinar Automation Bagian Atas

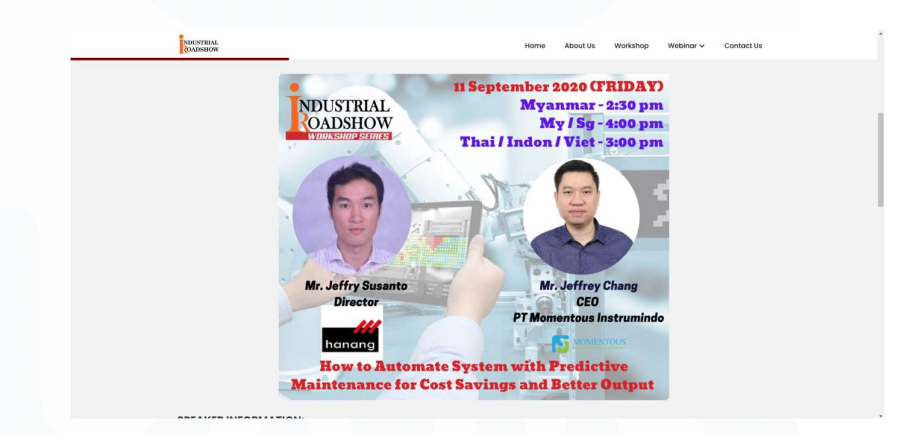

Gambar 3.47 Halaman Webinar Automation Bagian Tengah I

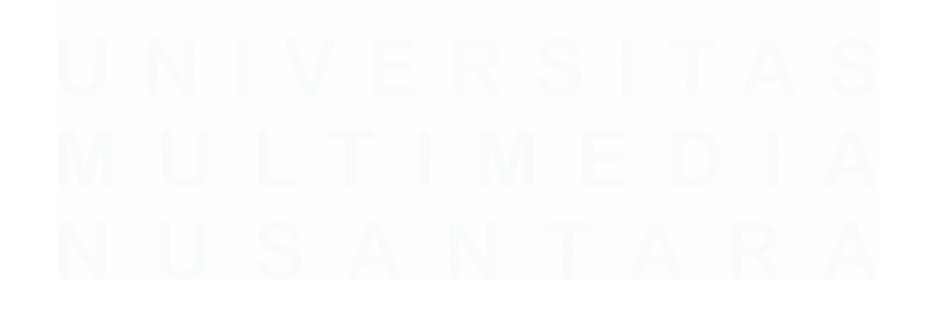

90 Meningkatkan Kualitas Digital: Merancang Ulang... Emillio Hezekiah Lucas, Universitas Multimedia Nusantara

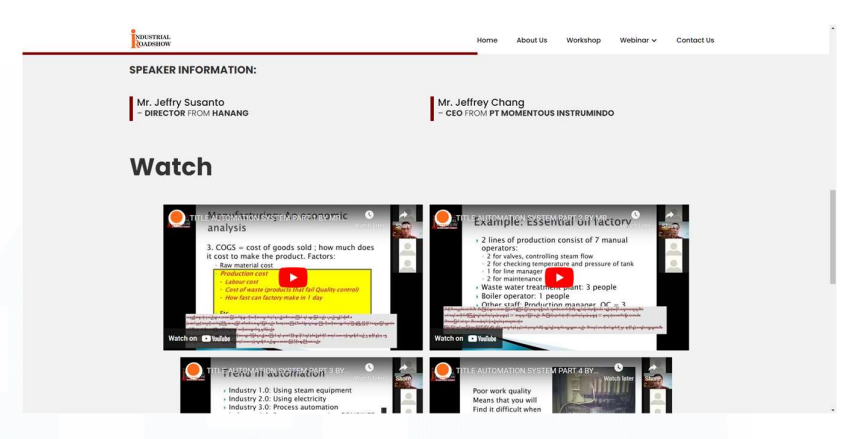

Gambar 3.48 Halaman Webinar Automation Bagian Tengah II

| NDUSTRIAL                                    |                                                                                                    | Home About Us Workshop                                                                                                    | Webinar 🛩 Contact Us                          |
|----------------------------------------------|----------------------------------------------------------------------------------------------------|----------------------------------------------------------------------------------------------------|-----------------------------------------------|
| Was                                          | Process outline:     Process outline:     Proc | ter, nitric acid, sodium<br>rr request.<br>as flow control and <u>i</u><br>micals all blend t<br>Generations<br>Generations |                                               |
|                                              |                                                                                                    | _                                                                                                    |                                               |
| NIKSTRIAL                                    |                                                                                                    | Videos                                                                                                    | Quick Links                                   |
| RESTERN<br>Andrean<br>R 🈏 🛅 🖉                | ) 0                                                                                                    | <b>Videos</b><br>Workshap<br>Webinar                                                                                                    | Quick Links<br>Home<br>About US               |
| Copyright € 2021 Indu<br>All rights reserved | ) D                                                                                                    | Videos<br>Workshop<br>Webinar                                                                                                    | Quick Links<br>Home<br>About US<br>Contact US |

Gambar 3.49 Halaman Webinar Automation Bagian Bawah

Gambar 3.46 – 3.49 merupakan gambar-gambar yang menunjukkan salah satu halaman Webinar, yaitu *Automation*. Halaman ini dapat diakses melalui klik di salah satu topik di gambar 3.45 atau dengan klik di *drop-down* menu seperti di gambar 3.33. Setiap halaman Webinar tersebut memiliki desain yang relatif sama. Bagian atas terdapat sebuah *navigation bar* yang sama dengan halaman *About Us* di mana *background* dari *navigation bar* tersebut tidak berubah *opacity*-nya. Kemudian, terdapat sebuah gambar yang merepresentasikan setiap topik webinar di setiap halaman tersebut. Hal ini dibuat dengan menggunakan fungsi <img> dan .css untuk menyesuaikan agar gambar berada seolah-olah di belakang *element* berikutnya dan *widescreen*. Kemudian, terdapat sebuah judul topik webinar yang sekaligus menjadi judul dari halaman tersebut yang dibuat dengan menggunakan fungsi <h2> dan .css untuk menyesuaikan ukuran dan posisi sedemikan rupa. Selanjutnya, terdapat gambar poster webniar yang dibuat dengan menggunakan fungsi <img> dan .css untuk menyesuaikan ukuran dan posisi sedemikan rupa. Berikutnya, terdapat sebuah tulisan "SPEAKER INFORMATION:" yang dibuat dengan fungsi <h2> dan .css untuk menyesuaikan ukuran dan posisi sedemikan rupa. Kemudian, dibentuklah sebuah <div class> untuk menaruh nama dan jabatan dari pembicara webinar tersebut. Keduanya dibuat dengan fungsi <h6> dan .css untuk menyesuaikan ukuran dan posisi sedemikan rupa. Terdapat juga sebuah garis merah di sebelah kiri nama pembicara yang dibuat dengan menggunakan .css. Selanjutnya, terdapat sebuah judul yang bertuliskan "Watch" yang dibuat dengan menggunakan fungsi <h2> dan .css untuk menyesuaikan ukuran dan posisi sedemikan rupa. Kemudian, terdapat beberap video YouTube yang di-embed ke dalam website ini dengan menggunakan fungsi iFrame dan .css untuk menyesuaikan ukuran dan posisi sedemikan rupa. Terakhir, bagian paling bawah merupakan sebuah footer yang sama seperti di halaman-halaman sebelumnya.

3.3.5.5 Contact Us

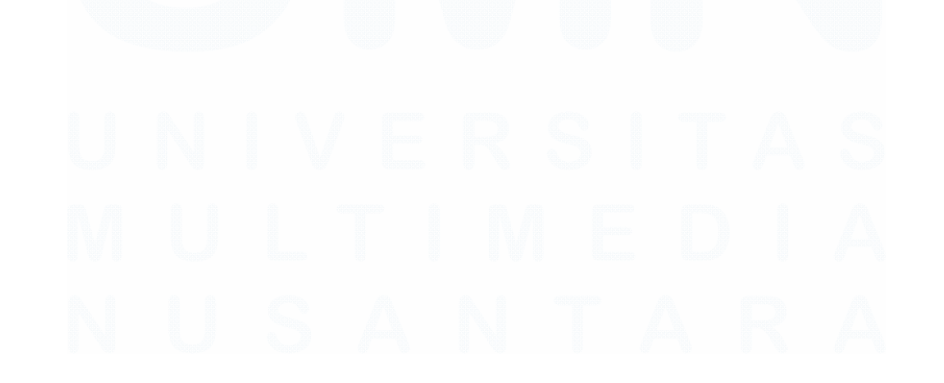

| NUSTRIAL             | Home | About Us | Workshop | Webinar 🗸 | Contact Us |  |
|----------------------|------|----------|----------|-----------|------------|--|
|                      |      |          |          |           |            |  |
| Get In Touch With Us |      |          |          |           |            |  |
| FOLLOW US            | Full | Name     |          |           |            |  |
|                      | Pho  | ne.no    |          |           |            |  |
|                      | Emo  | lic      |          |           |            |  |
|                      | Cor  | npany    |          |           |            |  |
|                      | Des  | ignation |          |           |            |  |
|                      | Mos  | isage    |          |           |            |  |
|                      | Sul  | bmit     |          |           | ,          |  |
|                      |      | _        |          |           |            |  |

Gambar 3. 50 Halaman Contact Us

Gambar 3.50 merupakan sebuah gambar yang menunjukkan halaman Contact Us. Halaman Contact Us merupakan sebuah halaman yang berfungsi untuk user bisa mengirimkan pesan ke perusahaan. Sama seperti bagian form pertanyaan di homepage, peserta magang juga tidak banyak bertugas di bagian ini dikarenakan bagian ini, terutama form, terhubung langsung ke database perusahaan yang peserta magang tidak diberikan aksesnya. Hal yang peserta magang buat di halaman ini adalah front-end dari halaman ini. Bagian atas terdapat sebuah navigation bar yang sama dengan yang di halaman About Us. Kemudian, terdapat sebuah background di belakang tulisan-tulisan dan juga form. Hal ini dibuat dengan cara meletakkan file gambar background tersebut di file .css dan kemudian memainkan fungsi z-index untuk mengatur tata letak background tersebut supaya berada di belakang semua element halaman website ini. Kemudian, terdapat juga tulisan "Get In Touch With Us" yang dibuat dengan fungsi <h2> dan .css untuk menyesuaikan ukuran dan posisi sedemikan rupa. Tulisan "Follow Us" yang dibuat dengan fungsi <h1> dan .css untuk menyesuaikan ukuran dan posisi sedemikan rupa. Kemudian terdapat logo-logo media sosial yang jika di klik akan mengarahkan langsung ke halaman media sosial perusahaan. Hal ini dibuat dengan menggunakan fungsi <a> untuk menampung *link* media sosial tersebut dan kemudian di dalam fungsi <a> tersebut terdapat sebuah fungsi <svg> untuk meletakkan *icon* atau logo-logo media sosial tersebut. Selanjutnya, untuk membuat *form*, digunakanlah fungsi <form> dan di dalamnya terdapat fungsi <input type="text">, <input type="text">, <input type="text", <input type="text", <input text</ti>, <input type="text", <input text</th>, <ion text</li>, <ion text</li>, <ion

Dengan demikian, seperti itulah gambaran proses pembuatan *website* ini. Tentu *website* ini tidak dikerjakan oleh peserta magang sendirian, tetapi terdapat beberapa pihak yang turut serta membantu sehingga lebih cepat selesai. Setelah selesai, kodingan dan juga *assets* dari *website* ini di*-upload* ke penyedia *hosting*, yaitu iPower. iPower akan melakukan *hosting* sehingga *website* ini dapat dipakai dan diperlihatkan secara umum.

## 3.3.6 Merancang Ulang Website iiga.shop

Seperti yang sudah dijelaskan di bagian sebelumnya bahwa iiga.shop merupakan website e-commerce milik perusahaan. Perancangan ulang website iiga.shop merupakan projek utama untuk peserta magang. Dalam hal ini, peserta magang tidak sendirian, tetapi dibantu oleh beberapa pihak, seperti supervisor, karyawan-karyawan IT, dan juga salah satu peserta magang lain yang berada di divisi UI/UX. Terdapat sejumlah halaman yang didesain ulang dalam projek ini, yaitu Homepage, Login, Join Member, About Us, Contact Us, Privacy Policy, Terms and Conditions, Member Categories, Get Quotes, dan Upcoming Community Events. Perlu diingat bahwa halaman-halaman yang baru ini belum sepenuhnya disetujui oleh supervisor sehingga halaman yang baru ini belum di-deploy oleh

<sup>94</sup> 

perusahaan. Masih terdapat kemungkinan untuk direvisi atau sepenuhnya tidak digunakan. Berikut ini merupakan uraian dan cara membuatnya.

# 3.3.6.1 Homepage

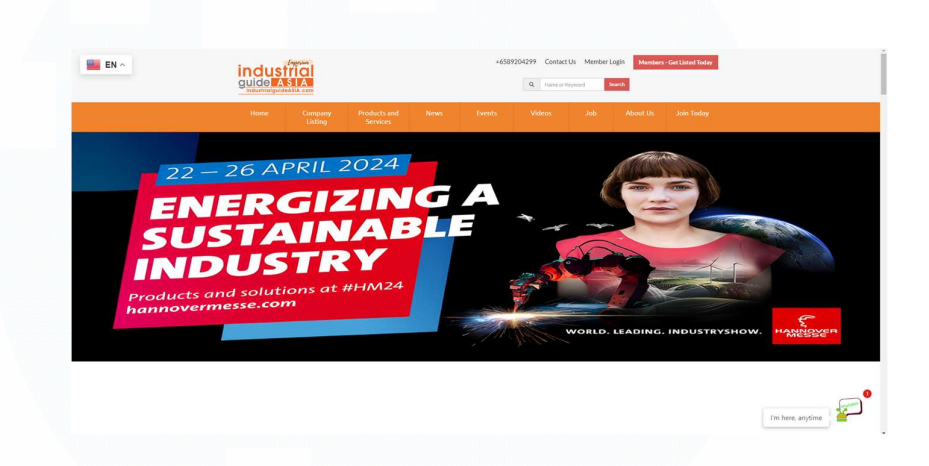

Gambar 3.51 Halaman Homepage Baru Bagian Atas

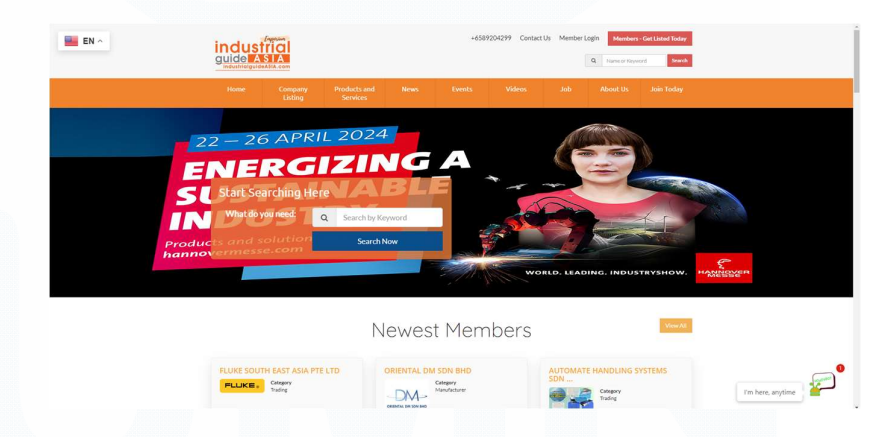

Gambar 3.52 Halaman Homepage Lama Bagian Atas

Gambar 3.51 merupakan gambar yang menunjukkan halaman *Homepage* bagian atas yang baru, sedangkan gambar 3.52 merupakan gambar yang menunjukkan halaman *Homepage* yang lama bagian atas. Tidak banyak hal yang berubah dalam hal ini karena bagian *header* masih sama persis. Hal yang membedakan adalah bagian bawahnya *header*, yaitu bagian *banner*. Bagian

tersebut sebenarnya merupakan bagian *banner slider* di mana *banner* tersebut dapat berganti dengan menggeser ke sebelah kiri kurang lebih per lima detik. Hal tersebut dibuat dengan menggunakan JavaScript. Hal yang dibedakan adalah width dari halaman yang baru diperbesar supaya banner-banner yang baru bisa dimasukkan ke dalam *database* tanpa disesuaikan ulang resolusinya seperti yang lama. Banner-banner yang baru memiliki resolusi dengan width yang lebih besar dari pada banner-banner yang sudah lama. Maka, width tersebut perlu diperbesar. Jika tidak diperbesar width-nya, hal yang akan terjadi adalah gambar banner jadi stretch. Oleh karena halaman website yang baru belum di-deploy oleh perusahaan dan perusahaan masih menggunakan halaman website yang lama yang di mana masih memiliki masalah di banner slider tersebut, terpaksa banner-banner yang baru harus di-stretch supaya sesuai dengan space width dari banner slider yang lama. Berikutnya, hal yang hilang juga adalah bagian search. Bagian search dalam halaman website yang baru bukan dihilangkan, melainkan dipindahkan supaya tidak menutupi banner website. Sebenarnya, desain dari banner-banner tersebut menyesuaikan posisi search dari halaman website yang lama. Namun, seiring berjalannya waktu, bannerbanner yang didesain sudah tidak lagi menyesuaikan posisi search. Oleh karena itu, posisi search dipindahkan.

Dalam *header*, sebelah kiri terdapat sebuah logo perusahaan. Hal tersebut dibuat dengan fungsi <a> untuk meletakkan *link* yang di dalamya terdapat fungsi <img> untuk meletakkan gambar logonya dan .css untuk menyesuaikan ukuran dan posisi sedemikan rupa. Apabila di klik, ia akan *direct* ke halaman utama *website* lama untuk saat ini dikarenakan halaman utama *website* baru belum di*deploy*. Kemudian, di bagian kanan, terdapat sebuah *list* menyamping yang berisi nomor telepon perusahaan, tulisan "Contact Us", tulisan "Member Login", button "Member - Get Listed Today" dan sebuah search bar. Hal-hal tersebut dibuat dengan menggunakan fungsi dan , kecuali search bar. Untuk tulisan "Contact Us", "Member Login", dan button "Member - Get Listed Today" dibuat dengan fungsi <a> karena hal tersebut merupakan link yang akan membawa ke halaman lain. Dalam hal ini, button diberikan background di .css. Nomor telepon perusahaan dalam hal ini tidak menggunakan fungsi <a>, tetapi menggunakan <span> dikarenakan nomor telepon perusahaan bukan sebuah link. Kemudian, segala sesuatunya, seperti ukuran dan posisi diatur di dalam .css. Selanjutnya, bagian search bar lagi-lagi bukan dibuat oleh peserta magang dikarenakan hal tersebut terhubung ke *database* perusahaan sehingga pembuatan search bar diambil alih oleh karyawan IT yang lebih ahli. Selanjutnya, terdapat bagian navigation bar juga yang dibuat dengan fungsi dan juga yang di dalamnya terdapat sebuah fungsi <a> karena navigation bar tersebut merupakan sebuah *link* yang mengarahkan ke halaman-halaman sesuai dengan tulisan di navigation bar tersebut. Lagi-lagi, halaman yang dihubungkan adalah halaman yang lama karena halaman yang baru belum di-deploy. Kemudian, segala sesuatunya, seperti ukuran dan posisi diatur di dalam .css sampai sedemikian rupa. Navigation bar juga dalam hal ini tidak stick di bagian atas saja melainkan mengikuti scroll dari user. Terakhir, banner slider dalam hal ini juga bukan tanggung jawab dari peserta magang sehingga bagian banner *slider* dibuat oleh karyawan lain sehingga peserta magang tinggal mengubah width di .css untuk menyesuaikan ukuran width banner.

| a | Search by Keyword | 50 | art searching                                                                                               | liere                                                                                                    |                                                                                                    |                                                                                                    |
|---|-------------------|----|----------------------------------------------------------------------------------------------------|----------------------------------------------------------------------------------------------------|----------------------------------------------------------------------------------------------------|----------------------------------------------------------------------------------------------------|
|   |                   |    | About U:<br>Industrial Guide Ada sp<br>Community with search<br>Iga.shop abio enab<br>level of pricing, our | 5<br>Inning across the whole.<br>Directory, Directory see<br>e readers to do searchin<br>subscribers will also stay | usia, part of Middle East, Eur<br>rching can be done online at<br>, buying and selling at the sa<br>a step ahead securing empu | ppe and United States since 2002, wriving the Industri<br>Inguishow.<br>The Industrial products way from different tite a<br>test from Intervent because the level framework of results<br>engelshy in timer to be<br>re- |

Gambar 3.53 Bagian Search Bar dan About Us Halaman Website Baru

| EN A | Home                                      | Company<br>Listing              | Products and<br>Services                       | News       | Events Video                                                                                                    | s Job                                                                                                    | About Us Join Today                                                                                                    |  |
|------|-------------------------------------------|---------------------------------|------------------------------------------------|------------|----------------------------------------------------------------------------------------------------|----------------------------------------------------------------------------------------------------|----------------------------------------------------------------------------------------------------|--|
|      | -                                         | Local B<br>Connect W<br>Join Ot | USINESSES<br>Ath More Clients<br>ar Site Today |            | Industrial Guide An<br>and United State<br>Directory<br>Riganhora ako enabi<br>Industrial product<br>will also star a site<br>f | About Us<br>a spinning across the whole As<br>a sloce 2002, serving the Indus<br>Directory searching can be do<br>readers to do searching, tavi<br>vary from different for and/o<br>abade scaring magnifes for<br>abade scaring magnifes for<br>abade scaring magnifes for<br>abade scaring and as a spin<br>Cert Neted today - | S<br>six part of Middle East, Europe<br>trial Community with search<br>ne online at Igazhop<br>grad selfar at the same time.<br>Net of pricing, our subscribers<br>with search because the free<br>here to stay. |  |
|      |                                           |                                 | Join Our                                       | Newsletter | Click to Subscr                                                                                                    | ibe O                                                                                                    |                                                                                                    |  |
|      | About<br>Finding Members is e<br>Members. | asy by searching our t          | musted network of top-rates                    |            | Website<br>How It Works<br>List Your Company                                                                                    | Search<br>Browse Categories<br>Products & Services                                                                                                    | Support<br>Member Login<br>Contact Us                                                                                                    |  |
|      |                                           |                                 |                                                |            |                                                                                                    |                                                                                                    |                                                                                                    |  |
|      | <b>=</b> f <b>:</b>                       | ) 💼 🙆 (                         |                                                |            |                                                                                                    | Members - Get Listed                                                                                                    | Today                                                                                                    |  |

Gambar 3.54 Bagian About Us Halaman Website Lama

Gambar 3.53 merupakan gambar yang menunjukkan bagian *Homepage* baru yang berada di bawah *banner slider*. Berdasarkan gambar tersebut dapat dilihat bahwa setelah *banner slider*, bagian berikutnya adalah bagian *search bar* dan *About Us. Search bar* tersebut dipindahkan ke bagian bawah dan rata tengah. Tulisan "Start Searching Here" dibuat dengan menggunakan fungsi <h2> dan .css untuk menyesuaikan ukuran dan posisi sedemikan rupa. Sisanya dalam bagian *search bar* ini diambil alih oleh karyawan IT lain karena harus menyambungkan koneksi ke dalam *database* perusahaan.

Gambar 3.54 merupakan sebuah gambar yang menunjukkan halaman Homepage lama bagian About Us. Masih berhubungan dengan gambar 3.53, gambar 3.54 di atas merupakan gambar bagian About Us untuk halaman website yang lama. Berdasarkan kedua gambar tersebut, dapat dilihat bahwa posisi dari bagian About Us berpindah dari yang sebelumnya di bagian bawah halaman Homepage menjadi di bagian cenderung atas Homepage. Selain letaknya yang berubah, desain dari About Us juga berubah. Hal-hal yang berubah adalah bagian Local Businesses dihilangkan karena sudah tidak dibutuhkan lagi. Kemudian, diberikan sebuah gambar di sebelah kiri. Selanjutnya, judul yang bertuliskan "About Us" diubah menjadi rata kiri. Berikutnya, paragraf About Us dipisah menjadi rata kiri untuk paragraf pertama dan rata kanan untuk paragraf kedua. Terakhir, *link* yang bertuliskan "Get listed today >>" diubah posisinya saja. Cara membuatnya adalah dengan menggunakan fungsi yang di dalamnya terdapat fungsi dan di dalamnya lagi terdapat fungsi . Fungsi dalam hal ini ada dua, satu untuk gambar sendiri dan satu untuk paragraf About Us. Kemudian, untuk gambar digunakan fungsi <img> dan untuk paragraf digunakan fungsi <h2> untuk judul "About Us", untuk paragraf di mana fungsi tersebut dibedakan class-nya antara kanan, kiri, dan supaya bisa dibuat aligntment seperti gambar tersebut, serta fungsi <a> untuk *link* yang ada di dalam tulisan "Get listed today >>". Semuanya dibungkus dalam satu container yang di .css-nya nanti akan diberikan sebuah kodingan tambahan sehingga dapat membentuk sebuah shadow yang membedakan antara bagian About Us dan background seperti gambar 3.53.

| NA                                                                                                    |            | Listing                                          | Services                                                                   |             |                                   |                                                                                  |                             |              |                                                                          |                                                             |        |
|----------------------------------------------------------------------------------------------------|------------|--------------------------------------------------|----------------------------------------------------------------------------|-------------|-----------------------------------|----------------------------------------------------------------------------------|-----------------------------|--------------|--------------------------------------------------------------------------|-------------------------------------------------------------|--------|
|                                                                                                    |            |                                                  | New                                                                        | est Me      | mber                              |                                                                                  |                             |              |                                                                          | Vi                                                          | ew All |
| FLUKE SOUTH EAST A                                                                                       | Siapte LTD | o                                                |                                                                            | BHD         | AUTO                              |                                                                                  | IG SYSTEMS                  | SDN BHD      | IFM ELI                                                                  |                                                             |        |
| Location : Singapore     Phone : 65-67995566     Website : www.fluke.com     Email : info.accangifluke.c | com        | Location     Phone : c     Website     Email : c | : Malaysia<br>103-80249960<br>: www.oriental.dm.co<br>orporate@oriental.dm | m<br>LCOM   | • Loca<br>• Pho<br>• Wet<br>• Ema | ttion : Malaysia<br>ne : 603-5882434;<br>silte : www.autom<br>II : sales@automat | 8<br>ste.com.my<br>e.com.my |              | Location : h     Phone : 603     Website     :www.ifmo     Email : sales | lalaysia<br>-80639524<br>xm/8mmg/web/home.htm<br>.my@fm.com |        |
|                                                                                                    | A SHARE    |                                                  |                                                                            | ViewListing |                                   |                                                                                  |                             | View Listing |                                                                          | ViewL                                                       | isting |

Gambar 3.55 Bagian Newest Member Halaman Website baru.

|                                                            | Newest Members                                        | View All                                                                                                    |
|------------------------------------------------------------|-------------------------------------------------------|----------------------------------------------------------------------------------------------------|
| FLUKE SOUTH EAST ASIA PTE LTD<br>FLUKE Change<br>Vote Long | CORENTAL DU SON BHD<br>Carego<br>Managara<br>Managara | AUTOMATE HANDLING SYSTEMS<br>Solar Solar Sol |
| IFM ELECTRONIC PTE LTD                                     | BURKERT CONTROMATIC<br>SINGAPORE<br>Tearer<br>Tearer  |                                                                                                    |

Gambar 3.56 Bagian Newest Member Halaman Website Lama

Gambar 3.55 merupakan bagian Newest Member yang baru, sedangkan 3.56 merupakan bagian Newest Member yang lama. Secara singkat, bagian Newest Member dalam hal ini diperlukan untuk menunjukkan vendor terbatu dari website e-commerce ini. Pertama-tama yang berubah adalah letaknya. Dalam halaman website yang lama, Newest Member berada di bagian bawah banner slider, tetapi di bagian baru, letaknya berpindah menjadi di bawah bagian About Us. Selain itu, hal lain yang berubah adalah tulisan judul menjadi cetak tebal (bold) dan juga desain dari bagian tersebut secara keseluruhan. Dalam bagian Newest Member di halaman yang lama, terdapat enam vendor, sedangkan yang baru maksimal hanya empat. Hal ini dikarenakan berbagai alasan, salah satunya adalah enam vendor terlalu banyak. Cara membuatnya adalah dengan menggunakan fungsi <h1> untuk judul yang bertuliskan "Newest Member" dan .css untuk mengatur tata letak dan ukuran text.

Kemudian, terdapat sebuah button bertuliskan "View All" yang dibuat dengan fungsi <a> yang diberikan *link* ke halaman lain dan juga diberikan background berwarna orange, serta menggunakan .css untuk mengatur tata letak, warna, dan ukuran text. Selanjutnya, sama seperti membuat bagian About Us, digunakanlah fungsi yang di dalamnya terdapat fungsi dan . Fungsi dalam hal ini terdapat empat bagian guna menampilkan empat buah vendor baru. Dalam fungsi tersebut terdapat fungsi <img> untuk menampilkan logo vendor, untuk menampilkan judul nama vendor, <hr> untuk memberikan garis, serta untuk menampilkan poin-poin informasi vendor, dan <a> untuk membuat button "View Listing" yang akan dimasukan link ke halaman vendor tersebut. Sama seperti bagian About Us, tabel ini dibungkus oleh sebuah container yang di .css diberikan kodingan khusus agar memiliki shadow yang membedakan antara tabel konten Newest Member dan background. Hal yang sedang diselidiki oleh divisi web developer dan juga divisi IT lainnya adalah bagaimana cara membuat hal ini otomatis sehingga apabila terdapat vendor baru, namanya akan langsung muncul di bagian tersebut beserta informasi-informasinya karena untuk sekarang kelemahannya adalah untuk mengubahnya harus manual.

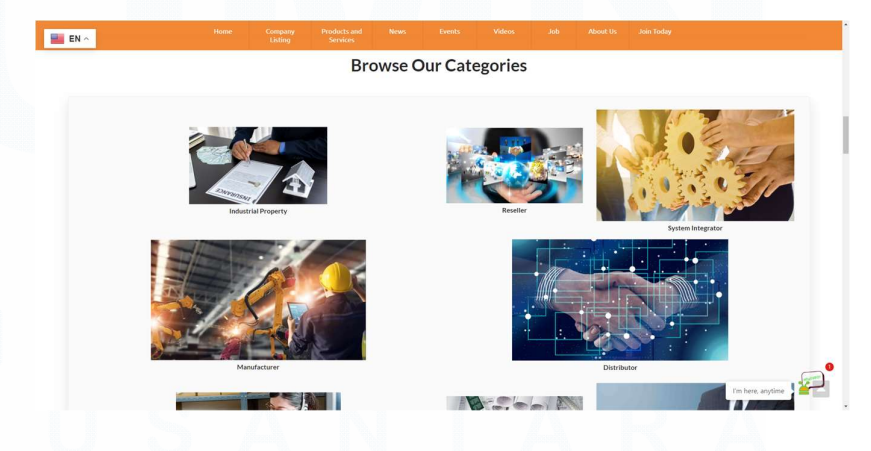

Gambar 3.57 Bagian Categories Halaman Website Baru

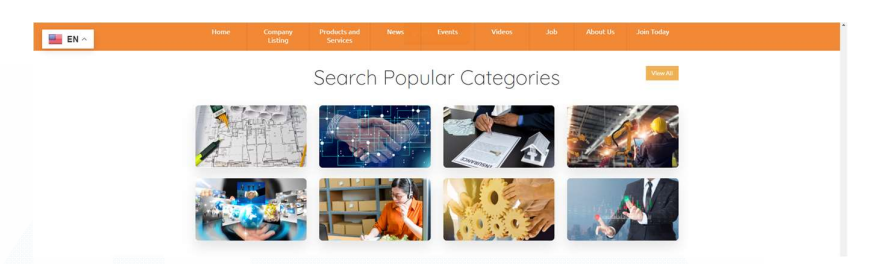

Gambar 3.58 Bagian Categories Halaman Website Lama

Gambar 3.57 merupakan sebuah gambar yang menunjukkan bagian yang menampilkan categories untuk setiap vendor di halaman website yang baru, sedangkan gambar 3.58 menunjukkan bagian categories untuk setiap vendor di halaman website yang lama. Hal pertama yang berubah adalah letaknya. Bagian *categories* seharusnya terletak di bagian cenderung agak bawah di halaman website yang lama, sedangkan di halaman website yang baru letaknya berada setelah Newest Member. Hal lain yang berubah adalah judulnya berubah dari "Search Populan Categories" menjadi "Browse Our Categories" dan dicetak tebal. Kemudian, desain secara keseluruhan juga berbeda. Desain yang lama hanya berbentuk kotak-kotak yang berjejer empat perbaris yang berisi gambar categories, sedangkan yang baru memiliki desain yang lebih unik, yakni gambar besar, kecil, dan tidak beraturan. Besar atau kecilnya sebuah gambar ditentukan oleh berapa banyak vendor yang ada di kategori tersebut. Semakin banyak jumlah vendor di kategori tersebut, semakin besar gambarnya dan demikian sebaliknya. Cara membuatnya adalah dengan menggunakan fungsi <span> untuk judul dan melakukan kostumisasi di bagian .css untuk ukuran dan letak. Kemudian menggunakan fungsi yang di dalamnya terdapat dan . Dalam fungsi , terdapat fungsi <a> yang berfungsi menaruh *link* ke halaman *categories* tersebut dan di dalam <a> terdapat sebuah fungsi <img> untuk menampilkan gambar. Jadi, gambar apabila diklik akan menuju ke halaman *categories* yang

102

dituju. Kemudian di dalam juga terdapat fungsi <span> yang di dalamnya terdapat fungsi <strong> untuk menampilkan tulisan nama kategori tersebut. Kemudian, dikostumisasi di bagian .css-nya untuk memperbesar dan memperkecil gambar tersebut. Kemudian, semuanya dibungkus ke dalam satu <div class> untuk nanti diberikan sebuah kodingan tambahan untuk memberikan *shadow* supaya beda antara *background* dan tabel *categories*. Kedepannya, karyawan IT dan *supervisor* peserta magang ingin mencari tahu bagaimana cara agar bagian tersebut terhubung ke *database* sehingga besar kecilnya gambar akan otomatis sesuai dengan ingin juga mencari tahu bagaimana menghubungkannya ke *database* sehingga apabila terdapat kategori baru, bisa langsung muncul do bagian tersebut. Hal ini dikarenakan apabila terdapat kategori baru, karyawan IT harus menambahkannya secara manual di *front-end*.

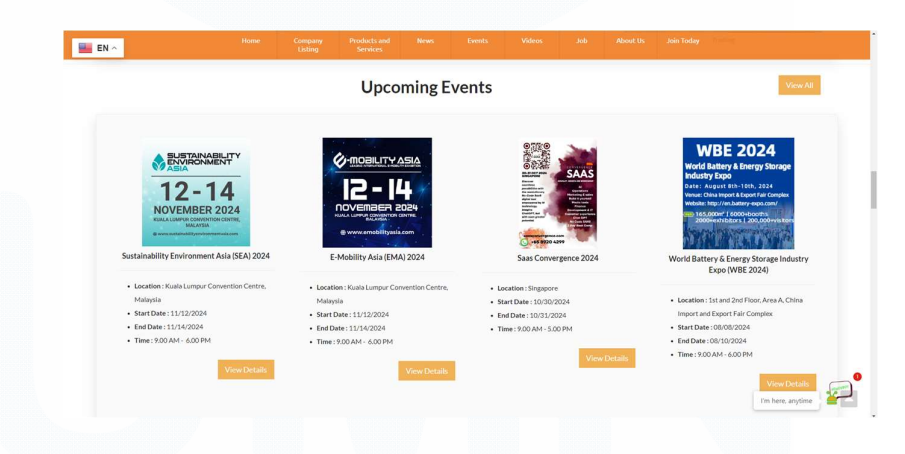

Gambar 3.59 Bagian Upcoming Events Halaman Website Baru

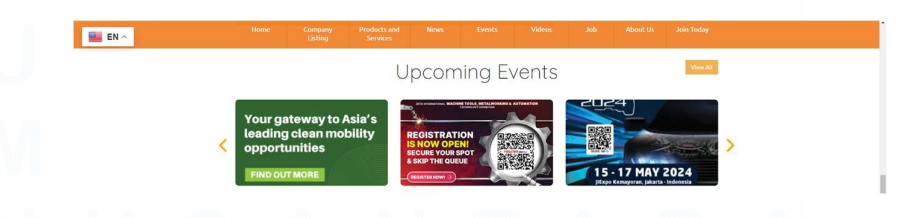

Gambar 3.60 Bagian Upcoming Events Halaman Website Lama

<sup>103</sup> Meningkatkan Kualitas Digital: Merancang Ulang... Emillio Hezekiah Lucas, Universitas Multimedia Nusantara

Gambar 3.59 merupakan gambar yang menunjukkan Upcoming Events untuk halaman website yang baru, sedangkan gambar 3.60 merupakan gambar yang menunjukkan Upcoming Events untuk halaman website yang lama. Pertama-tama yang berubah adalah letaknya. Dalam halaman website yang lama, Upcoming Events berada di bagian tengah-tengah website setelah bagian yang berjudul Latest Article, tetapi di bagian baru, letaknya berpindah menjadi setelah bagian Browse Our Categories. Selain itu, hal lain yang berubah adalah tulisan judul menjadi cetak tebal (bold) dan juga desain dari bagian tersebut secara keseluruhan. Dalam bagian Upcoming Events di halaman yang lama, terdapat sebuah *caraousel* yang menampilkan *event-event* yang akan datang dan ditampilkan tiga per *slide*, sedangkan yang baru maksimal hanya empat event saja dan bukan caraousel, melainkan sama seperti bagian Newest Member sebelumnya, yaitu menggunakan . Cara membuatnya adalah dengan menggunakan fungsi <h1> untuk judul yang bertuliskan "Upcoming Events" dan .css untuk mengatur tata letak dan ukuran text. Kemudian, terdapat sebuah button bertuliskan "View All" yang dibuat dengan fungsi <a> yang diberikan link ke halaman lain dan juga diberikan background berwarna orange, serta menggunakan .css untuk mengatur tata letak, warna, dan ukuran text. Selanjutnya, sama seperti membuat bagian Newest Member, digunakanlah fungsi yang di dalamnya terdapat fungsi dan . Fungsi dalam hal ini terdapat empat bagian guna menampilkan empat buah event baru. Dalam fungsi tersebut terdapat fungsi <img> untuk menampilkan poster event, untuk menampilkan judul event, <hr> untuk memberikan garis, serta untuk menampilkan poin-poin informasi event, dan <a> untuk membuat button "View Details" yang akan dimasukan link ke halaman event tersebut. Sama seperti bagian Newest Member, tabel ini dibungkus oleh sebuah container yang di .css diberikan kodingan khusus agar memiliki shadow yang membedakan antara tabel konten Upcoming Events dan background. Hal yang sedang diselidiki oleh divisi web developer dan juga divisi IT lainnya adalah bagaimana cara membuat hal ini otomatis sehingga apabila terdapat event baru yang ditambahkan di back-end, nama event, gambar poster, detail event, dan bahkan button "View Detail" juga berubah secara otomatis link-nya karena untuk sekarang kelemahannya adalah untuk mengubahnya harus manual. Para karyawan dan juga supervisor peserta magang juga ingin mencari cara juga untuk membuat caraousel dengan desain yang seperti sekarang ini (halaman website baru).

| 🛄 EN ^          | Home | Company Products and<br>Listing Services | News Events | Videos Jol | About Us | i Join Today |           |
|-----------------|------|------------------------------------------|-------------|------------|----------|--------------|-----------|
| May 2024 Events | Mon  | Tue                                      | Wed         | Thu        |          | Fel          | Sat       |
|                 |      |                                          |             |            | 2        | 3            | 4         |
| 5               | 6    | 7                                        |             | 8          | .9       | 10           | 11        |
| 12              | 13   | [18eet] 54                               | Jiterio 1   | S Streets  | 16       | Jiveets 17   | [10ex] 10 |
| 19              | 20   | 21                                       | 2           | 2          | 23       | 24           | 25        |
| 26              | 27   | 28                                       | 2           | 9          | 30       | 31           |           |
|                 |      |                                          |             |            |          |              |           |

Gambar 3.61 Bagian Event Calendar Halaman Website Baru

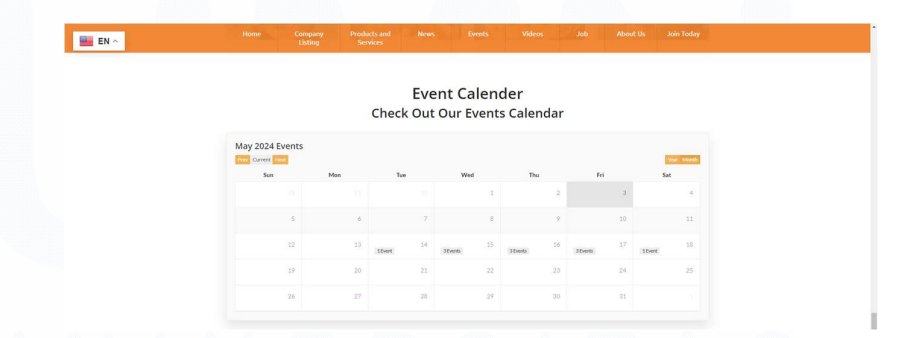

Gambar 3.62 Bagian Event Calendar Halaman Website Lama

Gambar 3.61 merupakan gambar yang menunjukan bagian Event Calendar di halaman website yang lama, sedangkan gambar 3.62 menunjukkan bagian Event Calendar di halaman website yang lama. Hal yang membedakan dalam bagian ini adalah letaknya. Bagian *Event Calendar website* lama berada di bagian bawah tepat di atas bagian *About Us website* lama, sedangkan halaman yang baru bagian ini digabung dengan bagian *Upcoming Events* yang telah dijelaskan sebelumnya. Hal tersebut juga menjelaskan mengapa tidak ada judul di bagian yang baru. Hal lain tidak banyak berubah dan jujur bagian ini bukan merupakan tanggung jawab peserta magang. Hal ini dikarenakan bagian ini harus meng-*embed* sebuah *code* supaya bisa menampilkan *event-event* yang perusahaan sudah buat dalam Google Calendar ke dalam *website* ini. Hal inipun diambil alih oleh karyawan IT yang lebih professional.

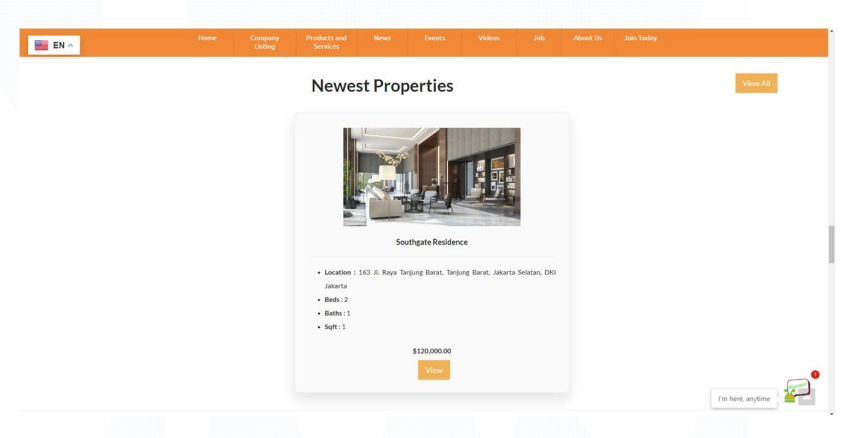

### Gambar 3.63 Bagian Newest Properties Halaman Website Baru

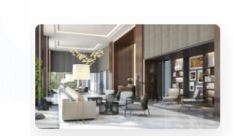

Newest Properties

Gambar 3.64 Bagian Newest Properties Halaman Website Lama

Gambar 3.63 merupakan sebuah gambar yang menunjukkan bagian Newest Properties di halaman website yang baru, sedangkan gambar 3.64 merupakan gambar yang menunjukkan bagian Newest Properties di halaman website yang lama. Hal yang membedakan 106

adalah desain secara keseluruhan. Mulai dari judul yang dicetak tebal hingga desain *list property*-nya yang berubah cukup drastis. Cara membuatnya adalah dengan menggunakan fungsi <h1> untuk judul yang bertuliskan "Newest Properties" dan .css untuk mengatur tata letak dan ukuran text. Kemudian, terdapat sebuah button bertuliskan "View All" yang dibuat dengan fungsi <a> yang diberikan link ke halaman lain dan juga diberikan background berwarna orange, serta menggunakan .css untuk mengatur tata letak, warna, dan ukuran text. Selanjutnya, digunakanlah fungsi yang di dalamnya terdapat fungsi dan . Dalam fungsi tersebut terdapat fungsi <img> untuk menampilkan gambar property, untuk menampilkan nama property, <hr> untuk memberikan garis, serta untuk menampilkan poin-poin informasi property, <span> untuk menampilkan tulisan harga property, dan <a> untuk membuat button "View" yang akan dimasukan *link* ke halaman detail *property* tersebut. Tabel ini juga dibungkus oleh sebuah container yang di .css diberikan kodingan khusus agar memiliki shadow yang membedakan antara tabel konten Newest Properties dan background. Bagian ini ada kemungkinan besar akan dihapus nantinya mengingat perusahaan sudah tidak lagi aktif dalam bisnis property.

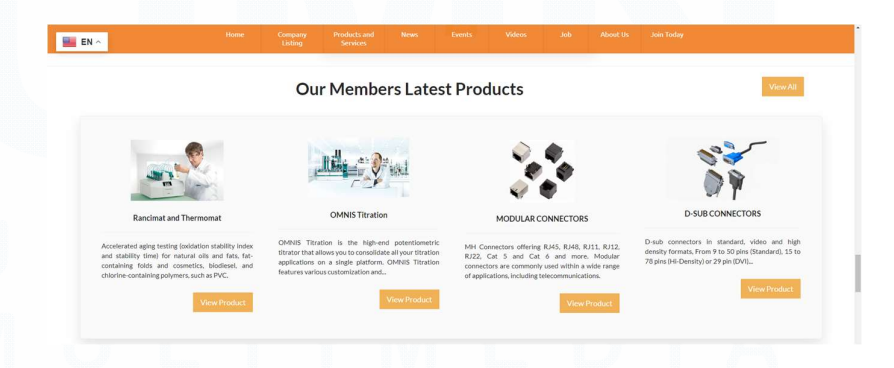

Gambar 3.65 Bagian *Our Members Latest Products* Halaman *Website* Baru

Gambar 3.65 merupakan sebuah gambar yang menunjukkan bagian Our Members Latest Products. Bagian ini tidak ada refrensi ke halaman *website* lama karena bagian ini merupakan bagian yang baru yang ditambahkan berdasarkan inisiatif peserta magang. Cara membuatnya adalah dengan menggunakan fungsi <h1> untuk judul yang bertuliskan "Our Members Latest Products" dan .css untuk mengatur tata letak dan ukuran text. Kemudian, terdapat sebuah *button* bertuliskan "View All" yang dibuat dengan fungsi <a> yang diberikan link ke halaman lain dan juga diberikan background berwarna orange, serta menggunakan .css untuk mengatur tata letak, warna, dan ukuran text. Selanjutnya, digunakanlah fungsi yang di dalamnya terdapat fungsi dan . Fungsi dalam hal ini terdapat empat bagian guna menampilkan empat buah produk baru dari setiap vendor. Dalam fungsi tersebut terdapat fungsi <img> untuk menampilkan gambar ataupun ilustrasi gambar dari produk tersebut, untuk menampilkan nama produk, <hr> untuk memberikan garis, <span> untuk menampilkan paragraf singkat deskripsi produk, dan <a> untuk membuat button "View Products" yang akan dimasukan *link* ke halaman produk tersebut. Tabel ini dibungkus oleh sebuah container yang di .css diberikan kodingan khusus agar memiliki shadow yang membedakan antara tabel konten Our Members Latest Products dan background. Hal yang sedang diselidiki oleh divisi web developer dan juga divisi IT lainnya adalah bagaimana cara membuat hal ini otomatis sehingga apabila terdapat produk baru yang ditambahkan di *back-end*, nama produk, gambar produk, paragraf detail produk, dan bahkan button "View Product" juga berubah secara otomatis link-nya karena untuk sekarang kelemahannya adalah untuk mengubahnya harus manual. Para karyawan dan juga supervisor peserta magang juga ingin mencari cara juga untuk membuat *caraousel* dengan *desain* yang seperti sekarang ini (halaman *website* baru).

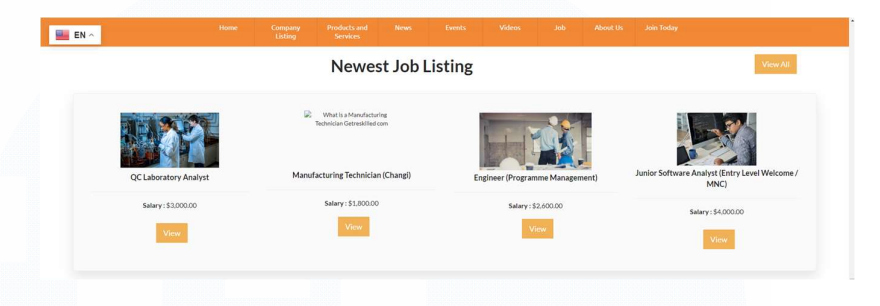

Gambar 3.66 Bagian Newest Job Listing Halaman Website Baru

Gambar 3.66 merupakan sebuah gambar yang menunjukkan bagian Newest Job Listing. Bagian ini tidak ada refrensi ke halaman website lama karena bagian ini merupakan bagian yang baru yang berdasarkan inisiatif peserta ditambahkan magang. Cara membuatnya adalah dengan menggunakan fungsi <h1> untuk judul yang bertuliskan "Newest Job Listing" dan .css untuk mengatur tata letak dan ukuran text. Kemudian, terdapat sebuah button bertuliskan "View All" yang dibuat dengan fungsi <a> yang diberikan *link* ke halaman lain dan juga diberikan background berwarna orange, serta menggunakan .css untuk mengatur tata letak, warna, dan ukuran text. Selanjutnya, digunakanlah fungsi yang di dalamnya terdapat fungsi dan . Fungsi dalam hal ini terdapat empat bagian guna menampilkan empat buah pekerjaan baru. Dalam fungsi tersebut terdapat fungsi <img> untuk menampilkan gambar ataupun ilustrasi gambar dari produk tersebut, untuk menampilkan nama pekerjaan, <hr> untuk memberikan garis, <span> untuk menampilkan gaji pekerjaan, dan <a> untuk membuat button "View" yang akan dimasukan link ke halaman detail pekerjaan tersebut. Tabel ini dibungkus oleh sebuah container yang di .css diberikan kodingan khusus agar memiliki shadow yang membedakan antara tabel konten Newest Job Listing dan

109

*background*. Hal yang sedang diselidiki oleh divisi *web developer* dan juga divisi IT lainnya adalah bagaimana cara membuat hal ini otomatis sehingga apabila terdapat pekerjaan baru yang ditambahkan di *back-end*, nama pekerjaan, gambar pekerjaan, detail gaji, dan bahkan *button* "View" juga berubah secara otomatis *link*-nya karena untuk sekarang kelemahannya adalah untuk mengubahnya harus manual. Para karyawan dan juga *supervisor* peserta magang juga ingin mencari cara juga untuk membuat *caraousel* dengan *desain* yang seperti sekarang ini (halaman *website* baru).

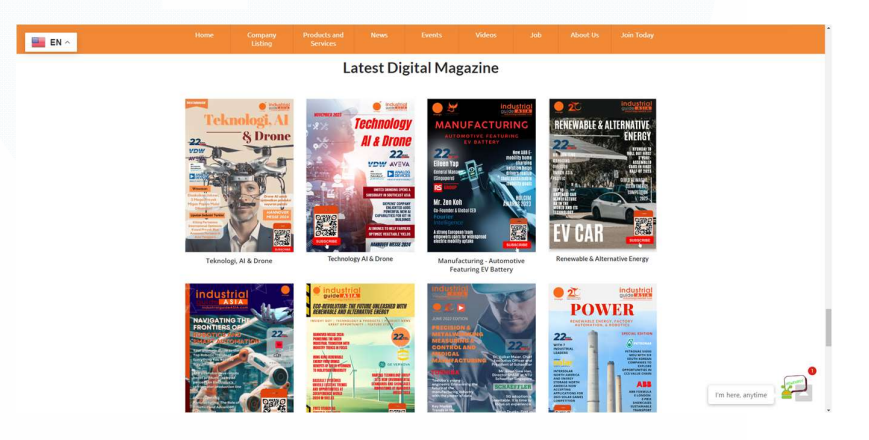

Gambar 3.67 Bagian *Latest Digital Magazine* Halaman *Website* Baru

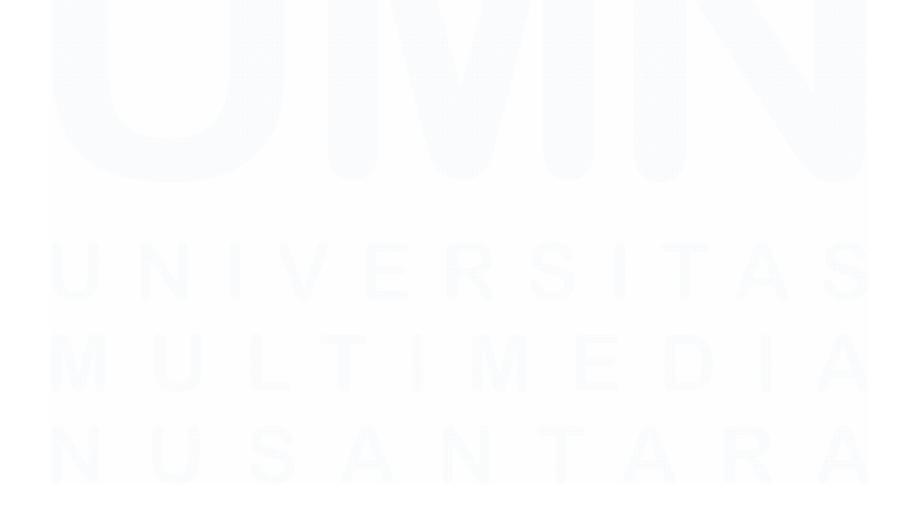

110 Meningkatkan Kualitas Digital: Merancang Ulang... Emillio Hezekiah Lucas, Universitas Multimedia Nusantara

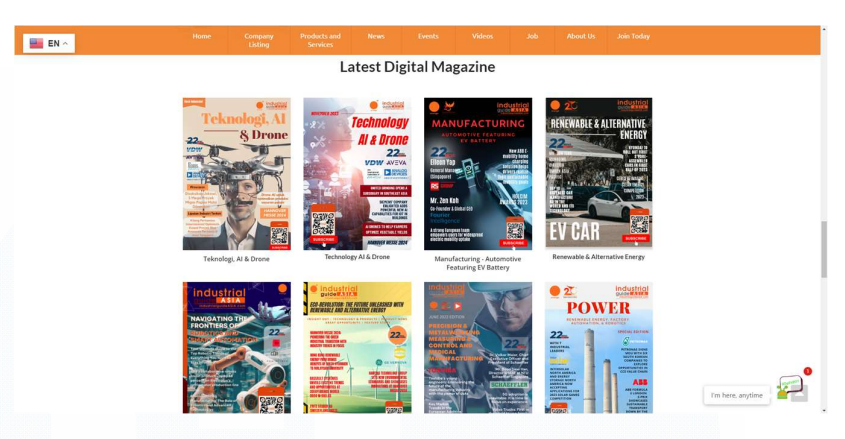

Gambar 3.68 Bagian *Latest Digital Magazine* Halaman *Website* Lama

Gambar 3.67 merupakan sebuah gambar yang menunjukkan bagian *Latest Digital Magazine* di halaman *website* yang baru, sedangkan gambar 3.68 merupakan gambar yang menunjukkan bagian *Latest Digital Magazine* di halaman *website* yang lama. Dalam hal ini, tidak ada perbedaan yang signifikan untuk bagian ini hanya letaknya saja. Bagian *Latest Digital Magazine* di halaman *website* yang lama berada di bawah bagian *Newest Properties,* sedangkan di halaman *website* yang baru berada di bawah *Newest Job Listing*.

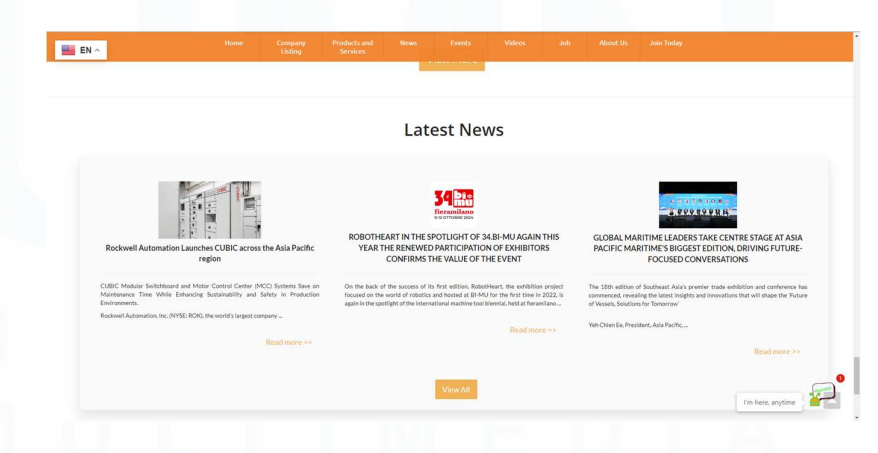

Gambar 3.69 Bagian Latest News Halaman Website Baru

<sup>111</sup> Meningkatkan Kualitas Digital: Merancang Ulang... Emillio Hezekiah Lucas, Universitas Multimedia Nusantara

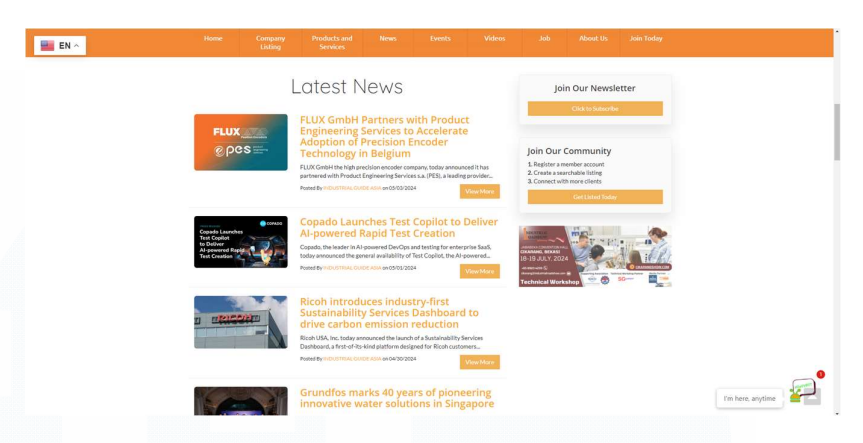

Gambar 3.70 Bagian Latest News Halaman Website Lama

Gambar 3.69 merupakan sebuah gambar yang menunjukkan bagian Latest News di halaman website yang baru, sedangkan gambar 3.70 merupakan gambar yang menunjukkan bagian Latest News di halaman website yang lama. Bagian ini memiliki perbedaan yang cukup signifikan. Mulai dari letaknya yang seharusnya berada di bawah Newest Member berubah menjadi di bagian paling bawah halaman website hingga desain secara keseluruhan. Berdasarkan kedua gambar tersebut hal yang membedakan adalah *list* berita yang bukan lagi ke bawah, melainkan ke samping, warna judul berita yang berubah dari orange menjadi hitam, judul yang bertuliskan "Latest News" dicetak tebal, dan juga bagian iklan di samping kanan dihilangkan secara total. Cara membuatnya adalah dengan menggunakan fungsi <h1> untuk judul yang bertuliskan "Latest News" dan .css untuk mengatur tata letak dan ukuran text. Selanjutnya, digunakanlah fungsi yang di dalamnya terdapat fungsi dan . Fungsi dalam hal ini terdapat tiga bagian guna menampilkan tiga buah berita baru. Dalam fungsi tersebut terdapat fungsi <img> untuk menampilkan thumbnail berita, untuk menampilkan judul berita serta paragraf kecil untuk mendeskripsikan berita, <hr> untuk memberikan garis, dan <a> untuk membuat tulisan *link* "Read more >>" yang akan dimasukan *link* ke halaman detail berita tersebut. Tabel ini dibungkus oleh sebuah *container* yang di .css diberikan kodingan khusus agar memiliki *shadow* yang membedakan antara tabel konten *Latest News* dan *background*. Kemudian, terdapat sebuah *button* bertuliskan "View All" yang dibuat dengan fungsi <a> yang diberikan *link* ke halaman lain dan juga diberikan *background* berwarna *orange*, serta menggunakan .css untuk mengatur tata letak, warna, dan ukuran *text*. Hal yang sedang diselidiki oleh divisi *web developer* dan juga divisi IT lainnya adalah bagaimana cara membuat hal ini otomatis sehingga apabila terdapat berita baru yang ditambahkan di *back-end*, judul berita, *thumbnail* berita, paragraf singkat detail berita, dan bahkan tulisan *link* "Read more >>" juga berubah secara otomatis *link*-nya karena untuk sekarang kelemahannya adalah untuk mengubahnya harus manual.

## 3.3.6.2 Login Page

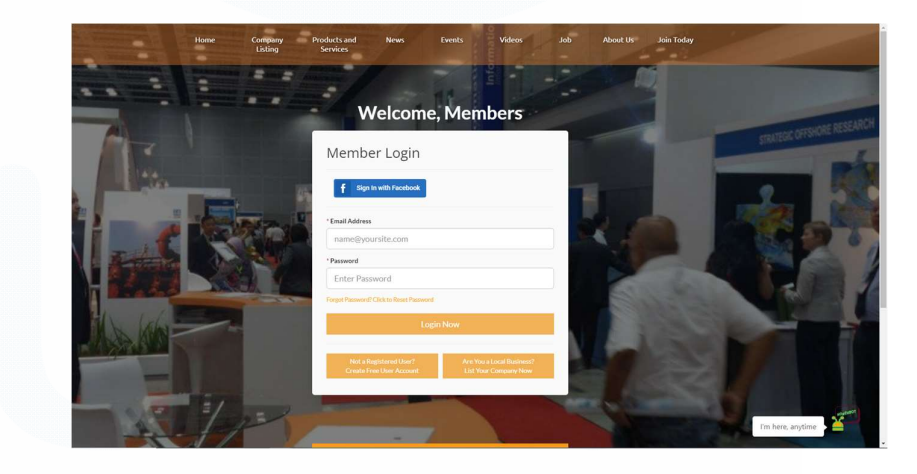

Gambar 3.71 Halaman Login Baru

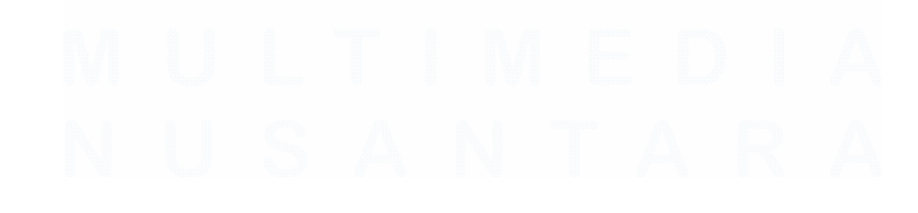

113 Meningkatkan Kualitas Digital: Merancang Ulang... Emillio Hezekiah Lucas, Universitas Multimedia Nusantara

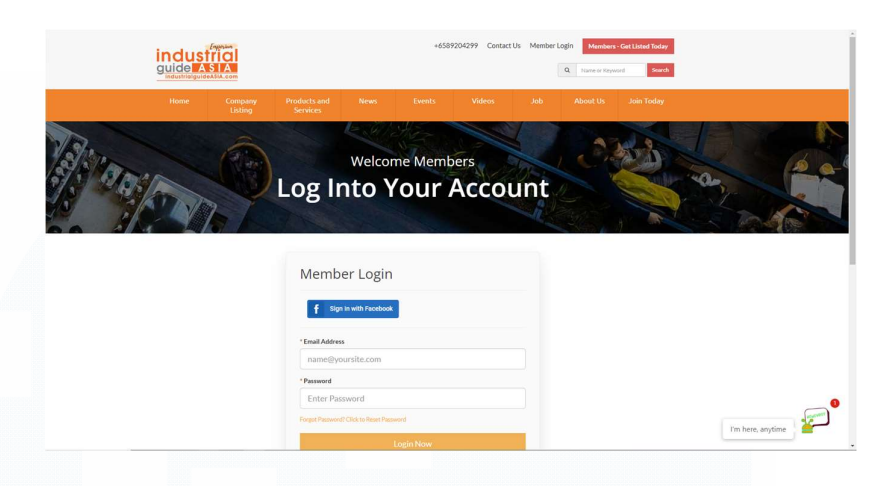

Gambar 3.72 Halaman Login Lama

Gambar 3.71 merupakan gambar halaman *login page* yang baru, sedangkan gambar 3.72 merupakan gambar halaman *login page* yang lama. Terdapat beberapa perbedaan. Pertama, bagian *header* dihilangkan. Selanjutnya, gambar *widescreen* di bawah *header* (lihat gambar 3.72) juga dihilangkan. Lalu, terdapat judul berwarna putih bertuliskan "Welcome, Members" yang dibuat dengan fungsi <span>. Kemudian, bagian *navigation bar* dibuat berkurang *opacity*-nya jika di paling atas dan akan bertambah *opacity*-nya sampai 100% jika *user* melakukan *scrolling*. Berikut merupakan contohnya.

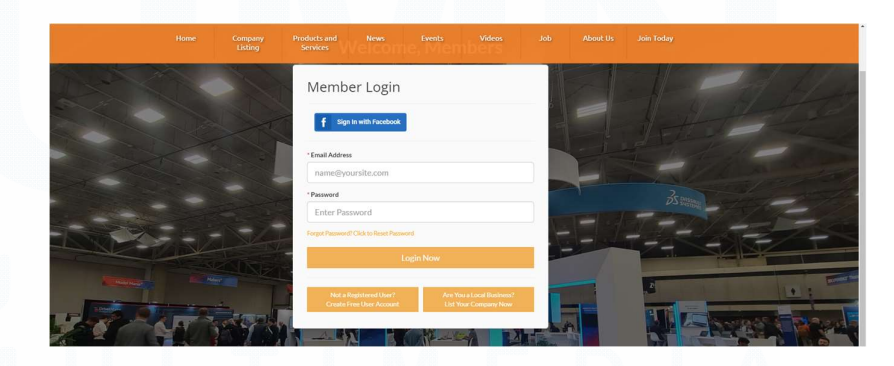

Gambar 3.73 Navigation Bar Berubah Opacity

Gambar 3.73 merupakan sebuah gambar yang menunjukkan *navigation bar* yang berubah *opacity*-nya jika *user* melakukan *scrolling*. Berdasarkan gambar tersebut, dapat dilihat perbedaan *opacity navigation bar* berdasarkan gambar 3.71 dan 3.73. Hal ini dibuat dengan menggunakan seperangkat kodingan JavaScript untuk membuat animasi tersebut.

Hal selanjutnya yang berbeda adalah *background* dari halaman itu sendiri. Jika kita lihat di gambar 3.72, *background* dari halaman *website* ini berwarna putih polos, sedangkan jika dilihat di gambar 3.71, *background* dari *website* ini merupakan sebuah gambar. Gambar tersebut merupakan sebuah *image slideshow* yang dibuat dengan seperangkat kodingan JavaScript sehingga gambar tersebut akan berubah-ubah per lima detik. Buktinya adalah gambar 3.71 dan gambar 3.73 memiliki *image background* yang berbeda. Berbicara mengenai *background* juga, kecerahan dari gambargambar yang ditampilkan di *background* juga sedikit diredupkan. Caranya adalah dengan membuat sebuah *elements* berwarna hitam yang kemudian diletakkan di paling belakang semua *elements* dengan fungsi *z-index* dan kemudian diatur *opacity* gambar dan *element* hitam tersebut.

Hal-hal seperti form *login* tersebut tidaklah diubah dari halaman yang lama sehingga bentuknya masih sama. Hal ini dikarenakan terdapat sebuah koneksi antara *element* tersebut dan *database* sehingga tidak diubah karena takut bermasalah.

#### 3.3.6.3 Join Community Page

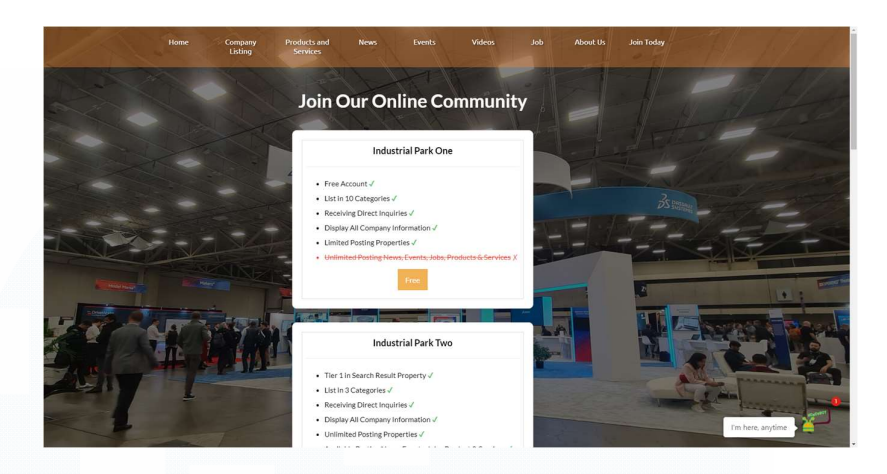

Gambar 3.74 Halaman Join Community Baru

|     | industrial<br>guide ASIA<br>IndustrialguideASIA.com | +658920429                                                            | Contact Us Member Login Members - Get Listed Today     Q Farm or Reymond Source                                                    |                   |
|-----|-----------------------------------------------------|-----------------------------------------------------------------------|----------------------------------------------------------------------------------------------------|-------------------|
| 100 | iver Crange Project<br>Join C                       | Mem New Extern<br>MEMBERSHIP PLAN OPT<br>Dur Online Co                | name and About its addition<br>IONS<br>IMMUNITY<br>Access to amazing deals!                                                        | a)                |
|     | Industrial Park<br>One<br>Free<br>SELECTPLAN        | Free Account     List in 10 Categories     Receiving Direct Inquiries | Display All Company Information     Limited Posting Properties     Unimited Posting News Events, Jobs, and     Products 6 Services |                   |
|     | Industrial Park<br>Two                              | Tier 1 in Search Result Property                                      | Display All Company Information                                                                                                    | I'm here, anytime |

Gambar 3.75 Halaman Join Community Lama

Gambar 3.74 merupakan gambar halaman *Join Community* yang baru, sedangkan gambar 3.75 merupakan gambar halaman *Join Community* yang lama. Terdapat beberapa perbedaan. Pertama, bagian *header* dihilangkan. Selanjutnya, gambar *widescreen* di bawah *header* (lihat gambar 3.75) juga dihilangkan. Lalu, terdapat judul berwarna putih bertuliskan "Join Our Online Community" yang dibuat dengan fungsi <span>. Kemudian, bagian *navigation bar* dibuat berkurang *opacity*-nya jika di paling atas dan akan bertambah *opacity*-nya sampai 100% jika *user* melakukan *scrolling*. Kurang lebih perbedaannya hampir sama dengan halaman *login*  yang telah dijelaskan di bagian sebelumnya. Hal yang menjadi perbedaan utamanya adalah terdapat sebuah *table* yang berisikan informasi mengenai masing-masing *membership*. Hal ini dibuat dengan menggunakan fungsi yang di dalamnya terdapat fungsi dan yang di dalamnya terdapat fungsi dan yang di dalamnya terdapat fungsi <span> untuk judul, serta untuk poin-poin *benefit membership*, dan fungsi <a> untuk *button* di setiap *table*. Jika terdapat tulisan yang dicoret, dapat menggunakan fungsi <s>. Kemudian, fungsi dalam halaman ini diberikan *background* berwarna putih dan garis *border* warna abu-abu.

# 3.3.6.4 About Us

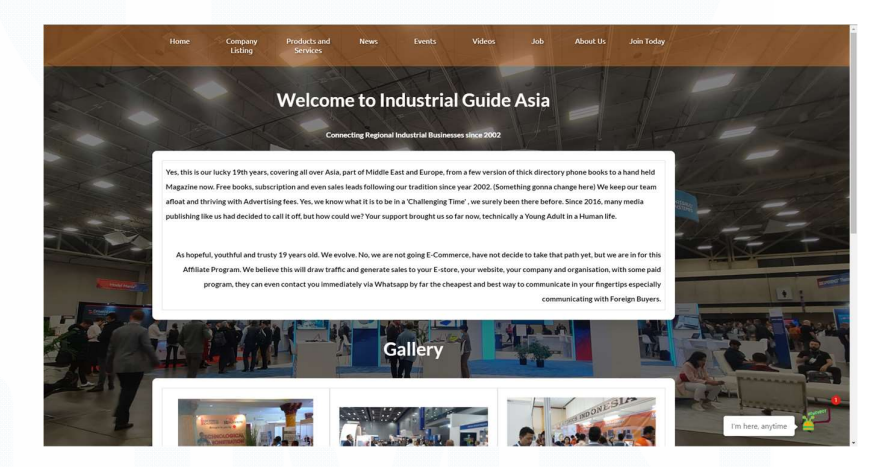

Gambar 3.76 Halaman About Us Baru

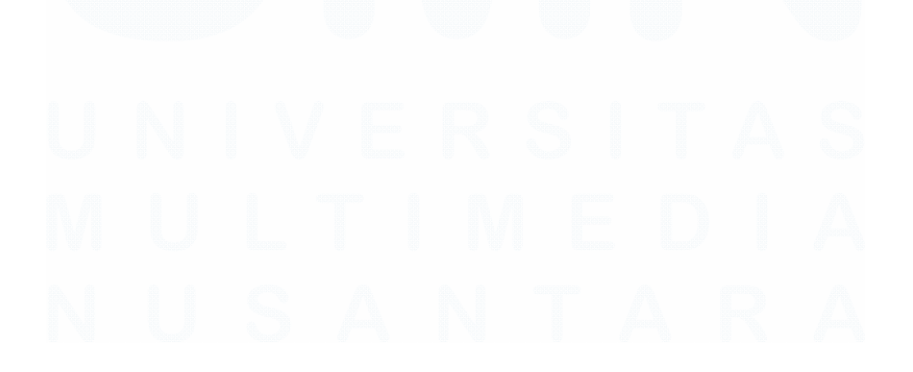

117 Meningkatkan Kualitas Digital: Merancang Ulang... Emillio Hezekiah Lucas, Universitas Multimedia Nusantara

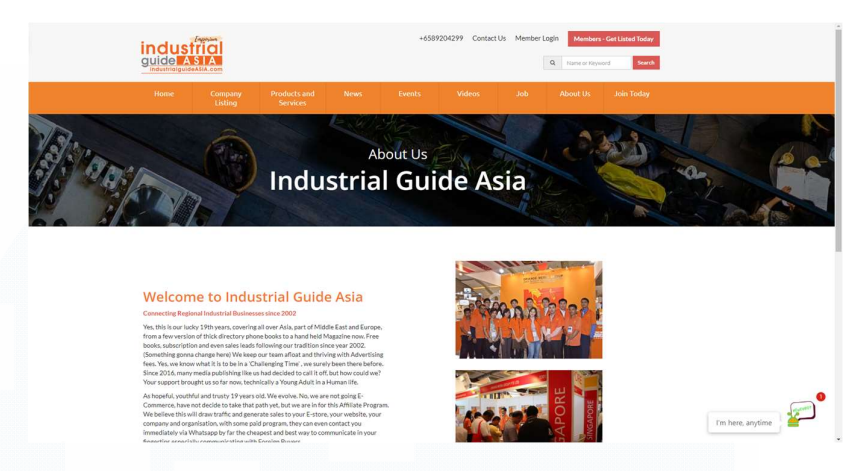

Gambar 3.77 Halaman About Us Lama

Gambar 3.76 merupakan gambar halaman About Us yang baru, sedangkan gambar 3.77 merupakan gambar halaman About Us yang lama. Terdapat beberapa perbedaan. Pertama, bagian header dihilangkan. Selanjutnya, gambar widescreen di bawah header (lihat gambar 3.77) juga dihilangkan. Lalu, terdapat judul berwarna putih bertuliskan "Welcome to Industrial Guide Asia" yang dibuat dengan fungsi <span> dan text "Connecting Regional Industrial Businesses Since 2022" yang juga dibuat dengan fungsi <span> hanya saja ukurannya lebih kecil. Kemudian, bagian navigation bar dibuat berkurang opacity-nya jika di paling atas dan akan bertambah opacity-nya sampai 100% jika user melakukan scrolling. Kurang lebih perbedaannya hampir sama dengan halaman-halaman sebelumnya. Perbedaan utamanya adalah terdapat sebuah element yang dibuat dengan menggunakan fungsi yang berisikan paragraf mengenai Industrial Guide Asia. Paragraf tersebut juga dibuat menjadi dua paragraf terpisah. Paragraf pertama menggunakan *alligntment* kiri, sedangkan paragraf kedua menggunakan alligntment kanan. Hal tersebut dibuat dengan cara membedakan <span class> sehingga di bagian .css dapat diatur sedemikian rupa. Kemudian, foto di sebelah kanan halaman lama,

dipindahkan ke bagian *Gallery* yang terletak di bagian bawah setelah paragraf *About Us*.

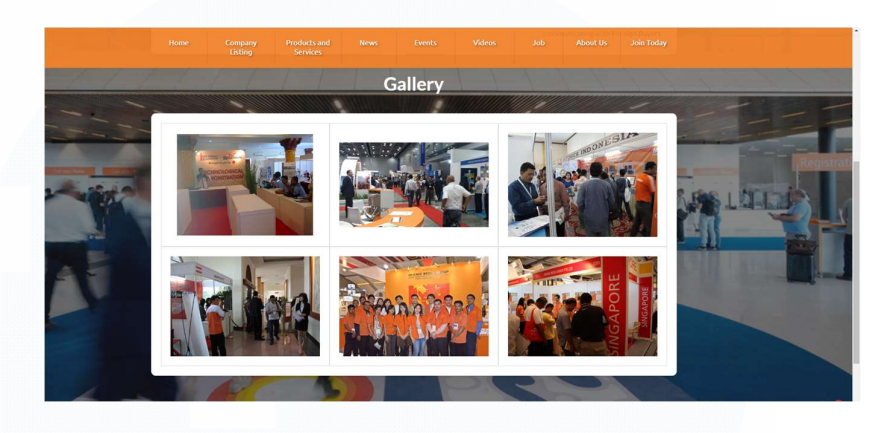

Gambar 3.78 Gallery di Halaman About Us Baru

Gambar 3.78 merupakan gambar yang menunjukkan *element* baru di halaman *About Us*, yaitu *Gallery*. *Gallery* berfungsi untuk menunjukkan foto-foto *event* perusahaan. Hal ini dibuat dengan menggunakan fungsi yang di dalamnya terdapat fungsi dan yang di dalam terdapat fungsi <img> untuk meletakkan gambar tersebut. Kemudian, fungsi dalam halaman ini diberikan *background* berwarna putih dan garis *border* warna abu-abu.

3.3.6.5 Contact Us

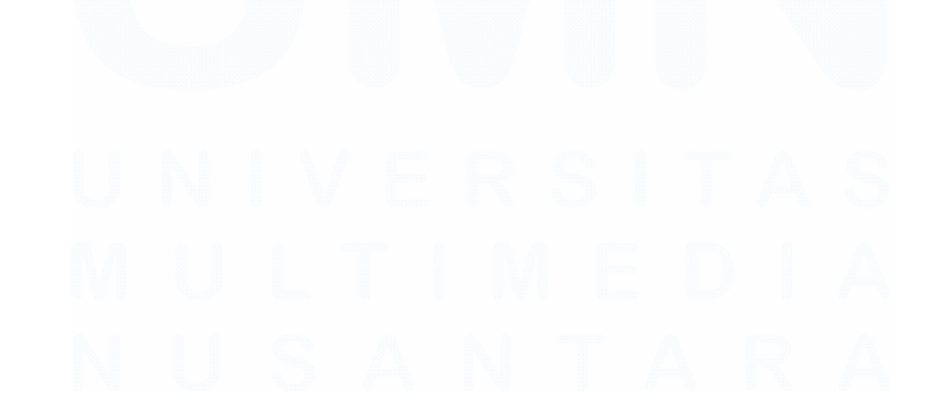

| Feel Free to Contac                                                                                                    | +11c                                                                                                    |
|----------------------------------------------------------------------------------------------------|----------------------------------------------------------------------------------------------------|
| recifice to estitue                                                                                                    |                                                                                                    |
| 'Name                                                                                                    | 7 14                                                                                                    |
| Name                                                                                                    |                                                                                                    |
| 'Email                                                                                                    | 244 - 22                                                                                                    |
| Email                                                                                                    | and the second second sec                                                                                                    |
| Phone Number                                                                                                    | and the second second s |
| Phone Number                                                                                                    |                                                                                                    |
| * Enter & Message                                                                                                    |                                                                                                    |
|                                                                                                    |                                                                                                    |
|                                                                                                    |                                                                                                    |
| * I understand that all information I enter here will be stored on the website, but will not be publicly visible nor searchable, enter the device of the vehicle. | scept for by the Administrators of the website. Lunderstand that Linuy be                                                                                                    |
| Average when any sort presentation and the sort opposite.                                                                                                    | the second second second second second second second second second second second second second second second s                                                                                                    |
|                                                                                                    |                                                                                                    |
| I'm not a robot                                                                                                    |                                                                                                    |

Gambar 3.79 Halaman Contact Us Baru

|                                                  | +65592042977 ContactUs MemberLagin Henders Certificate Balay<br>Q Memory Proposed Seet |
|--------------------------------------------------|----------------------------------------------------------------------------------------|
| Home Company Products and Ne<br>Listing Services | ews Events Videos Job About Us Join Today                                              |
| Cont                                             | SOT A QUESTION<br>tact Us Here                                                         |
| Fill In The Form to Contact I                    | Us How Can We Help You?                                                                |
| *Name<br>Name                                    | Daily News Reporting                                                                   |
| * Email                                          |                                                                                        |
| * Email<br>Email<br>Phone Number                 | Digital Marketing                                                                      |
| * Small<br>Enail<br>Phane Number<br>Phane Number | Digital Marketing     IGA Depart                                                       |

Gambar 3.80 Halaman Contact Us Lama

Gambar 3.79 merupakan gambar halaman *Contact Us* yang baru, sedangkan gambar 3.80 merupakan gambar halaman *Contact Us* yang lama. Terdapat beberapa perbedaan. Pertama, bagian *header* dihilangkan. Selanjutnya, gambar *widescreen* di bawah *header* (lihat gambar 3.80) juga dihilangkan. Lalu, terdapat judul berwarna putih bertuliskan "Feel Free to Contact Us" yang dibuat dengan fungsi <span>. Kemudian, bagian *navigation bar* dibuat berkurang *opacity*-nya jika di paling atas dan akan bertambah *opacity*-nya sampai 100% jika *user* melakukan *scrolling*. Kurang lebih perbedaannya hampir sama dengan halaman-halaman sebelumnya. Perbedaan utamanya adalah *form* untuk *contact us* diperbesar dan diberikan *background* warna putih. Hal ini lagi-lagi memerlukan sebuah koneksi *database* sehingga bagian ini diambil alih oleh karyawan IT yang lebih professional dan memiliki akses ke *database* perusahaan. Perbedaan lain adalah bagian "How Can We Help You" sepenuhnya dihilangkan.

## 3.3.6.6 Privacy Policy

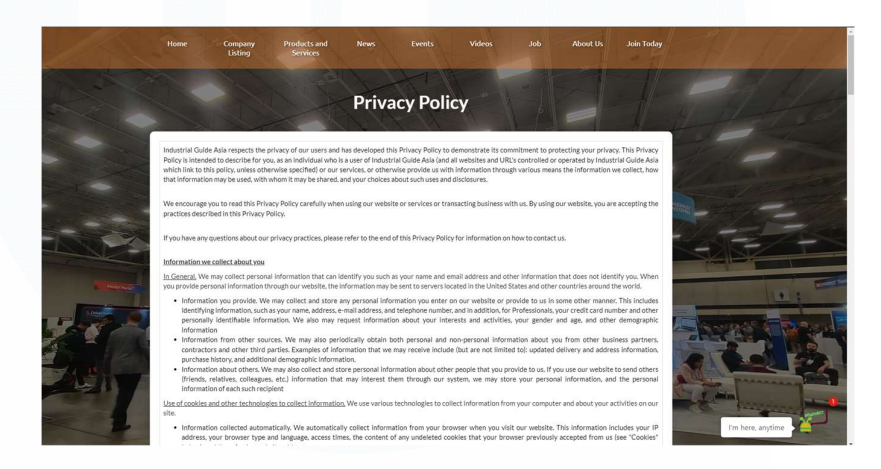

Gambar 3.81 Halaman Privacy Policy Baru

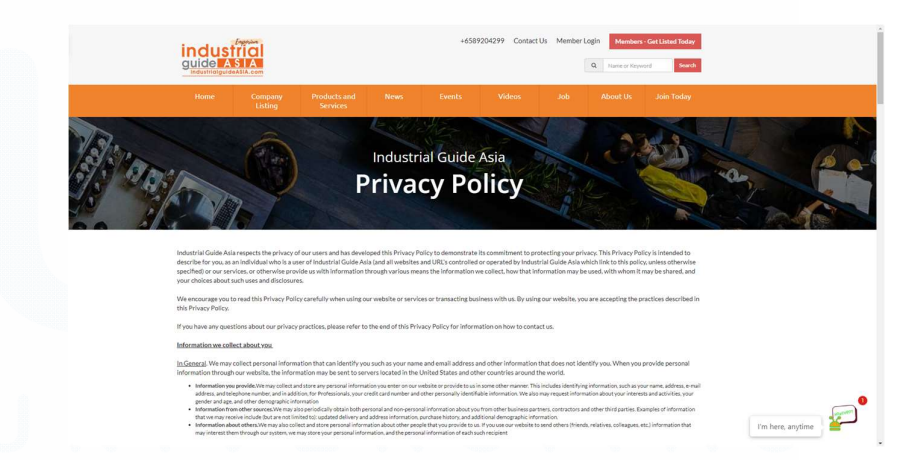

Gambar 3.82 Halaman Privacy Policy Lama

Gambar 3.81 merupakan gambar halaman *Privacy Policy* yang baru, sedangkan gambar 3.82 merupakan gambar halaman

Privacy Policy yang lama. Terdapat beberapa perbedaan. Pertama, bagian header dihilangkan. Selanjutnya, gambar widescreen di bawah header (lihat gambar 3.82) juga dihilangkan. Lalu, terdapat judul berwarna putih bertuliskan "Privacy Policy" yang dibuat dengan fungsi <span>. Kemudian, bagian navigation bar dibuat berkurang opacity-nya jika di paling atas dan akan bertambah opacity-nya sampai 100% jika user melakukan scrolling. Kurang lebih perbedaannya hampir sama dengan halaman-halaman sebelumnya. Perbedaan utamanya adalah paragraf privacy policy dibuat di dalam sebuah tabel dengan menggunakan fungsi yang di dalamnya terdapat fungsi dan yang di dalam td> untuk paragraf, <br> untuk melakukan enter, serta untuk bagian poin-poin. Kemudian, fungsi dalam halaman ini diberikan background berwarna putih dan garis border warna abu-abu.

## 3.3.6.7 Terms of Use

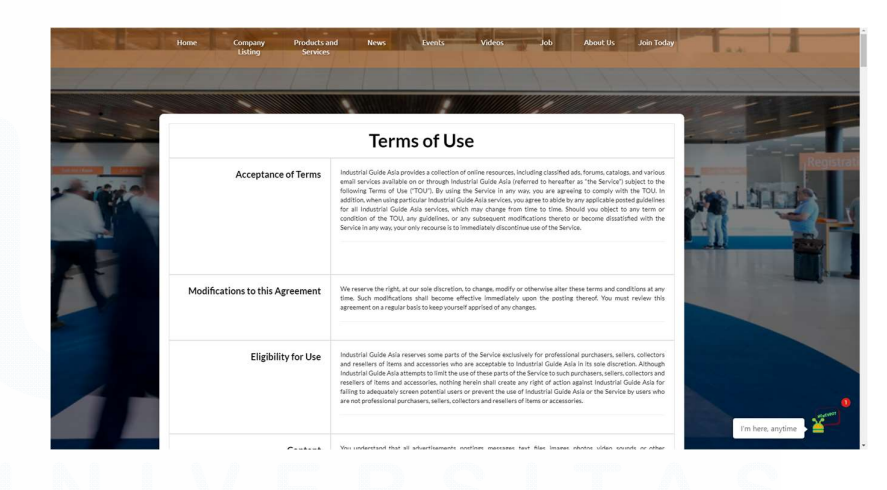

#### Gambar 3.83 Halaman Terms of Use Baru

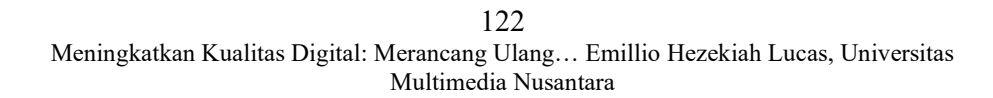

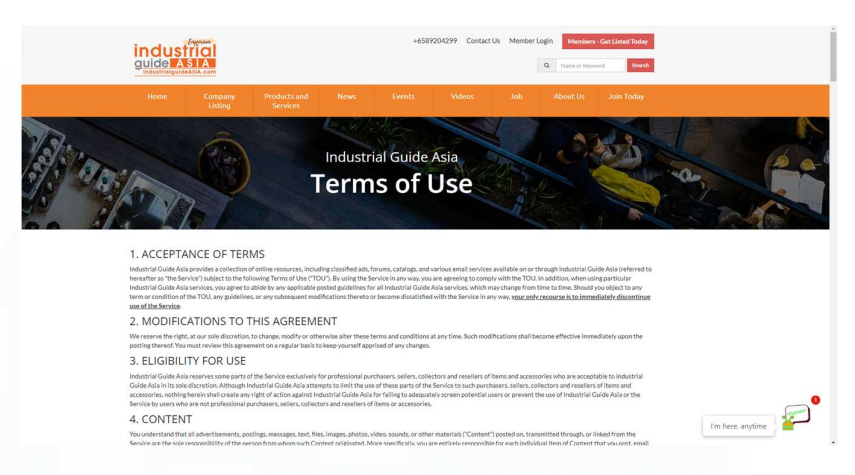

Gambar 3.84 Halaman Terms of Use Lama

Gambar 3.83 merupakan gambar halaman Terms of Use yang baru, sedangkan gambar 3.84 merupakan gambar halaman Terms of Use yang lama. Terdapat beberapa perbedaan. Pertama, bagian header dihilangkan. Selanjutnya, gambar widescreen di bawah header (lihat gambar 3.84) juga dihilangkan. Kemudian, bagian navigation bar dibuat berkurang opacity-nya jika di paling atas dan akan bertambah opacity-nya sampai 100% jika user melakukan scrolling. Kurang lebih perbedaannya hampir sama dengan halaman-halaman sebelumnya. Perbedaan utamanya adalah sekarang paragraf terms of use dibuat dengan menggunakan tabel agar terlihat lebih rapi. Cara membuatnya lagi-lagi menggunakan fungsi yang di dalamnya terdapat fungsi dan . Kemudian, diatur juga alignment dari setiap text. Untuk text judul *terms*, akan menggunakan *alignment* rata kanan, sedangkan untuk penjelasannya menggunakan alignment justify. Kemudian, fungsi dalam halaman ini diberikan background berwarna putih dan garis border warna abu-abu.

3.3.6.8 Member Categories

|            | Tome Company Products and News Events Videos Job<br>Services Members by Categories | About Us Join Today |                             |
|------------|------------------------------------------------------------------------------------|---------------------|-----------------------------|
| Are        | Type to Filter Categories                                                          |                     | STRATEGIC OFFSHORE RESEARCH |
| A DECEMBER | Designer                                                                           | View All            | •                           |
|            | Distributor                                                                        | View All            |                             |
| I - E      | Industrial Property                                                                | View All            | 1 2 2 2                     |
| LI DE      | Manufacturer                                                                       | View All            |                             |
|            | Reseller                                                                           | View All            | Me I                        |
| BAD SAL    | Services                                                                           | View All            |                             |
|            | System Integrator                                                                  | View All            |                             |
|            | Trading                                                                            | View All            | •                           |
|            |                                                                                    |                     | I'm here, anytime           |

Gambar 3.85 Halaman Members by Categories Baru

| Teleform         Teleform         Teleform           Types 12 Filter Callegaries         V         V           Types 12 Filter Callegaries         V         V           Designer         V         V           Designer         V         V           Manufacturer         V         V | Ver val<br>Ver val                                                                                                    |
|----------------------------------------------------------------------------------------------------|----------------------------------------------------------------------------------------------------|
| Members by Category       Tyre IS FRe-Columns       Designer     V       Designer     V       Industrial Property     V       Manufacturer     V                                                                                                    | Join Our Newsletter<br>Crub takeyor<br>Den Marcon Community<br>Den Marcon Community<br>Community<br>C |
| Traje to Filter Collegentes           Designer         V           Distributor         V           Industrial Property         V           Manufacturer         V                                                                                                    | Verw AI  Verw AI  Verw AI  Verw AI  Verw AI  Verw AI                                                                                                    |
| Designer v<br>Distributor v<br>Industrial Property v<br>Manufacturer v                                                                                                    | Verv AI University University Uni                                                                                                    |
| Distributor v<br>Industrial Property v<br>Manufacturer v                                                                                                    | A Connect with more commo                                                                                                    |
| Industrial Property V<br>Manufacturer V                                                                                                    | View All                                                                                                    |
| Manufacturer V                                                                                                    |                                                                                                    |
|                                                                                                    | View All                                                                                                    |
| Reseller V                                                                                                    | View All Contractor Contractor Co                                                                                                    |
| Services V                                                                                                    | View All                                                                                                    |
| System Integrator V                                                                                                    | View All                                                                                                    |

Gambar 3.86 Halaman Members by Categories Lama

Gambar 3.85 merupakan gambar halaman *Members by Categories* yang baru, sedangkan gambar 3.86 merupakan gambar halaman *Member by Categories* yang lama. Terdapat beberapa perbedaan. Pertama, bagian *header* dihilangkan. Lalu, terdapat judul berwarna putih bertuliskan "Members by Categories" yang dibuat dengan fungsi <span>. Kemudian, bagian *navigation bar* dibuat berkurang *opacity*-nya jika di paling atas dan akan bertambah *opacity*-nya sampai 100% jika *user* melakukan *scrolling*. Kurang lebih perbedaannya hampir sama dengan halaman-halaman sebelumnya. Perbedaan utamanya adalah pilihan *categories* tersebut
dibuat dalam sebuah tabel. Tugas dari peserta magang dalam hal ini hanyalah memberikan *backgroud* berwarna putih dengan menggunakan .css. Hal-hal lain dalam hal ini dilakukan oleh karyawan IT yang lebih professional karena terdapat hubungan dengan *database*.

# 3.3.6.9 Get Quotes

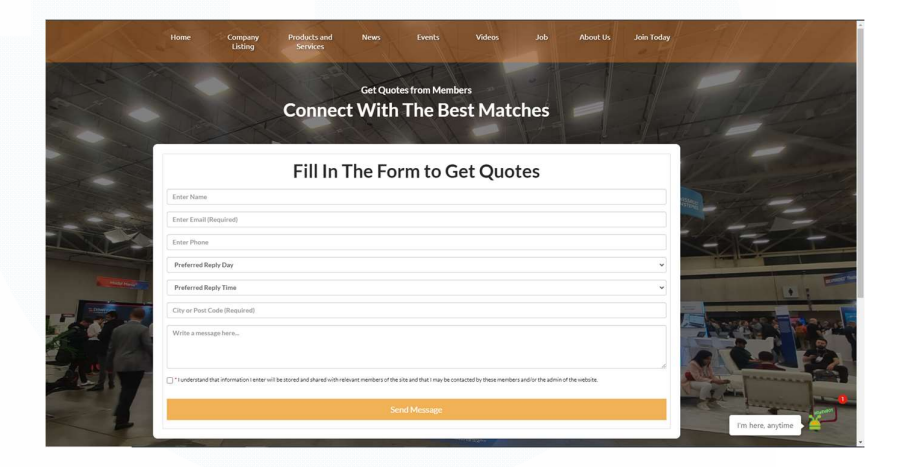

Gambar 3.87 Halaman Get Quotes Baru

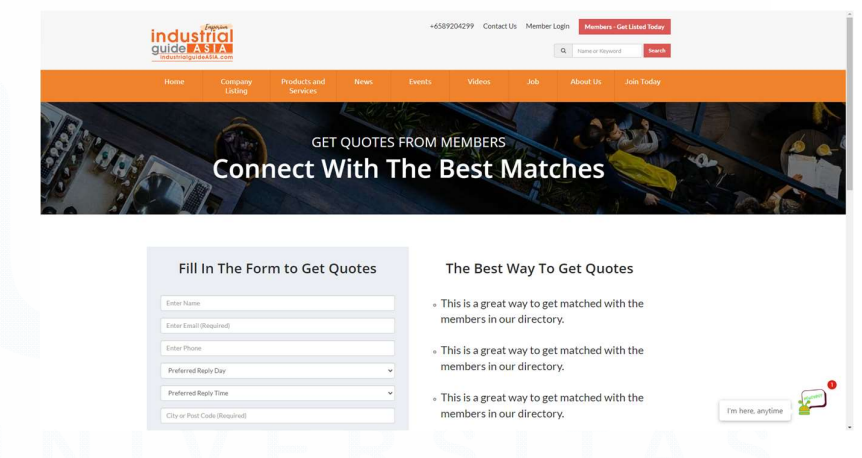

Gambar 3.88 Halaman Get Quotes Lama

Gambar 3.87 merupakan gambar halaman *Get Quotes* yang baru, sedangkan gambar 3.88 merupakan gambar halaman *Get Quotes* yang lama. Terdapat beberapa perbedaan. Pertama, bagian

125 Meningkatkan Kualitas Digital: Merancang Ulang... Emillio Hezekiah Lucas, Universitas Multimedia Nusantara header dihilangkan. Selanjutnya, gambar widescreen di bawah header (lihat gambar 3.88) juga dihilangkan. Lalu, terdapat judul berwarna putih bertuliskan "Get Quotes from Members" dan "Connect With The Best Matches" yang dibuat dengan fungsi <span> dengan ukuran yang berbeda. Kemudian, bagian navigation bar dibuat berkurang opacity-nya jika di paling atas dan akan bertambah opacity-nya sampai 100% jika user melakukan scrolling. Kurang lebih perbedaannya hampir sama dengan halaman-halaman sebelumnya. Perbedaan utamanya adalah bagian form tersebut diperbesar dan diberikan background warna putih. Kemudian, bagian "The Best Way to Get Quotes" di halaman lama juga dihilangkan secara total. Halaman ini tidak ditugaskan kepada peserta magang karena memerlukan akses ke database sehingga diserahkan kepada karyawan IT yang lebih professional.

3.3.6.10 Upcoming Community Events

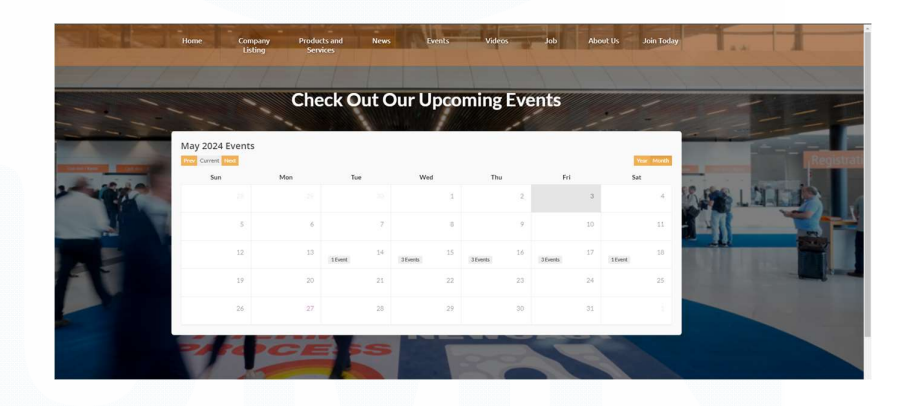

Gambar 3.89 Halaman Upcoming Community Events Baru

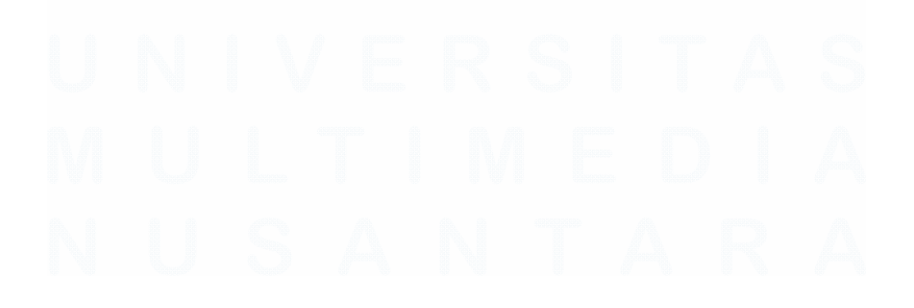

126 Meningkatkan Kualitas Digital: Merancang Ulang... Emillio Hezekiah Lucas, Universitas Multimedia Nusantara

| industri<br>guide As<br>IndustrialguideAsu |                        |                            | +65               | 39204299 Contact Us   | Member Login | Nembers - Get Listed Today<br>ne or Keyword Search |  |
|--------------------------------------------|------------------------|----------------------------|-------------------|-----------------------|--------------|----------------------------------------------------|--|
| Home                                       | Company Pro<br>Listing | oducts and New<br>Services | s Events          | Videos                | Job Abou     | t Us Join Today                                    |  |
| May 2024 Eve                               | Up<br>Cl               | coming<br>heck Out         | Commu<br>Our Even | nity Eve<br>ts Calenc | ents<br>lar  |                                                    |  |
| Prev Current Next                          | Mon                    | Tue                        | Wed               | Thu                   | Fri          | Year Month                                         |  |
|                                            |                        |                            | 1                 | 2                     | 3            | 4                                                  |  |
|                                            | 5                      | s - 7                      | 8                 | 2                     | 10           | 11                                                 |  |
|                                            | 12 11                  | 14 Itvent                  | 35vents 15        | 3Events 16            | 3 Events 17  | 15vent 18                                          |  |
|                                            | 19 21                  | 21                         | 22                | 23                    | 24           | 25                                                 |  |
|                                            | 16 2.                  | 28                         | 29                | 30                    | 31           |                                                    |  |
|                                            |                        |                            |                   |                       |              |                                                    |  |

Gambar 3.90 Halaman Upcoming Community Events Lama

Gambar 3.89 merupakan gambar halaman Upcoming Community Events yang baru, sedangkan gambar 3.90 merupakan gambar halaman Upcoming Community Events yang lama. Terdapat beberapa perbedaan. Pertama, bagian header dihilangkan. Lalu, terdapat judul berwarna putih bertuliskan "Check Out Our Upcoming Events" yang dibuat dengan fungsi <span>. Kemudian, bagian navigation bar dibuat berkurang opacity-nya jika di paling atas dan akan bertambah opacity-nya sampai 100% jika user melakukan scrolling. Kurang lebih perbedaannya hampir sama dengan halaman-halaman sebelumnya. Tidak ada perbedaan yang signifikan dari segi kalender tersebut karena kalender tersebut merupakan sebuah embed code yang dilakukan oleh karyawan IT untuk menampilkan kalender timeline event perusahaan yang berasal dari Google Calendar.

Dengan demikian, itulah halaman-halaman yang direvitalisasi. Projek ini belum sepenuhnya selesai. Masih banyak hal-hal yang harus direvisi, dibahas kembali, diotomastisasi, dan bahkan dihilangkan atau diubah sepenuhnya.

### 3.3.7 Email Marketing Automation

*Email marketing automation* adalah sebuah tindakkan untuk melakukan otomatisasi email guna untuk memberikan pengumuman, promosi, notifikasi, dan sebagainya. Dalam kasus perusahaan Orange Media Group sendiri, email marketing automation sendiri sering digunakan untuk promosi produk dan notifikasi berhasil menjadi subscriber website mereka. Salah satu tools email marketing automation yang digunakan oleh perusahaan adalah VBout. Alasan kenapa VBout digunakan adalah VBout dapat memenuhi kebutuhan perusahaan yang berurusan dengan email marketing. Selain itu, supervisor peserta magang yang sekaligus seorang marketing director memiliki hubungan yang erat dengan CEO dari VBout. Hal tersebut menyebabkan adanya interaksi yang saling menguntungkan baik untuk Orange Media Group maupun VBout sendiri. Selama menjalani program magang, peserta magang diberikan dua tugas yang berhubungan dengan email marketing automation ini, yaitu blasting email dan juga menambahkan fitur email notification untuk salah satu website perusahaan, yaitu iiga.news.

### 3.3.7.1 Blasting Email

Blasting email adalah sebuah tindakkan untuk mengirimkan email ke banyak email. Tentu hal tersebut apabila dilakukan satu per satu akan sangat memakan waktu. Oleh karena itu, diperlukan sebuah tools yang dapat melakukan blasting email. Dalam hal ini, VBout merupakan tools yang cocok untuk melakukan ini.

Langkah pertama jika ingin melakukan *basting email* adalah memasukkan *email-email* tujuan ke dalam VBout. Dalam hal ini, apabila dimasukkan satu per satu sebenarnya bisa saja, tetapi hal tersebut sama saja dengan mengirinkan *email* satu per satu secara manual dan tentu saja akan memakan waktu yang banyak. Oleh karena itu, lebih disarankan untuk memasukkan *email-email* tujuan ke dalam *file* excel terlebih dahulu. Berikut merupakan contohnya.

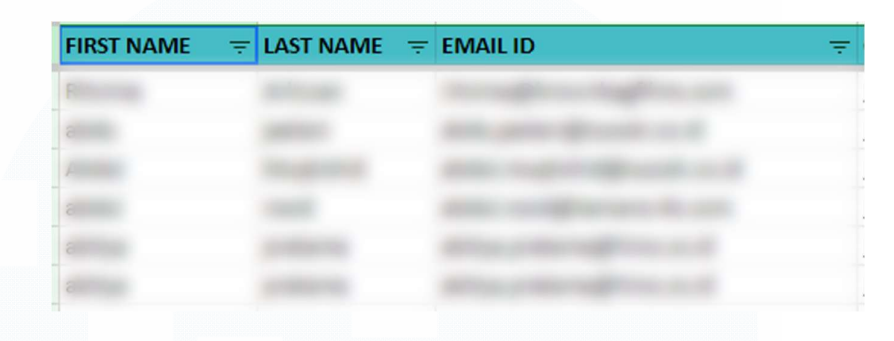

Gambar 3.91 Contoh List Email untuk VBout

Gambar 3.91 merupakan sebuah contoh *list email* yang bisa dimasukkan ke dalam VBout. Hal yang paling penting untuk dimasukkan ke VBout adalah alamat *email* karena tujuannya adalah untuk melakukan *blasting email*. Jika tidak ada *email*, VBout akan otomatis *skip* untuk mengirim *email* ke orang tersebut. Kemudian, simpan *file* tersebut ke dalam format .csv. Selanjutnya, pergi ke VBout dan kemudian pilih menu *Contacts* dan ke bagian *List*. Tampilannya kurang lebih seperti ini.

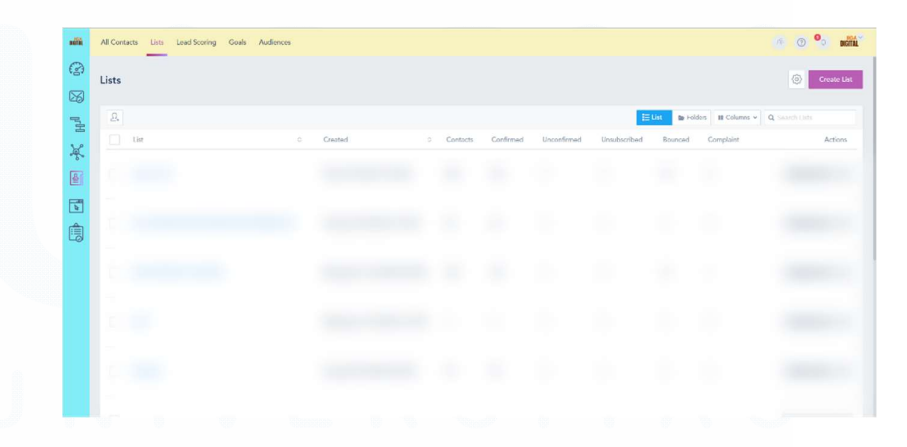

Gambar 3.92 Tampilan Bagian List Contact

Gambar 3.92 merupakan tampilan bagian *list contact* di dalam VBout. Klik *button* Create List di kanan atas.

129 Meningkatkan Kualitas Digital: Merancang Ulang... Emillio Hezekiah Lucas, Universitas Multimedia Nusantara

| e                                                                                                   |                           |          |               |
|----------------------------------------------------------------------------------------------------|---------------------------|----------|---------------|
| Create a List                                                                                       |                           |          |               |
| List Details                                                                                        |                           |          |               |
| List Name                                                                                           |                           |          | logard        |
|                                                                                                    |                           |          |               |
| List Description                                                                                    |                           |          |               |
|                                                                                                    |                           |          |               |
| Include in Contact Preferences Page .<br>The lat name and description above will be these on the co | mbert e professiones page |          |               |
| SENDER DETAILS                                                                                      |                           |          |               |
| Default From Address                                                                                | Beguind Default From Nome | Reply To | Required      |
|                                                                                                    |                           |          |               |
|                                                                                                    |                           |          | Cancel Creste |
|                                                                                                    |                           |          |               |

Gambar 3.93 Tampilan Create List

Gambar 3.93 merupakan tampilan *Create List*. Dalam halaman ini, *user* dapat memasukkan nama *list (required)* dan *list description (optional)*. Jika sudah diisi, klik *button* Create di kanan bawah. Sesudah itu, *user* akan kembali ke halaman *Contact List* seperti di gambar 3.92. Hal yang berbeda adalah nama *list* yang baru sudah ada di *list* halaman tersebut. Klik Fields & Form di bagian paling ujung kanan nama *list*.

| 0   | 1 Fields & Form Builder |   |                                         |             | Embed Code | Settings   |
|-----|-------------------------|---|-----------------------------------------|-------------|------------|------------|
| (S) | Default Dakte           |   | Preview Form Page - Customize Form Page |             |            |            |
| 28  | Fields By List          |   |                                         |             |            |            |
| PH  | Create New Field        | ~ |                                         | 2           |            |            |
| ×   |                         |   |                                         | Upfeed Loge |            |            |
| -   |                         |   |                                         |             |            |            |
|     |                         |   |                                         |             |            |            |
|     |                         |   | Full Name                               |             |            | ~          |
| Ē.  |                         |   |                                         |             |            |            |
|     |                         |   | First Name                              |             |            | ÷          |
|     |                         |   |                                         |             |            |            |
|     |                         |   | Last Name                               |             |            | ¥          |
|     |                         |   |                                         |             |            |            |
|     |                         |   | Email Address                           |             |            | Required v |
|     |                         |   |                                         |             |            |            |
|     |                         |   |                                         |             |            |            |

Gambar 3.94 Tampilan Fields & Form

Gambar 3.94 menunjukkan gambar tampilan ketika *user* klik Fields & Form. Fields & Form merupakan sebuah bagian untuk menyesuaikan *file* .csv yang akan di-*upload* nantinya supaya tidak terjadi *error* di VBout. Pastikan *column* yang *user* ingin masukkan sesuai dengan *form input* di VBout. Jika sudah sesuai, klik Save Form di kanan bawah. Lalu, *user* akan kembali ke halaman *list contact*. Kemudian, klik *icon drop-down* di sebelah tulisan Fields & Form.

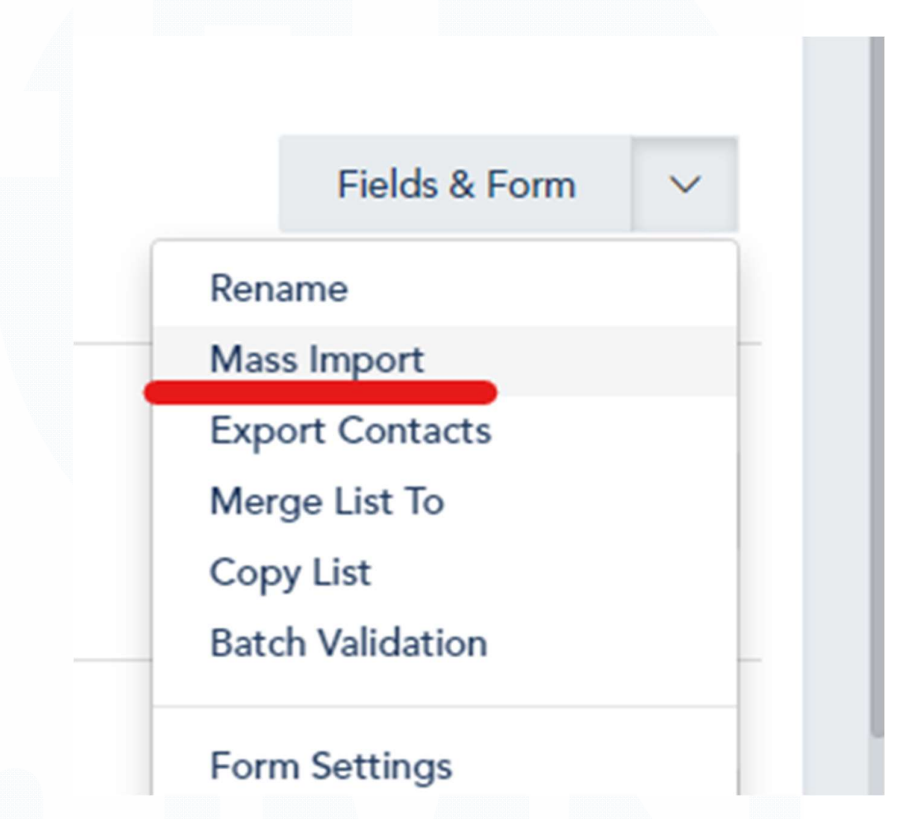

Gambar 3.95 Drop-down Menu Sebelah Fields & Form

Gambar 3.95 merupakan gambar yang menunjukkan menu drop-down di sebelah Fields & Form. Untuk melakukan bulk import data dari file .csv, pilih menu Mass Import. Jika diklik, akan muncul popup sebagai berikut.

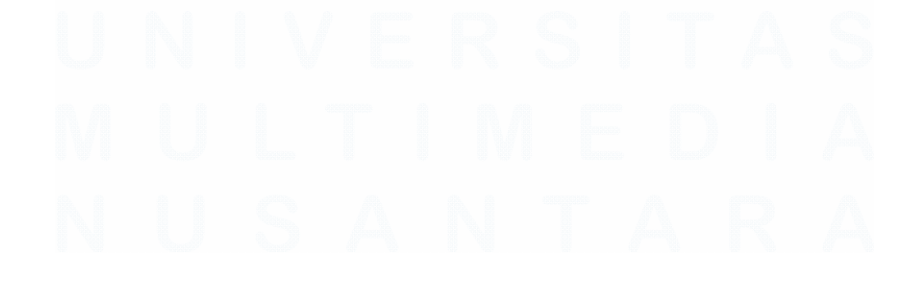

131 Meningkatkan Kualitas Digital: Merancang Ulang... Emillio Hezekiah Lucas, Universitas Multimedia Nusantara

| Import Contacts                            | ×            |
|--------------------------------------------|--------------|
| Import To                                  |              |
|                                            | -            |
| Suppressed Domains                         |              |
|                                            |              |
| ✓ The file has headers                     |              |
| ✓ If contact exists, update details        |              |
| Skip update fields when new value is empty |              |
| Apply default tags for imported contacts   |              |
| Notify admin when import is complete       |              |
| Enhanced Validation ①                      | Install Addo |
| Upload File 🕕                              |              |
| No file selected                           | Browse       |
|                                            |              |
| Cancel                                     | Next         |
|                                            |              |

Gambar 3.96 Popup Mass Import

Gambar 3.96 merupakan gambar yang menunjukkan *popup* jika *user* klik Mass Import. Dalam *popup* ini pilihlah *list* yang masu di-*import* datanya di bagian Import To. Lalu, lakukan centang untuk hal-hal yang diperlukan dan terakhir, pilih *file* .csv yang akan di-*upload*. Jika sudah, klik Next di bagian kanan bawah.

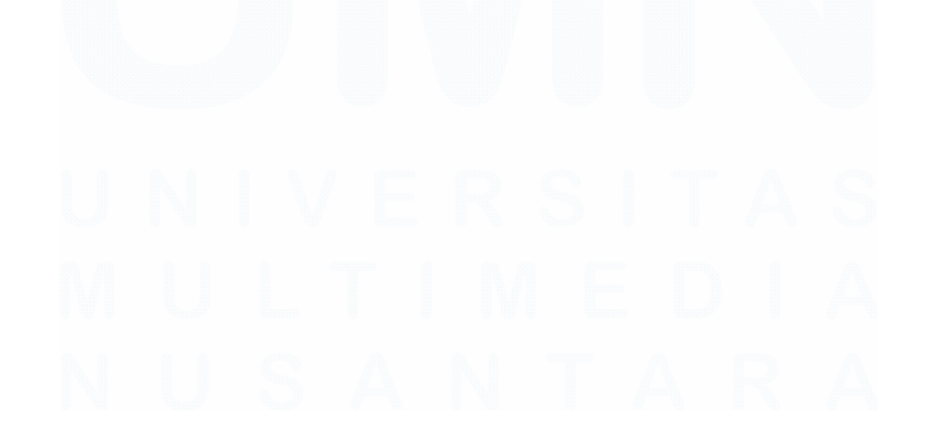

132 Meningkatkan Kualitas Digital: Merancang Ulang... Emillio Hezekiah Lucas, Universitas Multimedia Nusantara

| Import Cor     | tacts from Excel to " | ×      |
|----------------|-----------------------|--------|
| Import "Full N | lame" to              |        |
| Custom Field   | Full Name             | ×      |
| Import "First  | Name" to              |        |
| Default Field  | First Name            | ×      |
| Import "Last   | Name" to              |        |
| Default Field  | Last Name             | ×      |
| Import "Work   | Email #1" to          |        |
| Email Field    | Email Address         | ×      |
| Import "Work   | Email #2" to          |        |
| None           |                       | ~      |
| Import "Direc  | t Email #1" to        |        |
| None           |                       | ~      |
| Import "Direc  | t Email #2" to        |        |
| None           |                       | ~      |
|                |                       |        |
| Cancel         |                       | Import |

Gambar 3.97 Popup untuk Mencocokkan Nama Column dan Form

Gambar 3.97 merupakan sebuah *popup* untuk mencocokkan nama *column* di *file* .csv sama dengan nama *form*. Hal ini dilakukan supaya data yang dimasukkan sesuai dengan yang seharusnya di dalam VBout. Jika sudah sesuai, klik Import di bagian kanan bawah. Setelah itu, VBout akan memasukkan data-data dari .csv tersebut. Lama tidaknya VBout memasukkan data tergantung banyak data dalam .csv tersebut. Setelah selesai, periksa kembali nama-nama *contacts* apakah sudah masuk semua atau belum. Dengan demikian, itulah langkah pertama, yaitu memasukkan *contact list* ke dalam VBout. Langkah berikutnya adalah membuat *email marketing* itu sendiri. Caranya adalah pertama-tama, klik menu *email* dan pergi ke bagian *campaign*. Berikut merupakan tampilannya.

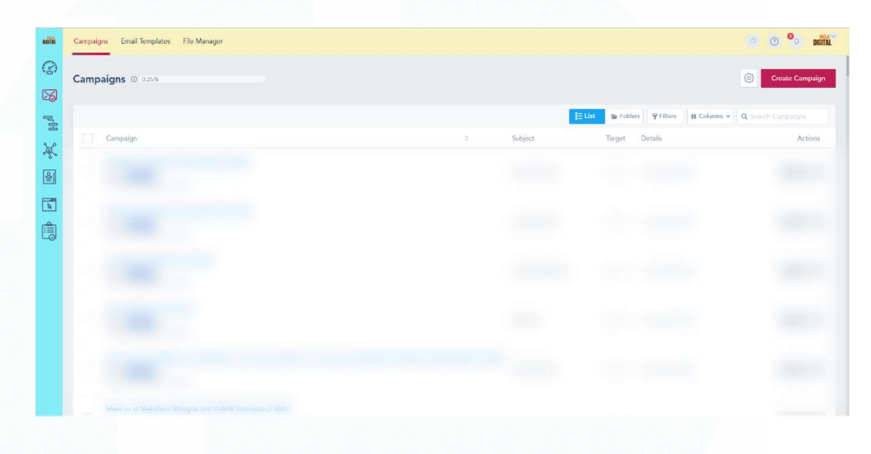

Gambar 3.98 Halaman Email Campaign

Gambar 3.98 merupakan sebuah gambar yang menunjukkan *list* dari *email campaign*. Untuk membuat *email campaign*, klik *button* Create Campaign di kanan atas.

| 3  |                                                                          |                                             |                                        |                                                      |                                                        |                                                           |
|----|--------------------------------------------------------------------------|---------------------------------------------|----------------------------------------|------------------------------------------------------|--------------------------------------------------------|-----------------------------------------------------------|
|    |                                                                          | Setup                                       | Recipients                             | Design                                               | Summary                                                |                                                           |
| 26 | Campaign Details                                                         |                                             |                                        |                                                      |                                                        |                                                           |
| PH | Campaign Name                                                            |                                             |                                        |                                                      |                                                        |                                                           |
| K  | 1                                                                        | -                                           |                                        |                                                      |                                                        |                                                           |
| 2. | A name about what the campaign is. Your contacts will not see this.      |                                             |                                        |                                                      |                                                        |                                                           |
| ≚i | Туре                                                                     |                                             |                                        | Process                                              |                                                        |                                                           |
| 4  | Regular Campaign<br>Send a mani campaign to one or more Taraet Listot    | A/B Campaign<br>Split your latty into three | subsets. Two will receive different    | Normal Sending<br>Execute the campaign to your whole | Chunk Sending<br>Send your campaign in smaller batches | Predictive Sending<br>Send your company's when recipients |
|    | Exhibit Use                                                              | variations of your campai                   | gn. The third will get the winning     | Bot fast.                                            | to optimize your deliverability and                    | are more likely to open.                                  |
|    | supercontent                                                             |                                             |                                        |                                                      |                                                        | 4 OPP                                                     |
|    | Preheader                                                                |                                             |                                        |                                                      |                                                        |                                                           |
|    | 2000 C                                                                   | -                                           |                                        |                                                      |                                                        | 4 C= 2                                                    |
|    | The proheader is the top section of your newsletter. Located above the h | eacline, it's the first section subscribe   | rs see when they open your email see e | uample                                               |                                                        |                                                           |
|    | From Name                                                                |                                             |                                        |                                                      |                                                        |                                                           |
|    | -                                                                        |                                             |                                        |                                                      |                                                        |                                                           |
|    |                                                                          |                                             |                                        |                                                      |                                                        |                                                           |

### Gambar 3.99 Halaman Create Campaign

Gambar 3.99 merupakan gambar yang menunjukkan halaman Create Campaign. Dalam hal ini, *user* diminta untuk memasukkan beberapa hal, yaitu Campaign Name, Subject Line, dan Preheader. Tiga hal tersebut merupakan hal yang paling penting. Sisanya, *autogenerated* sesuai dengan *domain email sender* yang dimasukkan.

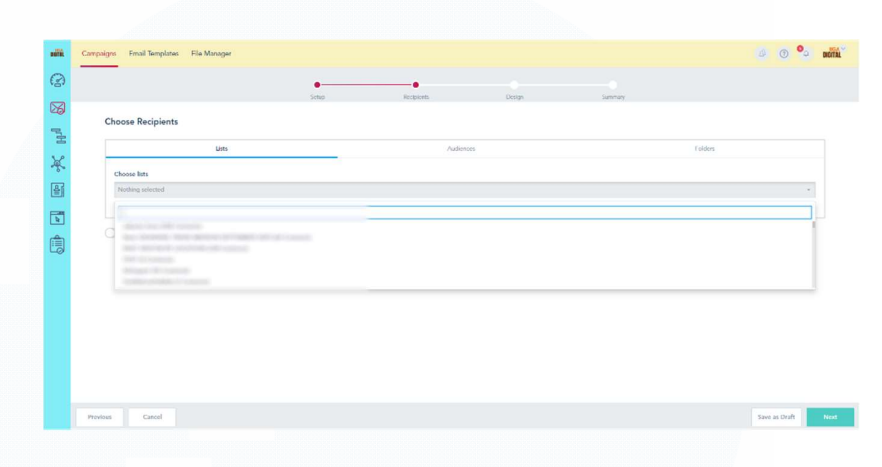

Gambar 3.100 Halaman Choose Recipients

Gambar 3.100 merupakan gambar yang menunjukkan halaman *Choose Recipients*. Dalam hal ini *user* diminta untuk memilih *list* mana saja dari *contacts* yang sebelumnya telah dijelaskan untuk dikirim *email campaign* tersebut. *User* hanya tinggal melakukan klik di *list-list* yang tersedia di menu *drop-down* tersebut. Hal yang menarik juga adalah bisa memilih lebih dari satu *list*.

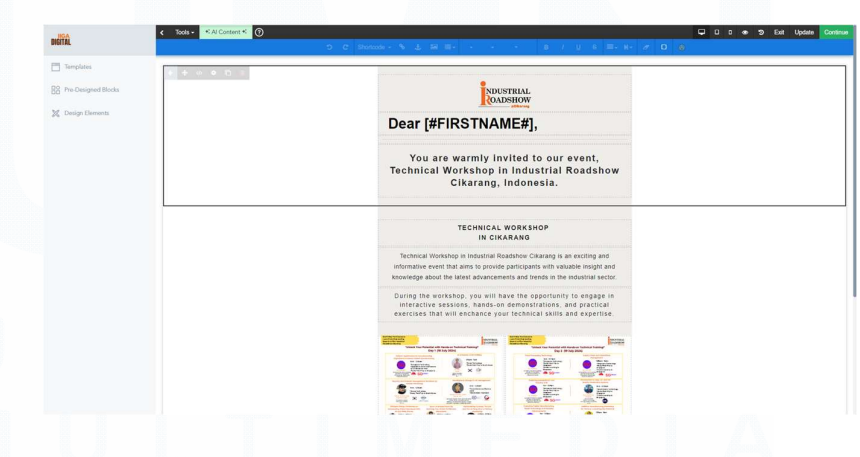

Gambar 3.101 Bagian Desain Email Campaign

135 Meningkatkan Kualitas Digital: Merancang Ulang... Emillio Hezekiah Lucas, Universitas Multimedia Nusantara

Gambar 3.101 merupakan gambar yang menunukkan bagian untuk mendesain poster *email campaign*. Hal yang menarik adalah *user* bisa menggunakan AI untuk menggunakan *content*, melakukan *import* poster, atau melakukan desain sendiri *from scratch*. Kemudian, *user* juga bisa menambahkan sebuah *code* untuk memanggil data. Sebagai contoh di dalam gambar 3.136 adalah memanggil data *firstname* sehingga nanti pada saat *email* sudah dikirim, *code firstname* tersebut akan berubah menjadi nama orang yang memiliki *email* tersebut berdasarkan data.

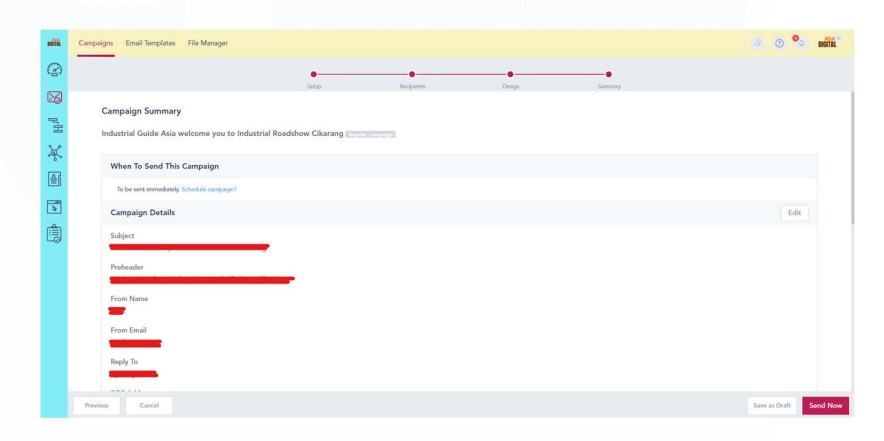

Gambar 3.102 Bagian *Summary* 

Gambar 3.102 merupakan gambar yang menunjukkan bagian *summary* yang merupakan tahap akhir dalam *email automation* dengan menggunakan VBout. Dalam bagian ini *user* dapat memeriksa terlebih dahulu apakah semuanya sudah benar atau belum. Lalu, *user* dapat men-*schedule* kapan *email* tersebut akan dikirimkan atau bisa juga dikirimkan saat itu juga dengan mengklik tombil Send Now di kanan bawah. Bahkan, *user* juga bisa mengirimkan *email* testing ke beberapa alamat *email* untuk memeriksa bagaimana hasil dari *email campaign* tersebut. Dengan demikian, itulah bagaimana cara peserta magang melakukan *email blasting* yang biasanya digunakan oleh perusahaan untuk mempromosikan apabila ada produk baru, berita baru, majalah baru, *event* baru, dan sebagainya.

### 3.3.7.2 Email Notification Iiga.news

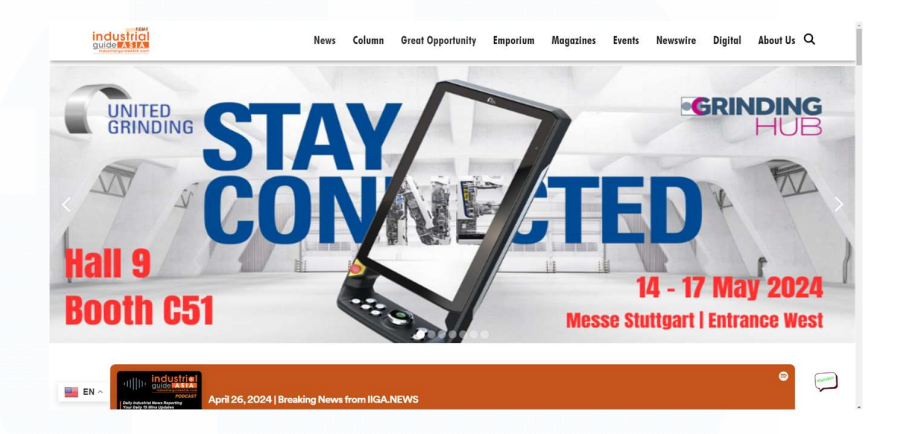

Gambar 3.103 Halaman Utama Bagian Atas Iiga.news

Gambar 3.103 merupakan sebuah gambar salah satu website perusahaan, yaitu iiga.news. Secara singkat, iiga.news merupakan sebuah website perusahaan yang menampilkan berita-berita milik perusahaan dan juga majalah hasil karya perusahaan. Iiga.news dibuat dengan menggunakan CMS yang ternama, yaitu Webflow. Alasan perusahaan menggunakan Webflow adalah terdapat *CMS Collection* yang siap digunakan sebagai *database* berita-berita milik perusahaan yang dapat ditampilkan di *front-end website* tersebut. Dalam hal ini, peserta magang tidak ditugaskan untuk membuat *website* iiga.news, tetapi ditugaskan untuk menambahkan *email marketing* di dalam *website* tersebut. Kasusnya adalah sebagai berikut.

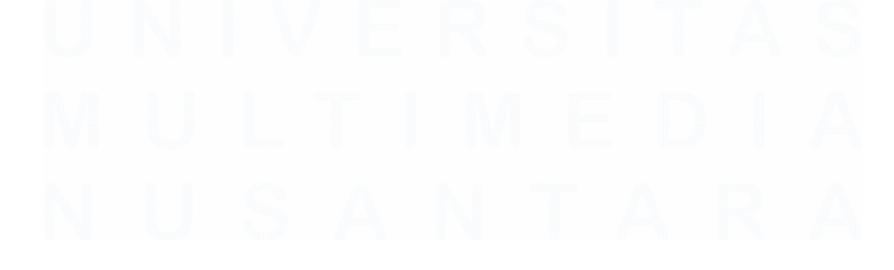

137 Meningkatkan Kualitas Digital: Merancang Ulang... Emillio Hezekiah Lucas, Universitas Multimedia Nusantara

| Submatha  |                   | POPULAR CATEGORY                           | QUICK LINKS   |
|-----------|-------------------|--------------------------------------------|---------------|
| Subscribe |                   | Insight Out                                | Job           |
| Name      | Designation       | Technology & Products News                 | Emporium      |
|           |                   | Great Opportunities                        | Magazine      |
| Company   | Phone.no          | Events                                     | Submit a News |
| Email     |                   |                                            | About Us      |
| Submit    | 0                 |                                            |               |
|           | Excitedly b       | prought to you by Orange Media Group       |               |
|           | This shinny No Co | ode site is develop lovingly using Webflow |               |
|           |                   |                                            |               |

Gambar 3.104 Bagian Footer iiga.news

Gambar 3.104 merupakan sebuah gambar yang menunjukkan bagian footer dari iiga.news. Dalam footer tersebut, terdapat sebuah form yang dapat diisi oleh user. Form tersebut digunakan untuk mengumpulkan data-data user yang nantinya akan dimasukkan ke dalam automation tools untuk di blast email promosi perusahaan nantinya. Namun, form tersebut rusak. Seharusnya, ketika user klik tombol Submit, user akan mendapatkan sebuah email notifikasi mengenai tanda terima kasih perusahaan kepada user tersebut sudah melakukan subscribe ke iiga.news. Kemudian, sebagai admin, *supervisor* peserta magang juga harus mendapatkan email notifikasi yang menyatakan bahwa seseorang telah subscribe ke iiga.news lengkap dengan nama dan email. Dalam hal ini, peserta magang diberikan sebuah tugas untuk memperbaiki kerusakan form tersebut dengan menggunakan VBout.

Langkah pertama yang harus dilakukan adalah melakukan embed code yang akan diletakkan di Google Tag Manager. Kemudian, lakukan *inspect elements* untuk *form* tersebut guna mencari id dari masing-masing *input type*. Hal ini penting untuk dilakiukan karena id dari masing-masing *input type* ini akan dimasukkan ke dalam *embed code* untuk Google Tag Manager juga. Sesudah itu, masukkan *embed code* ke dalam Google Tag Manager lalu *publish*. Setelah itu, terdapat sebuah *embed code* lagi yang berasal dari Google Tag Manager. *Copy embed-code* tersebut dan akan di *paste* ke dalam Webflow dengan menggunakan fungsi Embed di dalam Webflow. Selanjutnya, *publish website* tersebut.

Selanjutnya, kita harus mengatur *domain sender* supaya *email* yang diterima oleh *user* berasal dari *domain* iiga.news dan bukan dari *domain* VBout. Langkah pertama adalah kita harus memeriksa apakah SPF, DKIM, dan DMARC dari *domain website* yang kita miliki sudah terverifikasi atau belum. Hal yang beruntung untuk peserta magang adalah DKIM dan DMARC dari *website* iiga.news sudah terverifikasi. Hanya SPF saja yang belum terverifikasi sehingga peserta magang harus melakukan verifikasi tersebut. Untuk melakukan verifikasi, langkah pertama yang harus dilakukan adalah mendapatkan *Hostname, Type,* dan juga *Value* yang nantinya akan dimasukkan ke dalam penyedia layanan *hosting website*. Berikut ini merupakan contohnya.

| The SPF record is not pro    | perly configured for this    | domain. Add this entry into your DNS records:     |  |
|------------------------------|------------------------------|---------------------------------------------------|--|
| Please be aware that DNS cha | anges can take up to 24 hour | to propagate, based on your DNS service provider. |  |
| Hostname                     | Туре                         | Value                                             |  |
| mydomain.com                 | TXT                          | v=spf1_include:sparkpostmail.com_~all             |  |

Gambar 3.105 Contoh SPF Verification [5]

Gambar 3.105 merupakan sebuah gambar yang menunjukkan SPF verification yang nantinya akan di masukkan ke dalam hosting website. Perlu diingat bahwa, gambar tersebut hanyalah contoh dan bukan SPF milik iiga.news. Berikutnya, untuk melakukan verifikasi, perlu untuk memasukkan Hostname, Type, dan juga Value ke dalam hosting website. Oleh karena itu, peserta magang meminta izin supervisor untuk masuk ke dalam website 139

Meningkatkan Kualitas Digital: Merancang Ulang... Emillio Hezekiah Lucas, Universitas Multimedia Nusantara penyedia layanan hosting untuk iiga.news, yaitu namecheap. Setelah mendapatkan email dan password untuk masuk ke namecheap, peserta magang memasukkan Hostname, Type, dan juga Value ke tempat yang diperlukan. Kemudian, setelah semuanya di-save, harus menunggu kurang lebih tiga puluh menit untuk melihat perubahan yang terjadi. Setelah tiga puluh menit, akhirnya domain iiga.news terverifikasi secara SPF. Hal tersebut menyatakan bahwa domain iiga.news siap untuk melakukan pengiriman email.

Langkah berikutnya adalah membuat *logic* seperti gambar berikut.

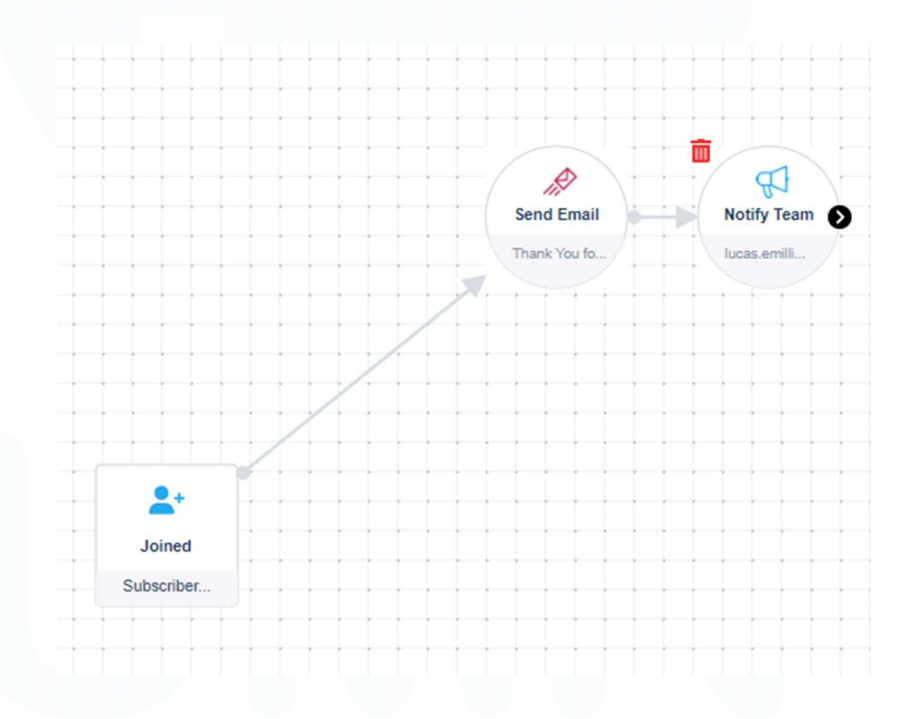

Gambar 3.106 Logic Email Automation ke User dan Admin

Gambar 3.106 merupakan sebuah gambar yang menunjukkan *logic* sederhana pengiriman *email* tanda terima kasih kepada *user* yang sudah klik *button* Submit di *form footer* iiga.news. Setelah *emain* terkirim ke *user*, terdapat *email* juga yang terkirim ke admin yang berbunyi bahwa seseorang telah *subscribe*.

Langkah selanjutnya adalah mendesain poster tanda terima kasih. Hasilnya adalah sebagai berikut.

| Templates Pre-Designed Blocks  Presign Elements |                                                                                                    |
|-------------------------------------------------|----------------------------------------------------------------------------------------------------|
|                                                 | Thank You for Subscribing<br>to IIGA NEWS                                                                                                    |
|                                                 | Thank you so much (#FRSTNAKE#) for subloading to lickA KEVS,<br>your trutted source for the latest technology and industry news.<br>Your subscription helps support the work of our declated team of<br>journalists and contributions who strive to defleter accuste and<br>engaging content every day. Wy strong strong content continue is<br>parted our committee to quality journation and provide you with<br>evaluate interactions that many.<br>We took forward to be seeing you fortient and arteritative divide our<br>wide many of anties and magnetics. If you have any questions or<br>leetback, please don't hestilate to reach out to us.<br>Droe again, flavo, for choosing IIGA NEWS. Write thritted to<br>have you on board<br>Best regards.<br>Team Industration Guide Alas NEWS |

Gambar 3.107 Desain untuk Poster Terima Kasih Telah Subscribe

Gambar 3.107 merupakan gambar desain yang diberikan kepada *user* sebagai tanda terima kasih sudah *subscribe* ke iiga.news. Setelah selesai, kembali lagi ke halaman *logic* untuk melakukan perubahan di bagian Send Email. Hal yang diubah adalah menambahkan *email campaign* supaya yang terkirim ke *user* adalah poster terima kasih yang telah dibuat.

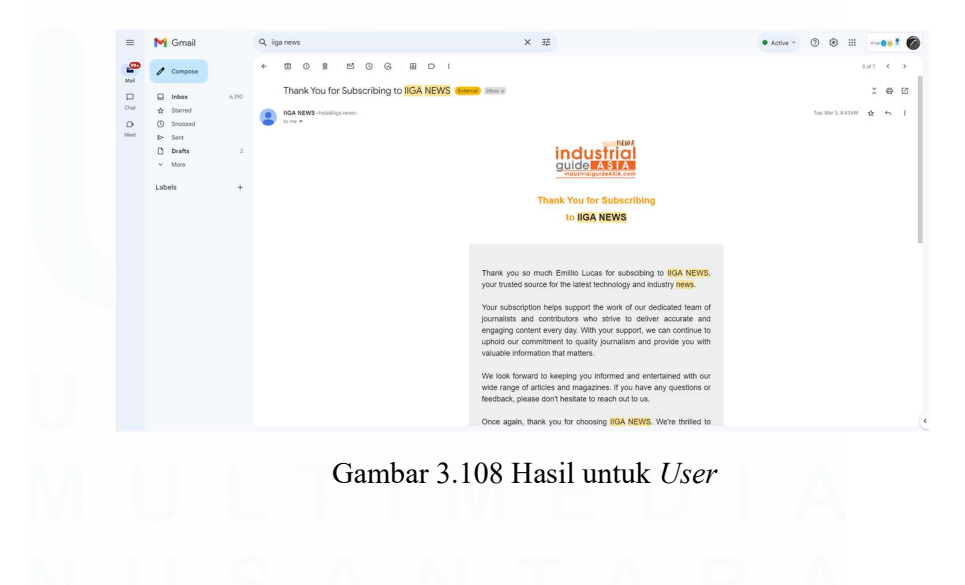

141 Meningkatkan Kualitas Digital: Merancang Ulang... Emillio Hezekiah Lucas, Universitas Multimedia Nusantara

| <b></b> |                                                                | 34 of | 150 | < | >   | c |
|---------|----------------------------------------------------------------|-------|-----|---|-----|---|
|         | Someone just Subscribed to IIGA NEWS Internet                  |       | ×   | 9 | ø   | 1 |
|         | IIGA -lipstiga rens-<br>torne • Unsubscribe Weid, Mar 6, 520AM | ☆     | ٢   | 4 | £.  | ( |
| -       | Hello,                                                         |       |     |   |     | 1 |
|         | Test has just subscribed to KGA NEVIS                          |       |     |   | - 1 |   |
|         | Name - Test test                                               |       |     |   | - 1 |   |
|         | Designation :                                                  |       |     |   | - 1 |   |
|         | Company - VBOUT                                                |       |     |   | - 1 |   |
|         | Phone +961                                                     |       |     |   | - 1 |   |
|         | Email Address : testificest.com                                |       |     |   | - 1 |   |
|         | Name: Test 595                                                 |       |     |   | - 1 |   |
|         | Company: VBOUT                                                 |       |     |   |     |   |
|         | Cell Phone: +561                                               |       |     |   |     |   |
|         | Final Address test@tast.com                                    |       |     |   |     |   |

Gambar 3.109 Hasil untuk Admin

Gambar 3.108 merupakan gambar hasil yang diperoleh dari sisi *user*. Berdasarkan gambar tersebut, *user* akan melihat *poster* tanda terima kasih lengkap dengan namanya sesuai dengan data yang diperoleh. Gambar 3.109 merupakan gambar hasil untuk admin. Berdasarkan gambar tersebut, dapat dilihat bahwa dari sisi Admin mendapatkan sebuah *email* yang mentakan bahwa "Someone just Subscribe to IIGA News" dan kemudian *email* tersebut berisi datadata dari *form* yang berasal dari iiga.news

### 3.3.8 Quality Assurance Iiga.news

Quality assurance merupakan sebuah tindakkan untuk memeriksa kualitas dalam sebuah website, aplikasi, program, dan lain-lain. Dalam hal ini, hal yang akan diperiksa kualitasnya adalah website iiga.news. Dalam hal ini, digunakan sebuah tools yang bernama Labrica untuk memriksa kondisi dari iiga.news. Perlu diingat bahwa bagian quality assurance ini tidak akan terlalu panjang untuk dibahas karena alasan utama supervisor meminta peserta magang untuk melakukan quality assurance adalah untuk melihat kualitas website dan juga melihat apakah selama ini para karyawan sales / marketing mengunggah konten berita di website iiga.news dengan benar atau tidak. Berikut ini merupakan hasil auditnya.

| Technical Audit                                              |          |             |
|--------------------------------------------------------------|----------|-------------|
| A Many technical errors were found that may be damaging your | rankings |             |
| Site summary report                                          |          |             |
| Show critical technical errors                               | 11130    | Description |
| Show other technical errors                                  | 6        | Description |
| Show warnings                                                | 343962   | Description |
| Show notices                                                 | 0        | Description |
|                                                              |          |             |

Gambar 3.110 Hasil Audit Labrica

Gambar 3.110 merupakan gambar hasil dari audit Labrica. Berdasarkan gambar tersebut terdapat sebelas ribu lebih *error* yang cukup fatal. Dalam hal ini, Labrica tidak hanya memeriksa *error* di dalam kodingan *website*, tetapi juga memeriksa hal-hal apa saja yang menyebabkan *website* iiga.news jelek di mata Google. Hal-hal tersebut yang dibutuhkan untuk *supervisor* bisa mengevaluasi pekerjaan karyawan *sales / marketing* karena merekalah yang paling sering melakukan *upload content* di iiga.news.

Berdasarkan hasil rangkuman Labrica, terdapat beberapa masalah yang menyebabkan *website* iiga.news jelek di mata Google.

- 1. Terdapat beberapa berita yang terdeteksi mengandung kata-kata kasar dan konten dewasa. Hal ini cukup unik dikarenakan kata-kata kasar dan konten dewasa dalam berita-berita iiga.news adalah tidak lain nama orang yang memiliki seolah-olah memiliki kata-kata kasar. Kemudian, terdapat kata-kata juga yang sebenarnya tidak kasar bagi kita, tetapi dianggap kasar oleh Google, seperti *strap-on, dong, cing,* dan lain sebagainya.
- 2. Terdapat beberapa halaman yang terduplikasi. Berdasarkan apa yang peserta magang temukan, halaman yang terduplikasi merupakan halaman yang untuk coba-coba tetapi ter-*publish*. Sebagai contoh, seseorang mencoba untuk mengunggah sebuah berita dan kemudian

tidak jadi menggunakan halaman tersebut. Kemudian, ia membuat halaman baru dengan judul yang sama dengan halaman percobaannya sebelumnya. Hal tersebut tanpa sengaja bisa saja ter-*publish* dua-duanya dan menyebabkan terdeteksi duplikasi halaman *web*.

- 3. Konten berita memiliki kata-kata di bawah 150 kata. Hal tersebut menyebabkan sebuah masalah yang membuat *rank website* iiga.news menurun karena isi konten yang sedikit.
- Meta-description tidak boleh terlalu panjang ataupun terlalu pendek. Setidaknya 15-150 kata.
- 5. SEO-description tidak dicantumkan, sehingga menyebabkan website iiga.news tidak dikenal oleh user Google. Hal ini cukup fatal karena SEO berperan penting untuk memperkenalkan konten website di Google. Tanpa SEO, user Google tidak akan bisa menemukan iiga.news di Google sehingga rank website pun akan turun. Oleh karena itu, sangat krusial untuk mencantumkan SEO-description.
- 6. Beberapa *link* mengarahkan ke halaman yang tidak ada lagi atau rusak. Hal ini akan memperburuk kualitas *website* di mata Google.
- 7. Terdapat juga *link* yang mengarah ke *website* yang tidak terpercaya. Hal ini juga akan memperburuk kualitas *website* di mata Google.

Dengan demikian, itulah masalah-masalah yang menyebabkan iiga.news jelek di mata Google. Oleh karena itu, diperlukan solusi yang tepat dan baik untuk mengatasi masalah-masalah di atas, seperti penyensoran kata-kata kasar, menambah isi konten, mengisi *SEOdescription*, menghilangkan *link* rusak, dan sebagainya.

### 3.3.9 Rancang Website Cikarangshow.com

Tugas berikutnya yang diberikan *supervisor* kepada peserta magang adalah ikut serta membantu perancangan sebuah *website* bernama cikarangshow.com. Secara singkat, perusahaan Orange Media Group ingin mengadakan sebuah *event technical workshop* yang diadakan di Cikarang pada 18 Juli 2024 – 19 Juli 2024. *Technical workshop* tersebut berisi kelas-

Meningkatkan Kualitas Digital: Merancang Ulang... Emillio Hezekiah Lucas, Universitas Multimedia Nusantara

<sup>144</sup> 

kelas, seperti kelas robotik, manufaktur, industri, dan lain sebagainya. *Event* juga akan ada pameran perusahaan-perusahaan industri sehingga mereka dapat memamerkan barang dan jasanya di pameran tersebut. *Event* ini akan dihadiri oleh banyak pengajar dari luar negeri untuk mengajar *workshop* tersebut dan juga dihadiri oleh perusahaan-perusahaan yang berasal dari dalam dan luar negeri juga. Oleh karena itu, *event* ini merupakan *event* yang besar yang diberikan oleh perusahaan untuk Indonesia. Berdasarkan hal tersebut, perusahaan memerlukan sebuah *website* yang dapat melakukan promosi *event* perusahaan dan juga dapat melakukan registrasi. Maka, dibuatlah *website* bernama cikarangshow.com.

Dalam menengerjakan website ini, peserta magang dibantu oleh beberapa pihak, seperti supervisor, divisi UI/UX, divisi IT, dan divisi sales / marketing. Supervisor bertugas untuk memberikan arahan konsep tampilan website. Divisi UI/UX bertugas untuk membuat desain UI dari website ini dan juga merancang gambar, poster, dan banner. Divisi IT, yang di dalamnya peserta magang juga turut serta, bertugas untuk merancang website ini sampai deploy. Divisi sales / marketing bertugas untuk memasukkan konten dan juga mempromosikan website ini nantinya apabila sudah jadi. Karena banyaknya pihak dan karyawan dari divisi IT yang bertindak untuk pengembangan website ini, peserta magang tidak mengerjakan semua bagian dari website ini. Oleh karena itu, peserta magang akan lebih berfokus untuk mencertiakan bagian yang dibuat oleh peserta magang saja.

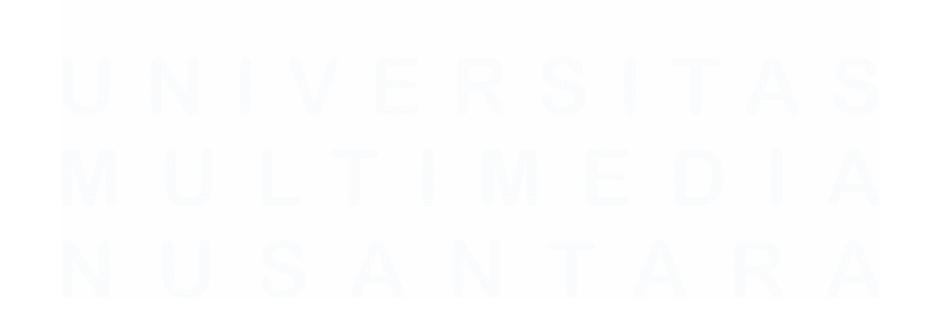

145 Meningkatkan Kualitas Digital: Merancang Ulang... Emillio Hezekiah Lucas, Universitas Multimedia Nusantara

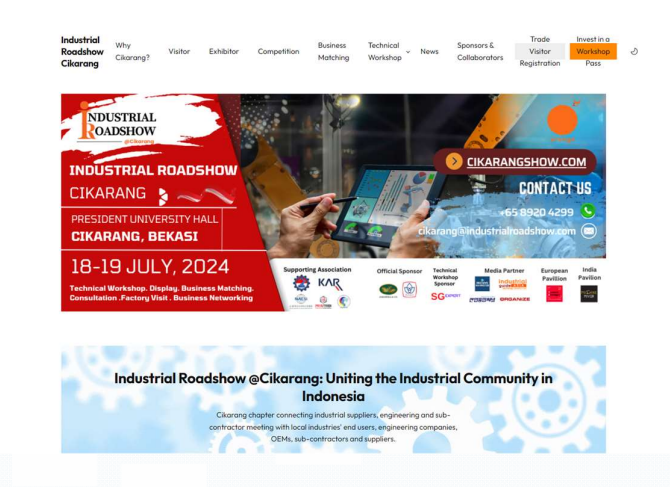

EN ^

Gambar 3.111 Halaman Utama Cikarangshow.com

Gambar 3.111 merupakan sebuah gambar yang menunjukkan halaman utama dari cikarangshow.com. Berdasarkan *navigation bar* yang berada di atas, terdapat beberapa menu yang akan menuju ke halaman-halaman tersebut. Dalam hal ini, bagian yang dibuat oleh peserta magang adalah bagian *Technical Workshop*.

Terdapat tiga buah halaman yang dikerjakan oleh peserta magang dan dibantu oleh karyawan IT lainnya, yaitu halaman utama *Technical Workshop, Day 1 Workshop,* dan *Day 2 Workshop*.

# 3.3.9.1 Halaman Utama Technical Workshop

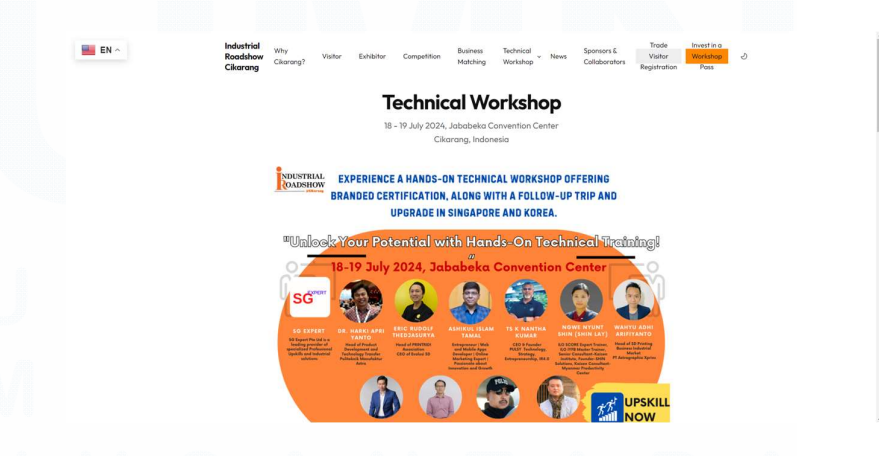

Gambar 3.112 Halaman Technical Workshop Bagian Atas

146 Meningkatkan Kualitas Digital: Merancang Ulang... Emillio Hezekiah Lucas, Universitas Multimedia Nusantara

Jika user klik menu Technical Workshop. akan memunculkan halaman seperti gambar 3.112. Terdapat sebuah judul bertuliskan "Technical Workshop" yang dibuat dengan fungsi <h1>. Judul tersebut dibungkus dengan fungsi <section> sehingga dapat diksotumisasi di .css sampai menjadi sedemikian rupa. Bagian bawahnya terdapat tulisan "18 - 19 July 2024, Jababeka Convention Center Cikarang, Indonesia" yang dibuat dengan menggunakan fungsi dan dibungkus dengan fungsi <section> juga untuk dikustomisasi di .css agar menjadi sedemikian rupa. Kemudian, bagian bawahnya terdapat sebuah poster besar yang diletakkan dengan fungsi <img> yang dibungkus dengan <div> supaya bisa dikostumisasi di .css sampai sedemikian rupa.

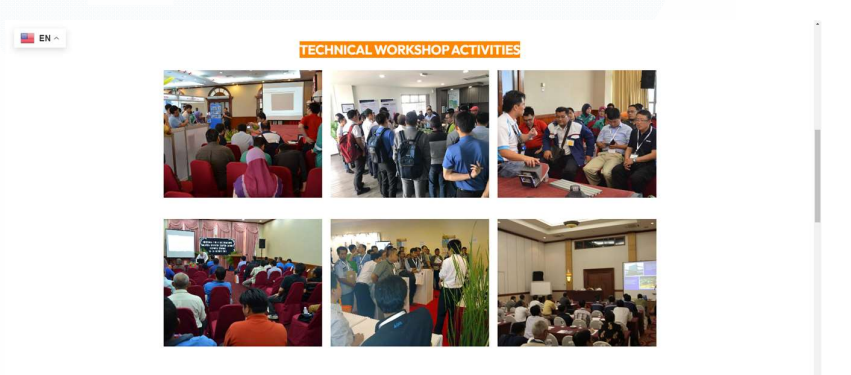

Gambar 3.113 Gallery Technical Workshop

Bagian selanjutnya dalam halaman utama *Technical Workshop* adalah *gallery* (gambar 3.113). *Gallery* ini menampilkan foto-foto *workshop* yang pernah dilaksanakan oleh perusahaan tahun-tahun sebelumnya. Dalam hal ini, terdapat sebuah judul yang dibuat dengan fungsi <h2> dan .css untuk diatur letak, ukuran, dan posisinya sampai sedemikian rupa. Kemudian, untuk gambargambar tersebut digunakanlah fungsi sebuah JavaScript karena terdapat sebuah animasi di mana ketika *cursor mouse* didekatkan ke salah satu gambar, ia akan meng-*highlight* gambar tersebut dan menurunkan *opacity* untuk gambar lainnya. Lalu, digunakanlah fungsi <img> untuk meletakkan gambar. Kemudian, *emelent* <img> dan JavaScript dibungkus dengan sebuah <div class> yang kemudian semuanya dibungkus lagi dalam sebuah <div class> yang akan dikostumisasi di .css menjadi seperti *grid* yang terlihat di gambar 3.113.

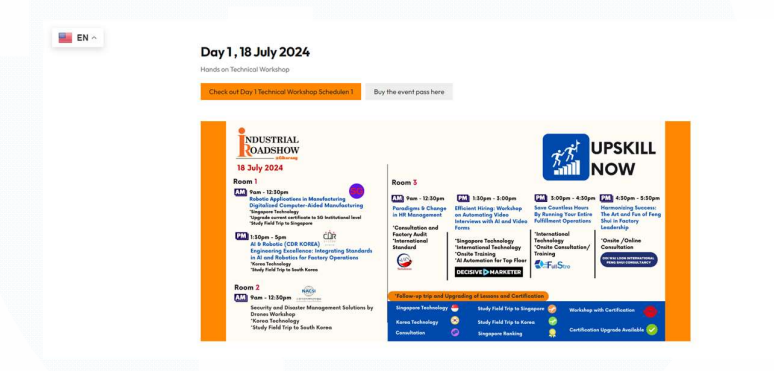

Gambar 3.114 Bagian Day 1

Gambar 3.114 merupakan bagian yang memperlihatkan poster *day l* untuk acara ini. Terdapat sebuah judul bertuliskan "Day 1, 18 July 2024" yang dibuat dengan fungsi <h2>. Judul tersebut dibungkus dengan fungsi <section> sehingga dapat diksotumisasi di .css sampai menjadi sedemikian rupa. Bagian bawahnya terdapat tulisan "Hands on Technical Workshop" yang dibuat dengan menggunakan fungsi dan dibungkus dengan fungsi <section> juga untuk dikustomisasi di .css agar menjadi sedemikian rupa. Kemudian, di bawah judul tersebut terdapat sebuah *button* yang dibuat dengan fungsi <br/>button> yang akan *link* ke halaman lain. Hal ini juga dikostumisasi di .css hingga menjadi sedemikian rupa. Kemudian, di bawahnya terdapat sebuah *banner* yang menunjukkan kegiatan hari pertama. Untuk meletakkan gambar ini, digunakanlah fungsi <img> dan .css untuk dikostumisasi sampai menjadi sedemikian rupa.

| Day 2 , 19 July 2024<br>Hands on Technical Workshop                                                                                   |                                                                                                    |                                                                                                    |  |
|----------------------------------------------------------------------------------------------------|----------------------------------------------------------------------------------------------------|----------------------------------------------------------------------------------------------------|--|
| Check out Day 2 Technical Workshop Schedule                                                                                           | Buy the event pass here                                                                                                    |                                                                                                    |  |
| NDUSTRIAL<br>OADSHOW<br>19 July 2024 Reem 1                                                                                           | Room 2                                                                                                    | UPSKILL<br>NOW<br>Room 3                                                                                                    |  |
| Som - 12:50pm     Ford Processing Technology     Singapore Technology     Sody Field Trybe Singapore     Oxolis Learning to Singapore | Exploring Industrial IoT and Industry 4.0<br>Singapare Technology<br>Tacky Tech Technology<br>Courte Learning to Elogopere                                                       | Pan - 12:30pm<br>Exploring Oigital Manufacturing, Rapid<br>Technology and Industry Advancements<br>"Sougheart Technology<br>"South Full for Istingspore<br>"South Learning to Engineer |  |
| 1:30pm - Spm<br>Supply Chain and Operation Management<br>Stageper Technology<br>Tossile Learning to Singaper                          | Istopm - Spm (25)<br>Introduction to SanS, IoT and Air<br>Quality Monitoring Systems<br>International Technology<br>Study Field Trip to Synapsee<br>'Public learnise to Shapseen | I:30pm - 5pm<br>Additive Manafesturing Workshop for<br>Factory: Unicoling the Potential<br>Teteroficial Tabalogy<br>Thefy Field Top to Reggers<br>"Orabit Langers                      |  |

Gambar 3.115 Bagian Day 2

Gambar 3.115 merupakan sebuah gambar yang menunjukkan bagian poster *day 2* untuk acara ini. Kurang lebih cara pembuatannya sama dengan bagian *day 1* sebelumnya sehingga bagian ini tidak dijelaskan ulang cara pembuatannya.

### 3.3.9.2 Halaman Technical Workshop Day 1

Jika kita kembali ke bagian *navigation bar*, terdapat sebuah menu *drop-down* di bagian menu *Technical Workshop*.

Technical Workshop Day 1 Workshop Day 2 Workshop Invest in a Pass now Expert Trainers Upskill

### Gambar 3.116 Drop-down Menu Technical Workshop

Gambar 3.116 merupakan sebuah gambar yang menunjukkan *drop-down menu* untuk menu *Technical Workshop*. Fungsi dari *drop-down menu* tersebut adalah untuk men-*direct* ke

Meningkatkan Kualitas Digital: Merancang Ulang... Emillio Hezekiah Lucas, Universitas Multimedia Nusantara

#### 149

halaman lain di *website* ini. Berdasarkan kelima halaman tersebut, dua halaman yang dibuat oleh peserta magang dan dibantu oleh karyawan IT lainnya adalah halaman *Day 1 Workshop* dan *Day 2 Workshop*.

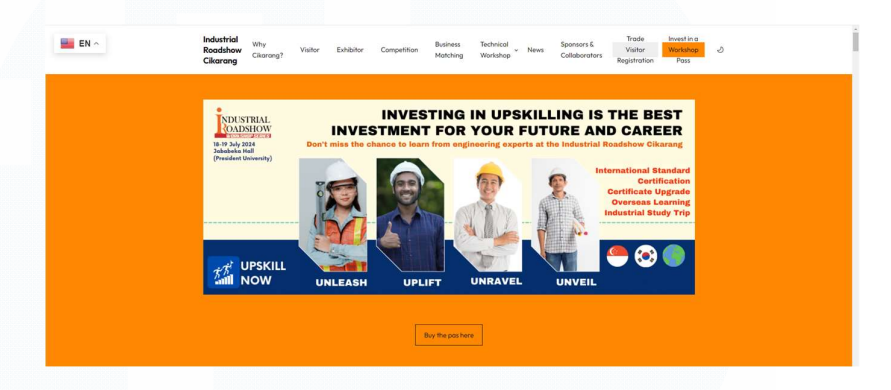

Gambar 3.117 Halaman Day 1 Bagian Atas

Gambar 3.117 merupakan gambar yang menunjukkan bagian atas dari halaman *day 1*. Berdasarkan gambar tersebut, dapat dilihat bahwa terdapat sebuah *banner* yang diletakkan dengan menggunakan fungsi <img> dan .css untuk mengatur letak dan ukuran sampai sedemikian rupa. Kemudian, di bawahnya terdapat sebuah *button* yang bertuliskan "Buy the pass here" yang dibuat dengan fungsi <button> dan dikostumi dengan menggunakan .css supaya terlihat seperti gambar 3.117. *Button* tersebut akan menuju ke halaman pembelian tiket. Kemudian, baik *banner* maupun *button* dibungkus dengan sebuah <section class> yang nantinya akan dikostumisasi dengan menggunakan .css untuk diberikan *background* berwarna *orange*.

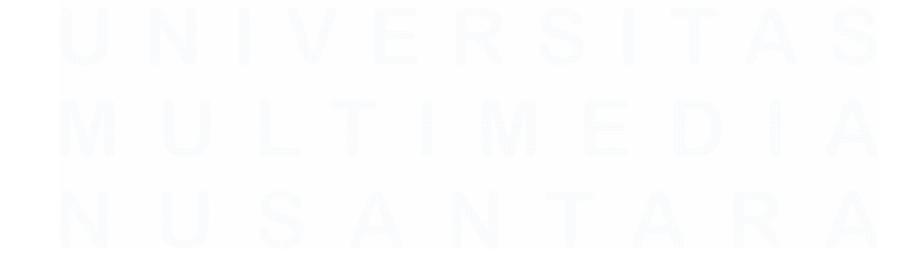

150 Meningkatkan Kualitas Digital: Merancang Ulang... Emillio Hezekiah Lucas, Universitas Multimedia Nusantara

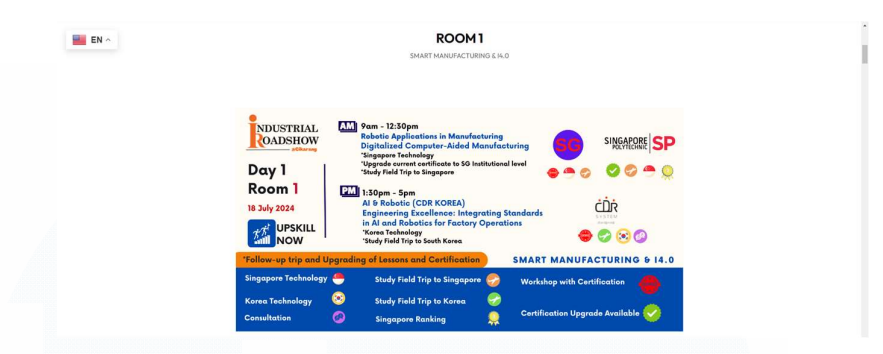

Gambar 3.118 Bagian Poster Room 1

Gambar 3.118 merupakan gambar yang menunjukkan bagian poster kegiatan *Room 1*. Terdapat sebuah judul bertuliskan "Room 1" yang dibuat dengan fungsi <h2>. Judul tersebut dibungkus dengan fungsi <section> sehingga dapat diksotumisasi di .css sampai menjadi sedemikian rupa. Bagian bawahnya terdapat tulisan "Smart Manufacturing & I4.0" yang dibuat dengan menggunakan fungsi dan dibungkus dengan fungsi <section> juga untuk dikustomisasi di .css agar menjadi sedemikian rupa. Kemudian, bagian bawahnya terdapat sebuah poster besar yang diletakkan dengan fungsi <img> yang dibungkus dengan <div> supaya bisa dikostumisasi di .css sampai sedemikian rupa.

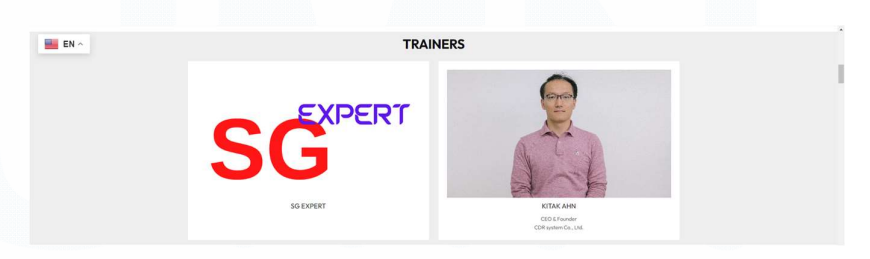

Gambar 3.119 Bagian Gallery Trainers

Gambar 3.119 merupakan gambar yang menunjukkan bagian foto-foto *trainers* atau pengajar di *workshop* ini. Terdapat sebuah juful yang bertuliskan "TRAINERS" yang dibuat dengan fungsi <h2> dan .css untuk dikostumisasi. Kemudian, bagian bawah

terdapat sebuah gambar foto *trainer* yang dibuat dengan seperangkat JavaScript karena terdapat animasi apabila *cursor mouse* didekatkan ke gambar, ia akan meng-*highlight* gambar tersebut dan menurunkan *opacity* gambar yang lain. Gambar tersebut diletakkan dengan menggunakan fungsi <img>. Kemudian, untuk deskripsinya digunakan fungsi <h3> dan yang dikstumisasi menggunakan .css sampai menjadi sedemikian rupa. Terdapat juga fungsi <a> karena gambar akan memiliki *link* ke halaman *website trainer* atau Linkedin *trainer*.

| EN ^ | 9:00am - 12:30pm |                                                                                                    |
|------|------------------|----------------------------------------------------------------------------------------------------|
|      |                  | Robotic Applications in Manufacturing<br>(SG EXPERT)                                                                                                    |
|      | SG               | Writehold Detaries<br>The Writehold Detaries of Reduction detarticity of the Amber<br>Concerne in Reduction degradation is show differ string. Comparison for included<br>and the amber of the Amber of The Amber of The Amber of The<br>Concernet. The Surgering and the Concernet and the The Theory expectation and<br>practical independentiation of Amber of Theory and Theory and Theory<br>and Theoretical Exclusion. Amber of Theory and Theory and Theory<br>and Theoretical Exclusion. Amber of Theory and Theory<br>and Theoretical Exclusion. Theory and Theory and Theory<br>and Theoretical Exclusion. The Amber of Theoretical Exclusion<br>and theoretical Exclusion. Theory and the Amber of Theoretical Exclusion<br>and theoretical Exclusion. The Amber of Theoret and Theoretical<br>The Workshop Theory. The Amber of Theoret and Theoretical<br>Theoretical Exclusion. The Amber of Theoret and Theoret and Theoret<br>Amber of Theoret and Theoret and Theoret and Theoret and Theoret<br>Theoret Concernet and Theoret and Theoret and Theoret<br>Amber of Theoret and Theoret and Theoret and Theoret and Theoret<br>Amber of Theoret and Theoret and Theoret and Theoret and Theoret<br>Amber of Theoret and Theoret and Theoret and Theoret and Theoret<br>Amber of Theoret and Theoret and Theoret and Theoret and Theoret<br>Amber of Theoret and Theoret and Theoret and Theoret and Theoret and Theoret<br>Amber of Theoret and Theoret and Theoret and Theoret and Theoret<br>Amber of Theoret and Theoret and Theoret and Theoret and Theoret and Theoret<br>Amber of Theoret and Theoret and Theo |

Gambar 3.120 Kelas Pertama untuk Room 1 Day 1

Gambar 3.120 merupakan gambar yang menunjukkan deskripsi kelas pertama dari *Room 1 Day 1*. Berdasarkan gambar tersebut, dapat dilihat bahwa terdapat judul, gambar *trainer*, deskripsi topik, dan juga dua *button* yang akan *direct* ke halaman *trainer* dan juga halaman beli tiket. Judul di kanan atas dibuat dengan fungsi <h2> dan .css untuk dikostumisasi. Kemudian, di bagian bawahnya, terdapat sebuah gambar *trainer* di sebelah kiri yang dibuat dengan menggunakan fungsi <img> dan di sebelah kanan terdapat sebuah deskripsi topik yang dibuat dengan menggunakan <h2> untuk judul, untuk paragraf deskripsi, dan <button> untuk dua *button* di bawah. Semuanya dibungkus ke dalam sebuah <div class> yang dikostumisasi dengan menggunakan .css

supaya berbentuk sedemikian rupa. Untuk memisahkan kiri dan kanan, digunakan fungsi *display: flex.* 

| <b>EN</b> ^ | Chapter 1: bitroduction to Digitalized Computer Added Monofestering  Province and introduction  Province and importance of Digitalized Computer Added Monofestering  Province and importance of Digitalized Controducting |
|-------------|----------------------------------------------------------------------------------------------------|
|             | Chapter 2: Transitioning Systems<br>Productional for human human<br>Productional scale System humans<br>Productions of Human humans                                                                                       |
|             | Chapter 3. Geometric Hooking in Digitalized Houriefecturing<br>Prostructure Constructions (Sources Housing Hourie<br>Procedular Applications and Comptee                                                                  |
|             | Chapter V.CHC Acchining Systems<br>Printactions to COS Haubing<br>Printactions of CoS Haubing<br>Printactions of CoS Haubing of December 2019<br>Printactions of CoS Haubing Systems                                      |
|             | Chapter Schut Programming in CICC<br>Productional and Part Insymming<br>Production COC hyperson<br>Production Coch Approx.                                                                                                |
|             | Chapter 4: CLD and CLM Demonstration<br>Amountain vo. CLM and CLM Demonstration<br>CLM CLM and CLM Demonstration<br>Amountain vo. CLM Programming                                                                         |

Gambar 3.121 Bagian Topik Pembahasan

Gambar 3.121 merupakan gambar yang menunjukkan bagian selanjutnya setelah deskripsi *workshop* kelas pertama, yaitu *list* mengenai pembahasan apa saja di kelas tersebut. Pertama-tama, terdapat sebuah *icon* sebelah kiri yang diletakkan dengan menggunakan fungsi <i>, lalu terdapat judul *chapter* yang dibuat dengan fungsi <h3>, lalu terdapat fungsi , <u>, dan untuk menunjukkan poin-poin kegiatan. Semuanya dibungkus ke dalam satu <div class> yang nantinya di .css akan diberikan sebuah *background* berwarna abu-abu. Lalu, <div class> tersebut di *copy* dan *paste* berkali-kali sesuai dengan banyaknya *chapter*.

Bagian-bagian selanjutnya dalam halaman ini memiliki desain yang sama dengan gambar 3.119 – 3.121. Hal yang membedakan hanyalah isi kontennya saja, seperti judulnya yang berbeda, *banner*-nya, foto *trainer*-nya, deskripsi kelasnya, *chapter*-nya, dan sebagainya sehingga peserta magang merasa bagian selanjutnya tidak perlu dijelaskan lagi karena banyak hal yang sama dengan bagian sebelumnya dan juga cara membuatnya juga sama.

### 3.3.9.3 Halaman Techincal Workshop Day 2

153

Meningkatkan Kualitas Digital: Merancang Ulang... Emillio Hezekiah Lucas, Universitas Multimedia Nusantara

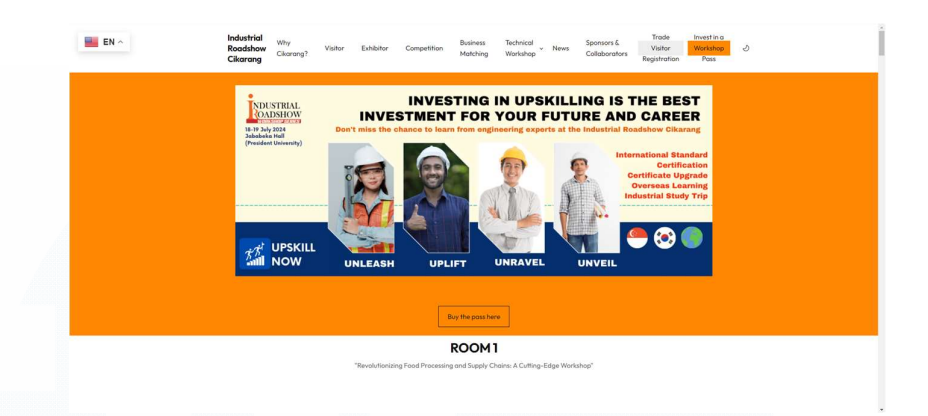

Gambar 3.122 Halaman Day 2 Bagian Atas

Gambar 3.122 merupakan gambar yang menunjukkan halaman day 2 bagian atas. Bagian ini tidak ada perbedaan sama sekali dengan day 1 (lihat gambar 3.117). Bahkan, keseluruhan halaman day 2 juga memiliki kesamaan desain dengan day 1 hanya saja berbeda konten sehingga cara membuatnya tidak perlu dijelaskan lagi. Namun, terdapat sebuah perbedaan yang menarik untuk dibahas.

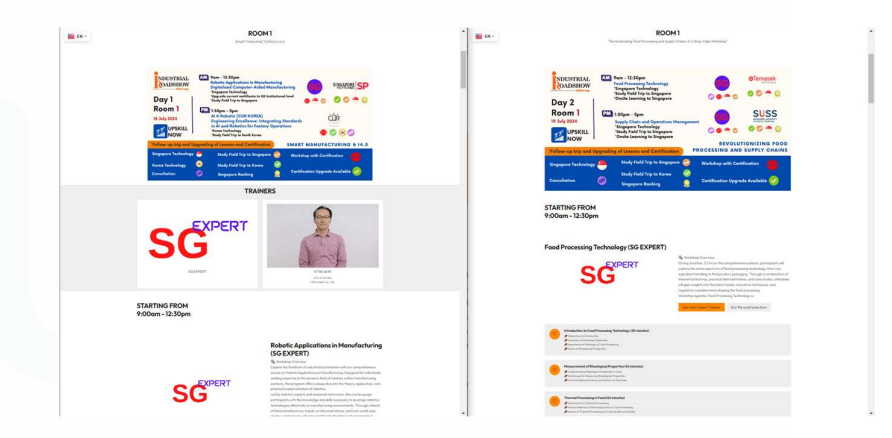

Gambar 3.123 Perbedaan antara Day 1 dan Day 2

Gambar 3.123 merupakan sebuah gambar yang menunjukkan perbedaan antara halaman *day 1* dan *day 2*. Gambar sebelah kiri merupakan halaman *day 1*, sedangkan sebelah kanan merupakan halaman *day 2*. Berdasarkan gambar tersebut, dapat 154

Meningkatkan Kualitas Digital: Merancang Ulang... Emillio Hezekiah Lucas, Universitas Multimedia Nusantara dilihat bahwa perbedaannya di bagian *Room 1* adalah tidak ada *gallery trainers* untuk halaman *day 2*. Hal ini dikarenakan untuk *day 2 room 1, trainer*-nya hanya satu sehingga *supervisor* menyuruh peserta magang untuk menghapus *gallery trainer* untuk *day 2* karena dinilai jelek jika hanya ada satu *trainer* saja di *gallery trainer*. Selebihnya, halaman ini memiliki desain yang sama dengan *day 1* dan yang membedakan hanyalah konten-kontenya.

### 3.3.10 RSS Feeds dan iFrame

Tugas berikutnya yang diberikan oleh *supervisor* kepada peserta magang adalah mencari cara untuk melakukan RSS Feeds dan juga iFrame. Berikut merupakan uraiannya.

### 3.3.10.1 RSS Feeds

Secara singkat, RSS Feeds merupakan sebuah tindakkan untuk menerima *updates* dari sebuah konten secara reguler atau berkala [6]. Dalam konteks perusahaan, RSS Feeds dibutuhkan oleh perusahaan supaya konten berita yang ada di dalam *website* perusahaan, iiga.news, dapat di*-embed* ke *website* lain sehingga konten berita tersebut dapat muncul di halaman *website* lain dan terus-menerus *update* secara otomatis apabila ada berita baru. Terdapat dua *tools* yang digunakan, yaitu MySiteMapGenerator dan juga Fuita.

#### **3.3.10.1.1 MySiteMapGenerator**

MySiteMapGenerator.com merupakan sebuah website (mysitemapgenerator.com) yang dapat melakukan konversi *link* URL *website* menjadi *link* rss.xml.

| mysitemapgenerator |                                                                                               | Plans and Pricing @ Customer | r Support +                                                                                            | (E) Log in or Register (E) English · |
|--------------------|-----------------------------------------------------------------------------------------------|------------------------------|----------------------------------------------------------------------------------------------------|--------------------------------------|
|                    | SITEMAP GENERATOR RSS GENERA                                                                  | TOR - GOOGLE SHOPPING FEEDS  | - VANDEX SHOPPING FEEDS - PODCAST MAKER                                                                |                                      |
|                    | RSS Generator / RSS Feed Generator : Management Tools   About RSS Feeds   FMQ                 |                              |                                                                                                    |                                      |
|                    | Create RSS Feed                                                                               |                              |                                                                                                    |                                      |
|                    | Create RSS feeds for your website to attract subscribers and content distribution.            | Feetures:                    | Switch to:<br>Description SSG Freed town S1 (Model)                                                    |                                      |
|                    | The free plan allows you to run up to 3 generation<br>requests per day.                       | Up to 10 feed entries        | 💱 tip tris Sch teed entrine 💣 Full set-up 8. Management 👼<br>Auto-updates 🛃 Hosterd teed URL 8. widget |                                      |
|                    | Free Online RSS Generator                                                                     |                              |                                                                                                    |                                      |
|                    | Basic RSS      S) Full Text RSS      Doogle Publisher Canter      Effort All                  |                              |                                                                                                    |                                      |
|                    | Web page URL                                                                                  | Pick the lis                 | ans<br>If Selector START                                                                               |                                      |
|                    | Processing settings: General settings are used by default. Citick to view or change settings. |                              |                                                                                                    |                                      |
|                    |                                                                                               |                              |                                                                                                    |                                      |
|                    | CRAWLER SETTINGS                                                                              |                              |                                                                                                    |                                      |
|                    | · ·                                                                                           |                              | 1                                                                                                    |                                      |

Gambar 3.124 Tampilan MySiteMapGenerator

Gambar 3.124 merupakan tampilan dari MySiteMapGenerator. Hal yang perlu dilakukan hanyalah meletakkan *link* URL *website* di bagian *Web Page URL* lalu klik *Start*.

| Many Sitemapgenerator | Plans and Pricing Customer Support -                                                                                                    | S Log In or Register S English - |
|-----------------------|----------------------------------------------------------------------------------------------------|----------------------------------|
|                       | SITEMAP GENERATOR RESIGNERATOR GOOGLE SHOPPING FEEDS VANDEX SHOPPING FEEDS PODCAST MAKER                                                                           |                                  |
|                       |                                                                                                    |                                  |
|                       | RSS Generator / RSS Feed Generator   Management Tools   About RSS Feeds   FAQ                                                                                      |                                  |
|                       | Create RSS Feed                                                                                                    |                                  |
|                       | Free Online RSS Generator                                                                                                    |                                  |
|                       |                                                                                                    |                                  |
|                       |                                                                                                    |                                  |
|                       | Generation completed                                                                                                    |                                  |
|                       | ☆Send Feedback                                                                                                    |                                  |
|                       | Your feedback is very important to with                                                                                                    |                                  |
|                       | Create another one                                                                                                    |                                  |
|                       |                                                                                                    |                                  |
|                       | Go to download page:                                                                                                    |                                  |
|                       | Ø Feed Share Link:                                                                                                    |                                  |
|                       | https://cdn.mysitemapgenerator.com/sharesp//rs6/0COPY                                                                                                    |                                  |
|                       | Use this link in a news reader or related sentces, available for 14 days                                                                                           |                                  |
|                       | Embed into Website:                                                                                                    |                                  |
|                       | <divid='mystemapgenerator_loadcorsdata' data-domain="COPY&lt;/td" data-token="49dd050b6dc41e8950616c274762bd05"><td></td></divid='mystemapgenerator_loadcorsdata'> |                                  |

Gambar 3.125 Copy Link RSS

Gambar 3.125 merupakan gambar yang menunjukkan hasil dari proses konversi *link* URL menjadi *link* RSS. Hal yang perlu dilakukan hanyalah klik *Copy* di bagian yang di *highlight* warna kuning lalu *paste link* tersebut ke Fuita nanti.

### 3.3.10.1.2 Fuita

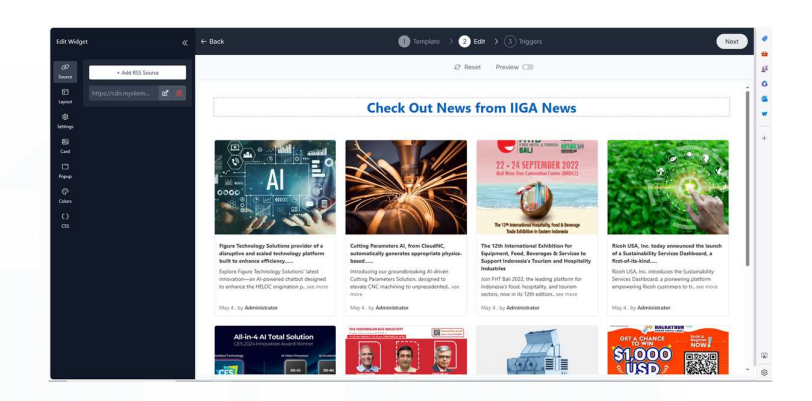

Gambar 3.126 Preview RSS Feeds dengan Fouita

Gambar 3.126 merupakan sebuah gambar yang menunjukkan hasil memasukkan *link* RSS dari MySiteMapGenerator ke dalam Fouita. Secara otomatis, Fouita akan membuatkan sebuah *preview* seperti gambar 3.126 sebagai gambaran bagaimana bentuk RSS Feeds jika nanti dipasang ke halaman *website* lain. Fouita memiliki *settings* yang cukup fleksibel sehingga jika *user* tidak mau tampilannya seperti gambar 3.126, *user* dapat mengatur ulang tampilan melalui *settings*.

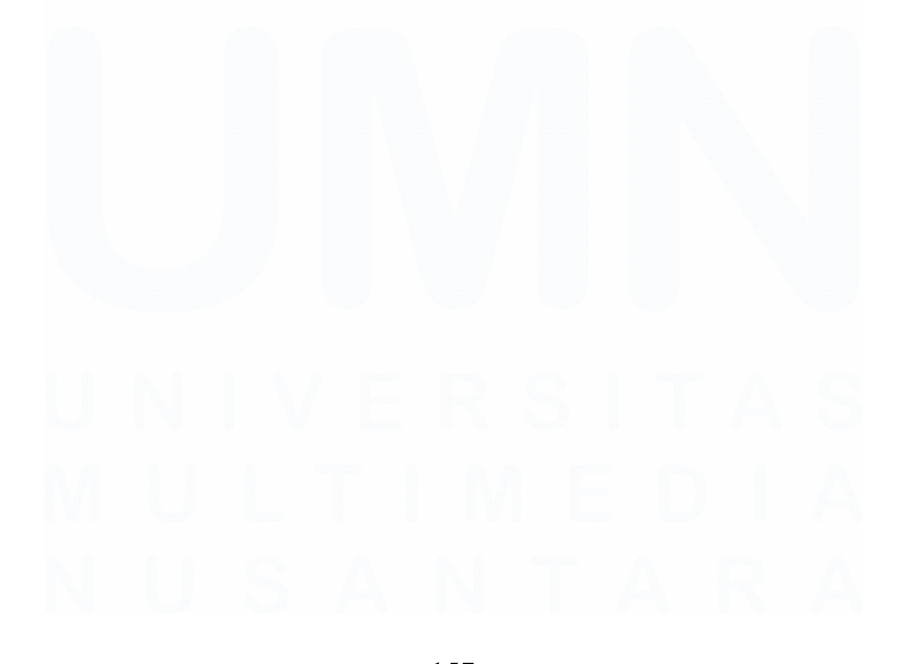

157 Meningkatkan Kualitas Digital: Merancang Ulang... Emillio Hezekiah Lucas, Universitas Multimedia Nusantara

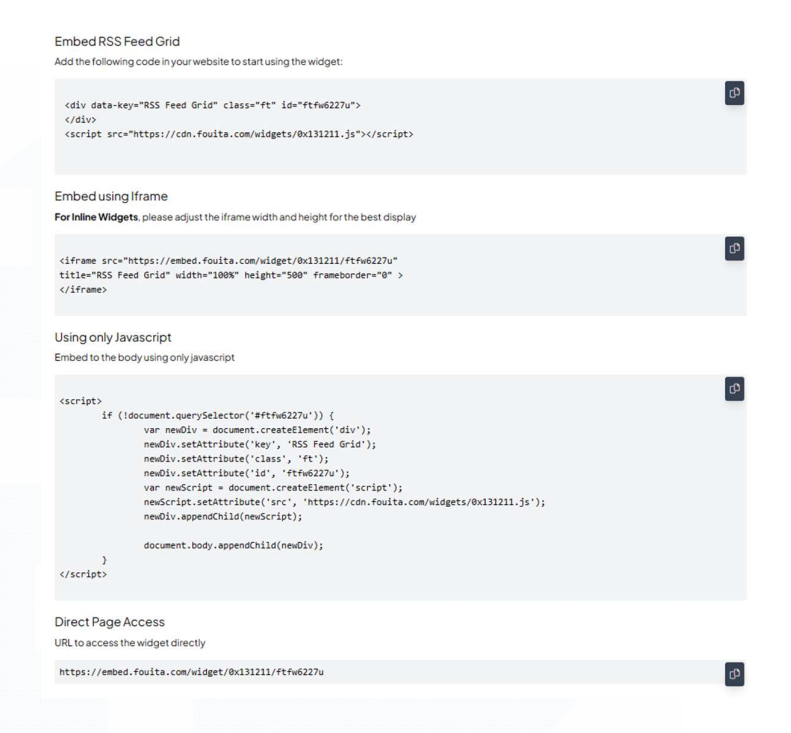

# Gambar 3.127 Embed Code Fuita

Gambar 3.127 merupakan gambar yang menunjukkan sebuah kodingan yang berguna untuk nantinya di-*embed* RSS Feeds tersebut ke halaman *website* lain. Berdasarkan gambar tersebut, terdapat empat cara, yaitu *RSS Feed Grid, iFrame, JavaScript,* dan *Direct Page Access*. Hal yang paling sering digunakan oleh peserta magang untuk melakukan *embed* RSS Feeds adalah dengan menggunakan metode JavaScript. Caranya adalah tinggal *copy* kodingan JavaScript tersebut dan *paste* sebagai *embed code* di halaman *website*.

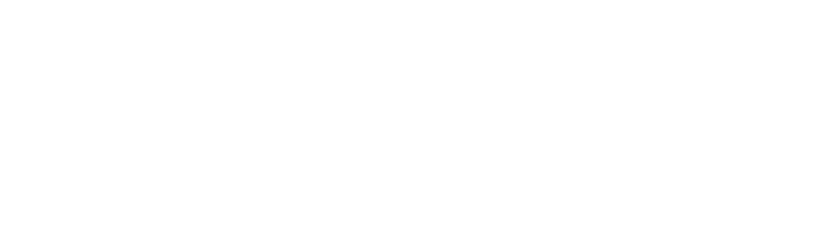

158 Meningkatkan Kualitas Digital: Merancang Ulang... Emillio Hezekiah Lucas, Universitas Multimedia Nusantara

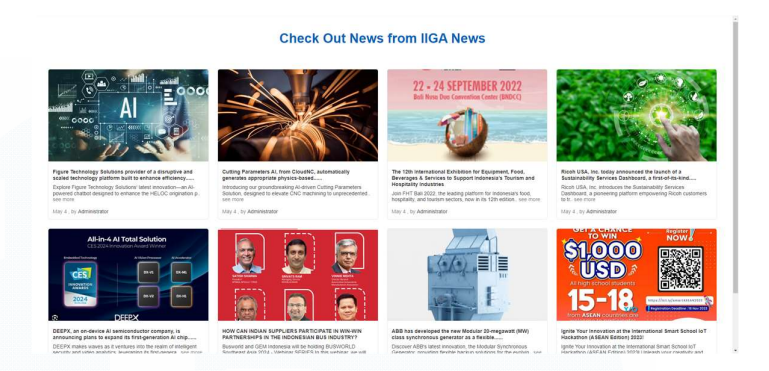

### Gambar 3.128 Hasil Akhir Embed RSS Feed

Gambar 3.128 merupakan hasil akhir dari *embed* dengan menggunakan RSS Feeds. Hasil tersebut dibuat di halaman kosong sebuah *website* dengan meng-*embed* kodingan JavaScript sebelumnya.

### 3.3.10.2 iFrame

Metode iFrame adalah sebuah metode untuk memasukkan satu halaman *website* ke dalam halaman *website* lainnya. Dalam hal ini, alasan *supervisor* ingin melakukan hal tersebut adalah *supervisor* ingin memasukkan *website* perusahaan, iiga.news, ke dalam *website* lain sehingga di dalam *website* tersebut terdapat satu buah halaman yang menunjukkan *website* iiga.news.

<iframe src="https://www.iiga.news/technology-products" width="100%" height="700px">
Sorry, your browser does not support inline frames.
</iframe>

# Gambar 3.129 Kodingan iFrame

Gambar 3.129 merupakan sebuah gambar yang menunjukkan sebuah kodingan iFrame yang nantinya akan diembed ke halaman website lain. Hasilnya adalah sebagai berikut.

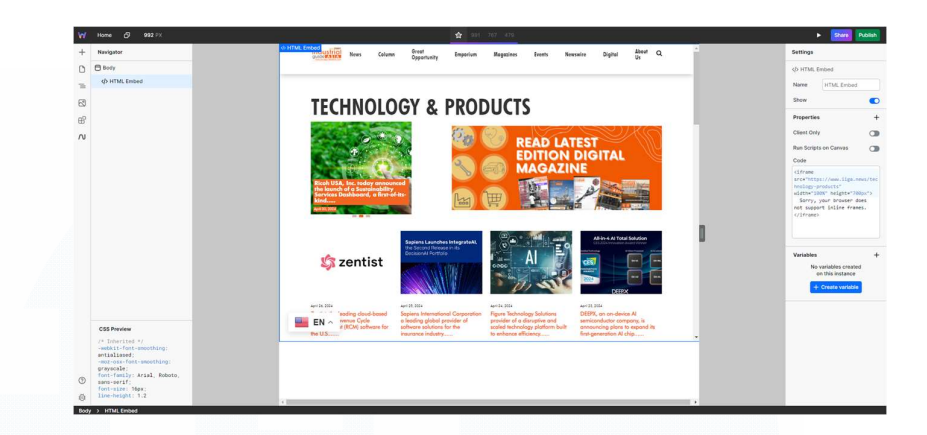

Gambar 3.130 Hasil Embed iFrame

Gambar 3.130 merupakan hasil dari *embed code* iFrame. Berdasarkan gambar tersebut, digunakanlah sebuah Saas penyedia layanan *website* kodong yang kemudian di-*testing embed code* iFrame-nya di situ.

### 3.3.11 Projek Mempersatukan Partner Bisnis Perusahaan

Pada akhir April 2024, *supervisor* mengundang beberapa karyawannya yang dari Indonesia khususnya divisi *sales / marketing* dan juga IT untuk membahas sebuah projek baru perusahaan secara *offline* di Jakarta. Pertama-tama, *supervisor* menceritakan bahwa perusahaan ini dan juga perusahaan media internasional di seluruh dunia banyak yang mengalami kekalahan saing dengan perusahaan *public relations*. Hal ini dikarenakan perusahaan *public relations* dapat memunculkan artikel-artikel yang dimilikinya ke berbagai *website* (dengan kata lain, mereka dapat meng*embed* artikel mereka ke *website* lain), sedangkan perusahaan media hanya bisa memunculkan artikelnya di *website*-nya sendiri saja. Dengan adanya hal tersebut, perusahaan *public relations* lebih diminati karena apabila sebuah perusahaan ingin melakukan promosi, perusahaan *media*. Hal yang lebih parahnya lagi adalah beberapa perusahaan *public relations* melakukan *media* secara gratis. Hal tersebut
sama saja seperti menumpang iklan di website orang lain secara gratis. Sebagai contoh, salah satu perusahaan public relations yang cukup dekat dengan Orange Media Group adalah PR Newswire. Perusahaan tersebut merupakan perusahaan *public relations* yang bergerak dalam bidang artikel berita. Mereka melakukan embed artikel-artikelnya di website iiga.news secara gratis. Tidak hanya di iiga.news, PR Newswire juga meng-embed artikel-artikelnya di website perusahaan media lainnya. Tanpa sadar, hal tersebut telah merugikan perusahaan-perusahaan tersebut. Hal ini dikarenakan sebuah perusahaan apabila ingin melakukan promosi, mereka tentunya akan lebih memilih perusahaan public relations yang jelas bisa menjangkau lebih luas karena perusahaan public relations bisa meng-embed artikel-artikelnya di website lain sehingga jika seandainya PR Newswire sudah meng-embed artikel mereka ke lima website, hal terssebut berarti secara tidak langsung perusahaan tersebut sudah melakukan promosi ke setidaknya lima media dengan hanya membayar ke PR Newswire saja dan tidak membayar ke perusahaan media tersebut. Sebuah solusi yang muncul dari masalah ini adalah dengan menghilangkan PR Newswire dari iiga.news dan melakukan embed-code artikel iiga.news menggunakan RSS Feeds ke website lain juga. Nyatanya, hal tersebut tidak semudah yang dibayangkan. Pertama, apabila perusahaan menghilangkan sepenuhnya PR Newswire dari iiga.news, perusahaan kemungkinan juga akan mengalami kerugian entah bagiamana caranya. Kedua, jika kita ingin melakukan embed code dengan RSS Feeds untuk artikel berita iiga.news, ke website manakah harus kita embed mengingat tidak mungkin perusahaan embed ke website media dan partner website iiga.news jika dibandingkan dengan PR Newswire tentunya akan lebih banyak PR Newswire. Berdasarkan hal tersebut, solusi yang muncul adalah dengan menggabungkan perusahaan-perusahaan media internasional untuk bersatu membuat sebuah program yang seperti perusahaan-perusahaan public relations melalui sebuah website yang berisi gabungan artikel-artikel partner perusahaan. Website tersebut nantinya akan

di-embed ke website-website lain sama seperti apa yang PR Newswire lakukan. Dengan demikian, projek baru berdasarkan masalah ini adalah untuk membuat sebuah website yang bisa menggabungkan artikel-artikel berita dari berbagai perusahaan media di berbagai belahan dunia. Tugas utama dari divisi IT adalah untuk merancang bangun website ini yang diberi nama Trade PR, sedangkan untuk divisi sales / marketing bertugas untuk mengumpulkan perusahaan media di seluruh dunia. Dengan ini, diharapkan perusahaan-perusahaan media tidak hanya Orange Media Group, tetapi seluruh perusahaan media di seluruh dunia dapat bersatu untuk bersaing melawan perusahaan public relations supaya perusahaan-perusahaan media tetap bertahan hidup. Projek ini belum sepenuhnya berjalan karena masih banyak yang harus didiskusikan. Dalam divisi IT sendiri masih banyak perdebatan untuk melakukan projek ini, seperti apa database yang terbaik untuk hal ini, akankah kita menggunakan Saas CMS saja, dan masih banyak lagi. Maka, tugas yang diberikan kepada peserta magang adalah melakukan *review* terhadap beberapa *website* Saas dan CMS yang kira-kira cocok untuk melakukan hal ini. Tiga hal yang diperlukan oleh perusahaan adalah sebuah website dengan back-end yang mudah dipahami, bisa menunggah artikel berita, dan bisa melakukan pembayaran untuk menjadi member. Berdasarkan keperluan tersebut, masih menjadi perdebatan apakah akan digunakan website dengan Saas yang menyediakan CMS atau koding website dari awal beserta back-end-nya.

### 3.3 Kendala yang Ditemukan

Berdasarkan tugas dan uraian kerja magang yang sudah dijelaskan di bagian sebelumnya, terdapat beberapa kendala yang ditemukan sebagai berikut.

#### 3.3.1 Kurangnya Perhatian dari Supervisor

Seperti yang sudah dijelaskan di bagian-bagian sebelumnya bahwa supervisor peserta magang, Miss Nicole, selain supervisor peserta magang, beliau juga merupakan marketing director. Beliau memiliki peran yang sangat penting di perusahaan sehingga waktu untuk mengawasi pekerjaan 162

Meningkatkan Kualitas Digital: Merancang Ulang... Emillio Hezekiah Lucas, Universitas Multimedia Nusantara dari peserta magang nyaris tidak ada. Hal tersebut merupakan sebuah hambatan karena terkadang peserta magang merasa bingung dengan tugas yang beliau berikan.

### 3.3.2 Kurangnya Pemahaman Bahasa Pemrograman Website

Bahasa pemrograman *website*, seperi HTML, CSS, PHP, dan JavaScript memang sudah pernah dipelajari selama perkuliahan, tetapi terdapat beberapa hal baru, khususnya PHP dan JavaScript yang tidak dipelajari selama perkuliahan. Hal tersebut menjadi hambatan karena peserta magang harus mempelajari lebih lanjut mengenai hal-hal baru terseut.

# 3.3.3 Kurangnya Pemahaman akan Tools yang diberikan

*Tools-tools* yang diberikan, seperi Labrica, VBout, Hexomatic, dan sebagainya merupakan *tools* yang belum pernah peserta magang sentuh sama sekali sehingga peserta magang harus mempelajari terlebih dahulu mengenai *tools* tersebut.

# 3.4 Solusi atas Kendala yang Ditemukan

Berdasarkan kendala yang ditemukan selama kerja magang, terdapat beberapa solusi yang ditemukan sebagai berikut.

### 3.3.4.1 Menghubungi Supervisor

Salah satu kendala yang dihadapi adalah kurangnya perhatian dari supervisor. Hal tersebut dapat diatasi dengan sering-sering menghubungi supervisor melalui chat di Ring Central. Meskipun balasnya terkadang lama sekali karena supervisor sibuk, tetapi paling tidak peserta magang mengetahui apakah pekerjaannya benar atau harus direvisi.

#### 3.3.4.2 Mencari Tutorial

Kendala berikutnya yang dialami adalah kurangnya pemahaan akan bahasa pemrograman *website* dan juga *tools* yang diberikan. Hal tersebut dapat diatasi salah satu dengan cara mencari *tutorial* di internet.

### 3.3.4.3 Bertanya ke *Customer Service*

Selain mencari *tutorial* di internet, peserta magang disarankan oleh *supervisor* untuk menanyakan cara menggunakan *tools* yang diberikan kepada *customer service tools* tersebut. Hal ini dikarenakan beberapa *tools* yang diberikan sangat minim informasinya di internet dan juga *customer service* pastinya lebih paham akan produknya sendiri sehingga mereka bisa membantu peserta magang untuk menggunakan *tools* tersebut sesuai dengan kebutuhan.

# 3.3.4.4 Menggunakan ChatGPT

Selain mencari *tutorial* di internet, menggunakan ChatGPT juga merupakan salah satu solusi untuk mengatasi masalah kurangnya pemahaman peserta magang terhadap bahasa pemrograman *website*. Apabila terjadi *error*, peserta bisa langsung *copy* dan *paste* error tersebut ke ChatGPT dan ChatGPT akan mencoba untuk memperbaikinya. Selain itu, apabila peserta magang tidak tahu kodingannya dan tidak ada sumber di internet, ChatGPT dapat digunakan untuk membuatkan kodingannya.

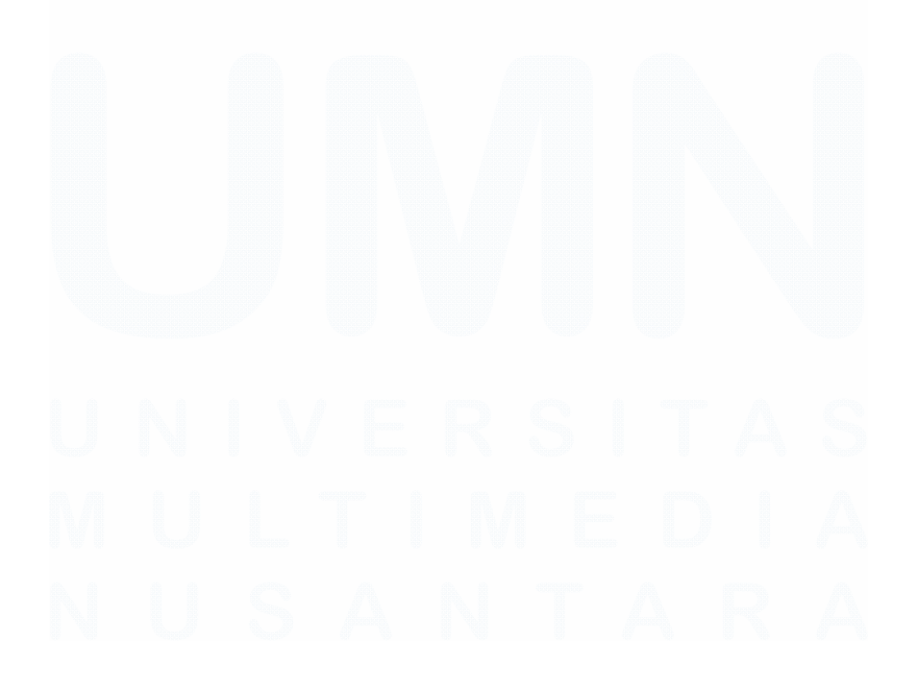

164 Meningkatkan Kualitas Digital: Merancang Ulang... Emillio Hezekiah Lucas, Universitas Multimedia Nusantara